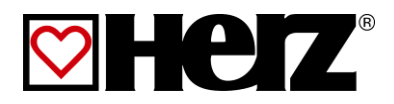

# LIVRET D'UTILISATION

Installation de chauffage aux Pellets

## pelletstar CONDENSATION

80-101

## **AVANT-PROPOS**

#### Très cher client !

Votre installation de chauffage va fonctionner avec une chaudière HERZ pelletstar et nous nous félicitons de vous compter parmi nos nombreux clients satisfaits. Les installations HERZ résultent de nombreuses années d'expérience et d'une constante recherche et développement. Il est très important de garder à l'esprit que même un produit haut de gamme doit être utilisé et entretenu correctement afin de remplir son rôle et de donner entière satisfaction. Par conséquent, veuillez lire attentivement cette documentation, elle en vaut la peine. Portez une attention particulière aux consignes de sécurité. L'observation des consignes d'utilisation est indispensable pour le maintien de la garantie constructeur. En cas de dysfonctionnement, veuillez-vous adresser à votre spécialiste du chauffage ou au service après-vente HERZ.

Avec nos plus sincères salutations

#### HERZ Energietechnik

#### Garantie (Généralités)

Pour les installations de chauffage HERZ, une garantie de 5 ans est accordée sur le corps de chauffe, les ballons de stockage et les capteurs solaires. Une garantie maximale de 2 ans ou respectivement 6.000 heures de fonctionnement est accordée sur tous les composants en mouvement. Une garantie maximale de 3 ans ou respectivement 9.000 heures de fonctionnement est accordée sur tous les composants fixes. Les pièces d'usure sont exclues des conditions de garantie. Les conditions de garantie sont annulées en cas d'absence ou de disfonctionnement du dispositif de maintien de température de retour chaudière, en cas d'absence de première mise en service/maintenance<sup>1</sup> effectuée par du personnel agréé par HERZ, en cas de fonctionnement sans ballon accumulateur et pour une puissance nécessaire inférieure à 70% de la puissance nominale (les chaudières bûches à chargement manuel doivent toujours être utilisées avec un ballon accumulateur suffisamment dimensionné), en cas d'utilisation d'un schéma hydraulique différent de ceux recommandés par HERZ<sup>2</sup>, et également lorsque le combustible utilisé ne fait pas partie des combustibles préconisés, Pellets de bois pour une application non industrielle selon ENplus, Swisspellet, DINplus ou Pellets selon EN ISO 17225-2; Plaquettes forestières selon EN ISO 17225-1/4 avec les spécifications suivantes: classe A1, A2, B1 ou par exemple G30, G50 ou encore des bûches de bois<sup>3</sup>.

En principe, les conditions générales de vente de la société HERZ Energietechnik GmbH s'appliquent, ainsi que les conditions générales d'acceptation de la commande.

Ces dernières sont consultables sous www.herz-energie.at .

## La garantie ne peut s'appliquer qu'à la condition où la chaudière est entretenue chaque année par une personne habilitée par Herz.

Les travaux effectués sous garantie ne donnent pas lieu à un prolongement de conditions générales de garantie. En aucun cas une intervention sous garantie ne peut remettre en cause les factures restantes dues. Par ailleurs, la garantie ne peut s'appliquer que si l'intégralité des factures a été réglée.

L'application de la garantie peut être effectuée en changeant ou en réparant la pièce défectueuse. Le retour de la pièce défectueuse sous garantie à nos services est à la charge de l'acheteur. La garantie prend en charge la fourniture de la pièce mais pas la main-d'oeuvre nécessaire à son remplacement. Ceci est valable pour toute la durée de la garantie.

Tous travaux d'entretien, de dépannage, etc. effectués par le client ou par un tiers pour le compte du client ne peuvent pas être facturés à HERZ ou son distributeur.

Cette documentation est une traduction du document original, écrit en allemand. Toute utilisation, modification ou reproduction partielle de ce document ne peut se faire qu'avec le parfait accord de la société HERZ©.

Modifications techniques réservées.

Version 11/2020

<sup>&</sup>lt;sup>1</sup> Maintenance par le fabricant

<sup>&</sup>lt;sup>2</sup> Les schémas hydrauliques recommandés se trouvent dans le livret de montage. L'équilibrage hydraulique est du ressort de l'installateur ou de l'ingénieur

<sup>&</sup>lt;sup>3</sup> De même la qualité de l'eau de chauffage doit correspondre à la norme ÖNORM H 5195 (version actuelle) ou VDI 2035

## TABLE DES MATIERES

Page

| 1      | CONSIGNES DE SECURITE 4                                       |
|--------|---------------------------------------------------------------|
| 1.1    | Consignes générales de sécurité5                              |
| 1.2    | Montage5                                                      |
| 1.3    | Fonctionnement et entretien5                                  |
| 1.3.1  | Recommandations générales5                                    |
| 1.3.2  | Fonctionnement5                                               |
| 1.3.3  | Entretien6                                                    |
| 2      | AVERTISSEMENTS6                                               |
| 3      | COMBUSTIBLES7                                                 |
| 3.1    | Pellets de bois7                                              |
| 4      | DISPOSITIFS DE SECURITE8                                      |
| 5      | INSTALLATION9                                                 |
| 5.1    | Aperçu de l'installation9                                     |
| 5.2    | Chaudière (pelletstar CONDENSATION avec extraction par vis)10 |
| 6      | FONCTION DE L'INSTALLATION 11                                 |
| 6.1    | Système de convoyage11                                        |
| 6.2.2  | Variante d'extraction par aspiration11                        |
| 6.3    | Type d'alimentation11                                         |
| 6.4    | Régulation d'air de combustion11                              |
| 6.5    | Fonctionnement chaudière12                                    |
| 6.6    | Mise en service12                                             |
| 6.7    | Températures de service et<br>températures non autorisées     |
| 7      | ETATS DE FONCTIONNEMENT 13                                    |
| 8      | GESTIONNAIRE DE<br>TEMPERATURE15                              |
| 9      | REGULATION T-CONTROL                                          |
| 9.1    | Démarrage du système19                                        |
| 9.2    | Utilisation et manipulation20                                 |
| 9.3    | Ecran de démarrage20                                          |
| 9.4    | Signification des symboles21                                  |
| 9.5    | Saisie - Code22                                               |
| 9.6    | Allumage / arrêt de la chaudière                              |
| 9.7    | Réglage de la date et l'heure24                               |
| 9.8    | Valeurs sur l'écran d'accueil                                 |
| 9.8.1  | Ajouter des données à afficher sur l'écran<br>d'accueil25     |
| 9.8.2  | Supprimer des données d'affichage sur<br>l'écran d'accueil26  |
| 9.9    | Informations défauts et alertes27                             |
| 9.10   | Vue générale des modules28                                    |
| 9.11   | Structure du menu module29                                    |
| 9.12   | Paramètres et définitions29                                   |
| 9.12.1 | Chaudière30                                                   |

|                    | Page                                                                            |
|--------------------|---------------------------------------------------------------------------------|
| 9.12.2             | Accumulateur                                                                    |
| 9.12.3             | Boiler/ballon ECS41                                                             |
| 9.12.4             | Chauffage44                                                                     |
| 9.12.5             | Mode horaire50                                                                  |
| 9.12.6             | Solaire51                                                                       |
| 9.12.7             | Découplage53                                                                    |
| 9.12.8             | Pompe réseau55                                                                  |
| 9.12.9             | Vanne sectorielle56                                                             |
| 9.12.10            | Demande externe57                                                               |
| 9.12.11            | Chaudière auxiliaire60                                                          |
| 9.13               | Paramètres62                                                                    |
| 9.13.1             | Configuration du réseau63                                                       |
| 9.13.2             | Paramètres Modbus64                                                             |
| 9.13.3             | Ecran de veille65                                                               |
| 9.13.4             | Distant65                                                                       |
| 9.13.5             | Aperçu des informations66                                                       |
| 9.13.6             | Envoyer par Email66                                                             |
| 9.13.7             | Rapport de fonctionnement des e-mails68                                         |
| 9.13.8             | Paramètres serveur69                                                            |
| 10                 | SIGNALISATION DES DEFAUTS DE<br>FONCTIONNEMENT ET<br>RESOLUTION DES PROBLEMES70 |
| 10.1               | Défauts de fonctionnement non<br>affichés à l'écran81                           |
| 11                 | PLAN DE MAINTENANCE82                                                           |
| 11.1               | Inspection hebdomadaire82                                                       |
| 11.2               | Inspection mensuelle, au plus tard après 1000 h de fonctionnement82             |
| 11.3               | Inspection semestrielle85                                                       |
| 11.4               | Inspection annuelle (message Service)86                                         |
| 11.5               | Si nécessaire87                                                                 |
| 12                 | CERTIFICAT DE CONFORMITE<br>EG/EU88                                             |
| 13                 | DONNEES SELON LA DIRECTIVE<br>DE L'UE 2015/118989                               |
| 14                 | INDEX90                                                                         |
| 15                 | ANNEXES                                                                         |
| 45 4               |                                                                                 |
| 15.1               | Module chaudière auxiliaire91                                                   |
| 15.1               | Module chaudière auxiliaire91<br>Module solaire93                               |
| 15.1<br>15.2<br>16 | Module chaudière auxiliaire91<br>Module solaire93<br>NOTES99                    |

## 1 CONSIGNES DE SECURITE

- Merci de lire intégralement les documentations et de prêter attention aux recommandations de sécurité spécifiques avant la mise en service. En cas de doute, veuillez SVP faire recourt à cette documentation.
- Veuillez-vous assurer d'avoir bien assimilé et compris les consignes d'utilisation et de fonctionnement de votre installation de chauffage. L'entreprise HERZ ou son partenaire autorisé se tiennent en permanence à votre disposition en cas de questions.
- Pour des raisons de sécurité, l'utilisateur ou l'exploitant ne doit en aucun cas modifier la construction ou l'état de l'installation sans en avoir préalablement informé à l'écrit le fabricant ou le représentant de la marque.
- Veuillez-vous assurer que la chaufferie est suffisamment ventilée (se référer à la règlementation en vigueur).
- Tous les points de raccordements doivent être vérifiés pour détecter les fuites avant la mise en service du système. Contrôler les serrages de toutes les jonctions assemblées/boulonnées.
- Un extincteur manuel de taille adapté doit être à disposition devant la chaufferie (se référer à la réglementation en vigueur).
- Lors de l'ouverture de la porte foyer, faites attention à ne pas laisser s'échapper des fumées ou étincelles. Ne jamais laisser la porte du foyer ouverte sans surveillance. Des gaz dangereux peuvent s'échapper.
- Ne jamais essayer d'allumer la chaudière avec des combustibles liquides comme de l'essence ou un autre produit.
- Réaliser régulièrement les opérations de maintenance courantes (plan de maintenance) et faites appel à notre service technique si nécessaire.
- Lors des opérations d'entretien ou lors de l'ouverture de la régulation, l'alimentation électrique est à couper impérativement et les règles de sécurité généralement valables sont à observer.
- Aucun combustible ne doit être stocké en chaufferie. En outre, le stockage en chaufferie d'objets n'étant pas nécessaires à l'exploitation ou l'entretien de l'installation n'est pas permis.
- Lors du remplissage du silo de stockage par camion souffleur, la chaudière doit impérativement être arrêtée. (Inscrit sur le couvercle du raccord de remplissage). En cas de non-respect de ses consignes, des gaz inflammables et toxiques peuvent se dégager dans le silo de stockage !
- Le silo de stockage doit être protégé contre l'accès par des personnes non autorisées.
- Toujours couper l'alimentation électrique avant toute intervention dans le silo de stockage.
- Pour l'éclairage du silo de stockage, toujours utiliser des lampes basse tension adaptées et autorisées pour cette application (ATEX, ...).
- Seuls les combustibles autorisés peuvent être utilisés dans cette installation.
- Avant de transporter les cendres, il faut les laisser refroidir pendant au moins 96 heures. Entre deux fonctionnements.
- En cas de questions, nous sommes toujours joignables au numéro de téléphone suivant +43 3357 / 42840-840.
- La première mise en service doit impérativement être réalisée par le service après-vente HERZ ou une personne autorisée (sinon, la garantie expire).
- Avant de rentrer dans le silo de stockage des pellets, toujours ventiler durant 60 minutes au moins chaufferie (se référer à la règlementation en vigueur).
- La chaudière répond aux exigences de la directive Suisse VKF ou les réglementations nationales en matière de protection contre les incendies. Pour le respect de ces exigences sur site, le client est seul responsable !

de ce

## 1.1 Consignes générales de sécurité

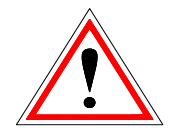

En raison de leurs propriétés électriques et mécaniques fonctionnelles, les installations peuvent causer des blessures graves et des dommages matériels si les consignes d'utilisation, d'entretien et de maintenance ne sont pas respectées. On suppose donc que la planification et l'exécution de toutes les installations, le transport, l'exploitation et la maintenance est effectuée et supervisés par du personnel qualifié et responsable.

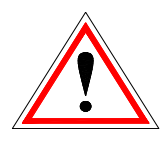

Lors de l'utilisation d'équipements électriques, certaines parties sont inévitablement sous tension électrique dangereuse ou sous contrainte mécanique. Seules des personnes qualifiées sont autorisées à travailler sur le système. Ils doivent être complètement familiarisés avec le contenu de ce livret et avec toutes les autres instructions. L'utilisation fiable et en toute sécurité de ce système suppose un transport, un stockage, une utilisation et un entretien adapté. Les recommandations et informations sur l'installation doivent également être prises en compte.

## 1.2 Montage

#### Remarque générale

Pour assurer le bon fonctionnement du système, l'installation du système doit être effectué en conformité avec les normes pertinentes et les instructions d'installation du fabricant!

Les documents du fabricant concernant les appareils et composants de chauffage utilisés sont disponibles sur demande auprès de la société HERZ.

### **1.3** Fonctionnement et entretien

#### 1.3.1 Recommandations générales

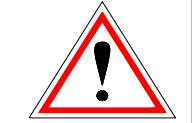

L'installation ne peut être ouverte que lorsqu'elle indique "ARRET CHAUDIERE". Sinon, il y a risque d'explosion.

L'sé qu pé

L'exploitation et la maintenance sécurisée de l'installation exige qu'ils soient effectués par du personnel qualifié, correctement

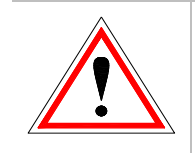

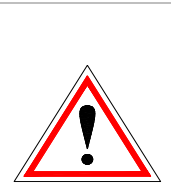

indications inscrites sur l'équipement. Lors d'un fonctionnement inadapté, il est possible que ceratins composants d'habillage dépassent une température de

et dans le respect des consignes

document

et

des

80 °C. Lors de l'ouverture de la porte du cendrier pendant le fonctionnement, l'alimentation en combustible est stoppée et la chaudière passe en mode de fin de combustion. Ensuite, l'installation passe en mode "ARRET CHAUDIERE".

#### **Conditions environnementales**

| Température d'u       | +10 à +40<br>°C |          |
|-----------------------|-----------------|----------|
| Température de :      | -20 à +70<br>℃  |          |
| Humidité<br>ambiante: | Fonctionnement  | 5 à 85 % |
|                       | Stockage        | 5 à 95 % |

#### 1.3.2 **Fonctionnement**

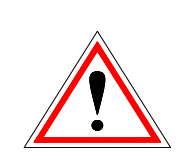

Les couvercles et habillages empêchant tout contact avec les parties chaudes ou en rotation, ou qui sont nécessaires pour assurer les apports en air de combustion, ne doivent en aucun cas être ouverts pendant le fonctionnement.

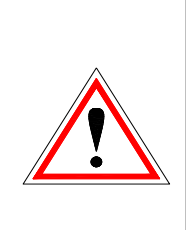

Fn cas de panne ou de disfonctionnement tel que dégagement de fumées ou de flammes, l'installation doit être immédiatement mise à l'arrêt grâce à l'interrupteur d'arrêt d'urgence. est alors Ш d'avertir indispensable immédiatement le service aprèsvente HERZ pour indiguer le problème.

En En cas coupure électrique de ou d'actionnement de l'interrupteur principal de la chaufferie, la chaudière est arrêtée immédiatement. La quantité restante de combustible continue alors de se consummer sans émanation de gaz toxiques, à condition que le tirage naturel de la cheminée soit suffisamment élevé. Par conséquent, la cheminée doit être dimensionnée et réalisée selon la norme DIN 4705 ou EN 13384. Lors du redémarrage, les fonctionnalités du système doivent être vérifiées pour garantir le bon fonctionnement en toute sécurité de l'installation !

- Le bruit causé par l'installation lors du fonctionnement n'a aucun effet sur la santé des personnes.
- Lorsque la valeur minimale d'oxygène résiduel dans les fumées passe en dessous de 5%, l'alimentation en combustible est immédiatement stoppée et l'alimentation en automatiquement combustible reprend lorsque l'oxygène résiduel des fumées repasse au-dessus de 5% (affichage sur le tableau de commande : MIN O2 [%] 5.0, voir chapitre9.12.1)

#### 1.3.3 Entretien

Avant de commencer des travaux sur le système, mais surtout avant l'ouverture des couvercles des parties actives, l'installation doit être correctement arrêtée et mise hors tension. En plus des circuits électriques principaux, la coupure électrique des circuits supplémentaires ou auxiliaires doit être assurée. Les règles de sécurité habituelles, selon ÖNORM sont:

- Couper l'alimentation du circuit à l'aide d'un disjoncteur!
- Protégez-vous contre le redémarrage !
- Vérifiez qu'il n'y a pas de tension !
- Mise à la terre du circuit et mise en courtcircuit!
- Couvrir les parties actives adjacentes et délimiter les points de danger!

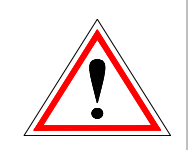

Les actions indiquées ci-dessus ne peuvent être retirées que lorsque le système est entièrement assemblé et l'entretien terminé.

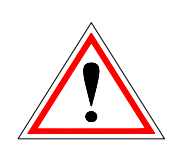

Pour les travaux d'entretien dans la chambre de combustion, la vidange des cendriers, etc. ou lors d'entretiens sur les parcours des fumées. l'utilisation de de masques et aants à poussières est nécessaire pour le personnel!

de

norme

Pour les travaux d'entretien dans le silo, des lampes à basse tension doivent être utilisées. La conception de l'équipement électrique dans le silo stockage à combustible doit être conforme à la ÖNÖRM\_EN\_ISO\_20023 !

Pour éviter toute erreur de maintenance ou entretien inadapté, il est recommandé de faire

réaliser un service d'entretien régulier par un personnel autorisé ou par le service de l'usine HERZ.

Les pièces de rechange doivent être achetés directement auprès du fabricant ou un revendeur agréé. Le client peut être exposé à des risques pour la santé par le bruit provoqué par la machine.

## **AVERTISSEMENTS**

2

| Il existe un risque de blessure si<br>le système est manipulé de<br>manière incorrecte. Cela pourrait<br>également entraîner des dégâts<br>matériels. |
|----------------------------------------------------------------------------------------------------|
| Attention aux surfaces chaudes.                                                                                                    |
| Risque de blessures aux mains.                                                                                                    |
| Entrée interdite pour les<br>personnes non autorisées.                                                                                                |

Toutes informations les autres non spécifiquement soulignées telles que les instructions de transport. d'installation. d'exploitation et d'entretien ainsi que des données techniques (dans la documentation du produit et sur le système lui-même), sont toutes aussi essentielles pour éviter les défauts qui peuvent conduire directement ou indirectement à des blessures graves ou des dommages matériels.

#### **Recommandations générales**

Dans un souci de clarté et en raison de variantes possibles, cette documentation ne comprend pas toutes les informations détaillées et ne peut pas couvrir tous les cas d'exploitation ou d'entretien en particulier. Si vous avez besoin de plus amples informations ou si des problèmes particuliers se posent et qui ne sont pas expliqués dans la documentation, vous pouvez obtenir les informations nécessaires auprès de votre revendeur ou directement auprès de la société HERZ.

Les personnes (y compris les enfants) qui sont incapables, en raison de leurs capacités physiques, sensorielles ou mentales ou leur inexpérience ou leur ignorance, d'utiliser l'appareil en toute sécurité, ne doivent pas utiliser le système sans surveillance ou instruction par une personne responsable.

## 3 COMBUSTIBLES

Ce chapitre décrit les combustibles et leurs propriétés avec lesquels la chaudière doit fonctionner.

#### 3.1 Pellets de bois

Pellets de bois pour utilisation non industrielle selon ENplus, Swisspellet, DINplus et Pellets conformes à la norme EN 17225-2 selon les spécifications suivantes :

- Classe de qualité A1
- La proportion maximale de parties fines dans le silo ne doit pas excéder 8% du volume de combustible stocké (calcul de la proportion obtenu avec un tamis de 5mm)!
- Proportion de parties fines lors du remplissage : < 1,0 m-%</p>
- Pouvoir calorifique du combustible livré > 4,6 kWh/kg
- Densité du combustible livré BD > 600 kg/m<sup>3</sup>
- Résistance mécanique DU, dans l'état de livraison, m-% : DU 97.5 ≥ 97.5
- Diamètre 6 mm

La puissance nominale et les valeurs d'émissions peuvent être garanties pour une teneur en eau maximale de 25% et un pouvoir calorifique minimal de 3,5 kWh / kg de combustible admissible.

A partir d'une teneur en eau d'environ 25% et d'un pouvoir calorifique < 3,5 kWh/kg, il est nécessaire de calculer et de prendre en compte une réduction de puissance.

Les débris, tels que des pierres ou partie de métal ne doivent pas être introduit dans l'installation ! Le sable et la terre entraînent une plus forte production de cendres et génèrent du mâche-fer ou des scories.

Indépendamment du combustible utilisé, il est possible d'observer une formation de mâche-fer qui peut se retirer manuellement.

En cas de non-respect, les conditions de garantie sont annulées. Dans le cas d'une combustion de combustible inapproprié, il est nécessaire de perndre en compte que la combustion risque d'être incontrôlée. Pannes

## et dommages indirects sont susceptibles de se produire.

Si un combustible spécifique est expressément précisé lors de la commande et inscrit sur la confirmation de commande, l'installation peut également être utilisée avec ce combustible.

Remarque : l'installation est configurée avec le combustible convenu respectivement lors de la mise en service. Ces paramétrages (vitesse de rotation du ventilateur, niveau de combustible, début/fin de combustion, cadences d'alimentation, etc.) ne doivent pas être modifiés lors de l'utilisation d'un combustible de qualité équivalente.

## 4 DISPOSITIFS DE SECURITE

Les dispositifs de sécurité doivent être dimensionnés et installés conformément à la norme EN 12828!

La soupape de sécurité du circuit de chauffage est utilisée comme instance de précaution finale contre le mauvais fonctionnement du système.

Toutes les règles de sécurité légales doivent être respectées par le client par le biais de la société ayant commercialisé l'installation.

Selon la norme EN 60204-1, la chaudière et tous les composants de chauffage doivent être mis à la terre avec un potentiel commun.

#### 1 Limiteur de température de sécurité

Si la température de la chaudière vient à dépasser 95 °C, l'installation doit être arrêtée pour des raisons de sécurité.

Le limiteur de température de sécurité (STB) est prévu à cet effet.

Les causes possibles peuvent être :

- La demande de puissance est suspendue de façon brutale. Cela peut se produire lors de l'arrêt d'une pompe ou de la fermeture brusque d'une vanne de mélange du circuit de chauffage.
- Les pompes des consommateurs sont gérées par la régulation HERZ. La fonction d'évacuation de la soi-disant surchauffe est automatiquement activée par la régulation HERZ. Ainsi, les surchauffes chaudières sont évitées.
- La chaudière est surdimensionnée.
- Le niveau de combustible est paramétré trop haut
- Coupure d'électricité
- Etc.

Tout d'abord, la cause du problème doit être trouvée et corrigée avant que le STB soit déverrouillé.

# Pour déverrouiller le STB, la température de la chaudière doit être redescendue en dessous de 75°C.

Le défaut peut seulement être quittancé après cette opération. Pour cela, le couvercle du STB doit être dévissé. Le STB peut ensuite être déverrouillé en exerçant une légère pression avec un objet pointu. Après avoir revissé le couvercle du STB, le défaut doit être quittancé sur l'automate de la chaudière. Le STB se trouve à gauche à côté du terminal de commande.

#### 2 Dispositif anti-retour de combustion

Le dispositif de sécurité coupe-feu (RSE) permet de limiter un retour de feu dans le silo. Il se situe entre la chambre de combustion et le silo de stockage à combustible. Le RSE est un clapet coupe-feu (ou écluse rotative). Il s'ouvre uniquement lors de l'alimentation de la chaudière en combustible.

#### 3 Soupapes de sécurité

La soupape de sécurité est prévue pour protéger la chaudière des surchauffes et surpressions. Lorsque la pression maximale de service de la chaudière est atteinte (voir plaque signalétique), la soupape doit s'ouvrir.

#### 4 Echangeur de sécurité

L'échangeur de sécurité est intégré à la chaudière et doit être raccordé à une soupape de décharge thermique selon les directives techniques. La soupape de décharge thermique est à raccorder directement sur une alimentation d'eau froide sanitaire sous pression (pression  $\leq$  3 bar).

#### 5 Sécurité cendrier et porte de foyer

Les cendriers sont reliés sans contact direct à la chaudière par des capteurs inductifs.

## Contrôle de la température du silo de stockage combustible

Le contrôle de température du silo de stockage se trouve juste au-dessus de la vis d'extraction de silo. Sur place, se trouve un capteur de température réglé sur une température de déclenchement. Lorsque la température de déclenchement est dépassée, l'installation passe en mode "ARRËT CHAUDIERE" et le défaut concerné est affiché. Parallèlement, une sortie défaut est activée. L'alarme est à connecter à un avertisseur sonore ou lumineux selon la réglementation du pays concerné.

## 5 INSTALLATION

## 5.1 Aperçu de l'installation

À ce stade, il convient de mentionner que le système d'extraction et de remplissage installé peut éventuellement différer de ceux présentés dans les exemples 1 et 2. De plus amples informations sont mises à disposition par l'entreprise HERZ.

#### Exemple 1 : Extraction par vis flexible

L'extraction de silo par vis flexible est un système simple et économe en électricité. Permettant de vider le silo de stockage de façon optimale.

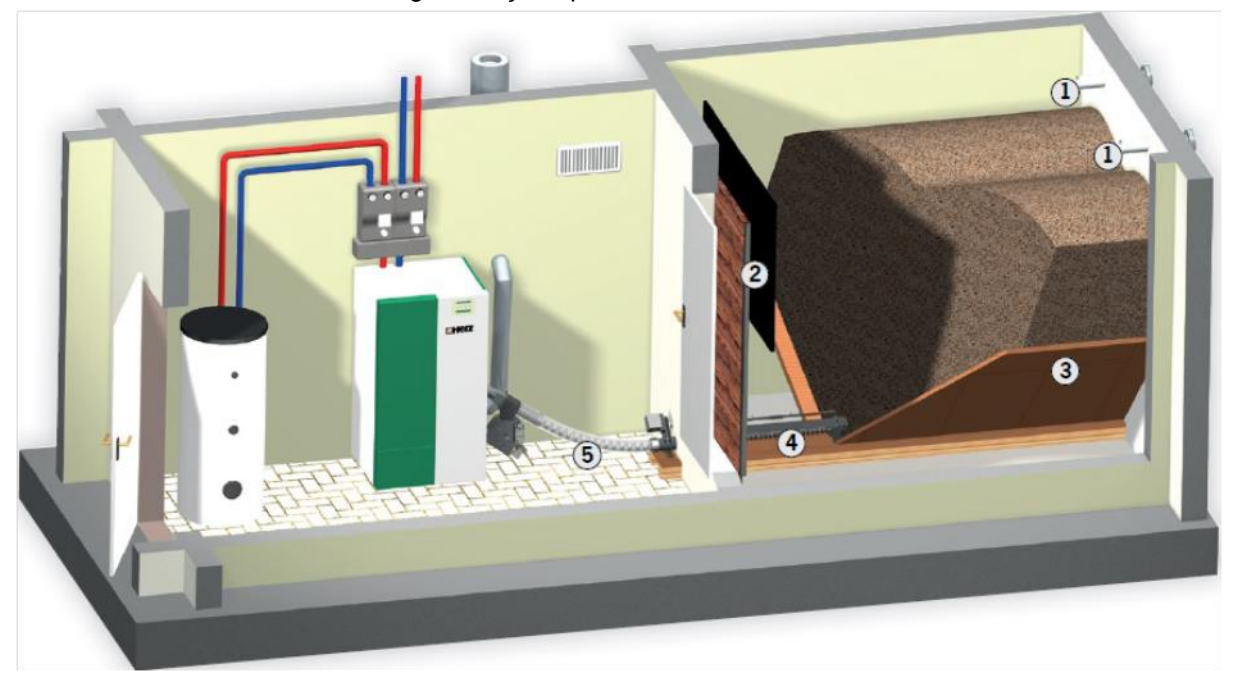

1...Raccords de remplissage; 2...Tapis de rebondissement; 3...Planchers inclinés; 4...Système de vis dans le silo; 5...Vis flexible

#### Exemple 2 : Extraction par système d'aspiration

Les systèmes HERZ d'extraction par aspiration représentent une solution idéale pour les plus grandes distances entre le silo de stockage et la chaudière. Silo avec vis d'extraction combinée avec aspiration : Vidange optimale du silo de stockage et positionnement personnalisé de la chaudière en fonction des contraintes du site.

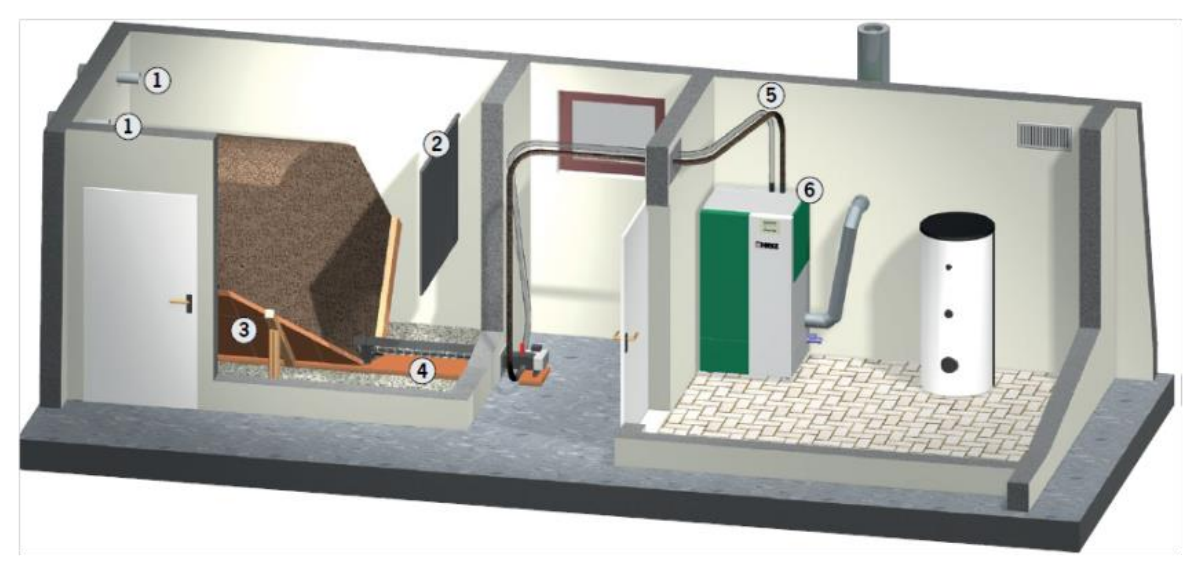

1...Raccords de remplissage; 2...Tapis de rebondissement; 3...Planchers inclinés; 4...Vis d'extraction; 5...Conduites d'aspiration et de retour d'air; 6...Réservoir d'aspiration intégré avec turbine d'aspiration

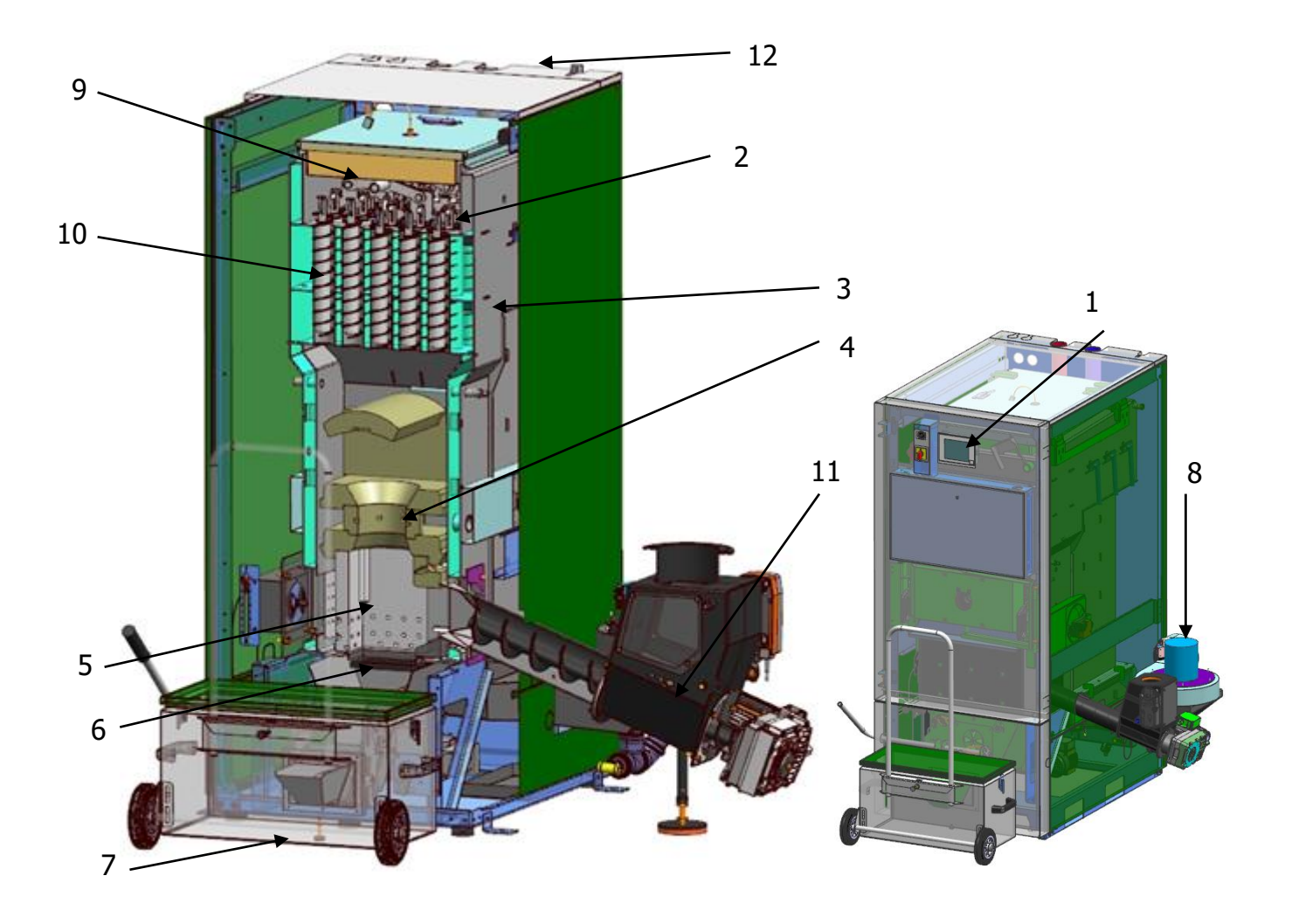

### 5.2 Chaudière (pelletstar CONDENSATION avec extraction par vis)

- 1 Terminal de commande (unité centrale de régulation)
- 2 Isolation performante pour de faibles déperditions
- 3 Corps de chauffe de haute qualité en inox
- 4 Chambre de combustion en acier inoxydable hautement résistant aux températures élevées
- 5 Allumage automatique
- 6 Grille de décendrage basculante automatique pour un nettoyage intégral
- 7 Cendrier frontal
- 8 Ventilateur fumées avec gestion de régime et contrôle de rotation pour la plus grande sécurité de fonctionnement
- 9 Régulation par sonde Lambda contrôle automatique des fumées et de la combustion
- 10 Echangeur tubulaire avec turbulateurs et nettoyage automatique
- 11 Dispositif anti-retour de combustion RSE et vis d'alimentation
- 12 Soupape de décharge thermique

## 6 FONCTION DE L'INSTALLATION

### 6.1 Système de convoyage

Le combustible est transporté du silo de stockage vers le dispositif anti-retour de combustion (RSE) par une vis de convoyage. Il transite d'abord par la goulotte, puis par le clapet coupe-feu. Le clapet coupe-feu est équipé d'un servomoteur avec ressort de rappel pour la fermeture autonome. Dès que le servomoteur n'est plus alimenté en courant, il se ferme de façon autonome. Ensuite, la vis d'alimentation transporte le combustible vers le haut. Un niveau de combustible suffisant est primordial pour assurer la puissance et le bon fonctionnement de l'installation.

## 6.2 Variantes de systèmes de convoyage

## 6.2.1 Variante extraction de silo par vis flexible

Pour cette variante, le convoyage du combustible est réalisé depuis le silo par une vis d'extraction flexible. Une vis d'alimentation est installée sur la chaudière. Elle transporte le combustible en diagonale vers le haut et l'achemine pour alimenter la combustion. Le dispositif anti-retour de combustion (clapet RSE) se trouve au niveau de l'admission de cette vis d'alimentation. Ce dispositif anti-retour de combustion s'ouvre au moyen d'un moteur à fermeture automatique par ressort. Lors d'un arrêt chaudière ou d'une coupure électrique, le moteur permet de fermer automatiquement et indépendamment le clapet. Le clapet permet d'obtenir une séparation coupefeu entre la vis d'alimentation et la vis d'extraction.

Un contrôle de niveau est également intégré dans le dispositif RSE.

L'extraction de silo flexible de la *chaudière* est composé d'une vis à paliers avec profil de retenue des Pellets intégrée (située dans le silo) et d'une vis flexible permet le convoyage en chaufferie. Un moteur d'entraînement est installé de série.

La vis d'alimentation est composé grossièrement de différents composants :

- Moteur de vis d'alimentation
- Dispositif anti-retour de combustion avec moteur à rappel par ressort
- Canal d'alimentation
- Sonde de température de canal de vis d'alimentation (PT 1000)

# 6.2.2 Variante d'extraction par aspiration

Pour cette variante, l'extraction de silo est réalisée au moyen d'une sonde d'aspiration, ou d'une vis d'extraction ou d'autres systèmes de prélèvement. Ce dispositif d'extraction se situe dans le silo. En dehors du silo, l'aspiration des Pellets est effectué par dépression. Cette dépression est obtenue par une turbine installée dans la chaudière.

Avant de lancer une aspiration, la chaudière effectue une "fin de combustion" et un nettoyage de grille de combustion. Cette opération permet de finir de brûler les Pellets présents sur la grille de combustion et d'évacuer complètement les cendres de combustion dans le cendrier. Lors des cycles d'aspiration, les Pellets sont convoyés par une conduite d'aspiration jusque dans un séparateur.

Les Pellets sont ensuite extraits du réservoir intermédiaire par une petite vis de convoyage qui permet ensuite aux Pellets de tomber par gravité dans une écluse rotative entièrement réalisée en métal. Ensuite, la vis d'alimentation transporte les Pellets vers le haut. Les Pellets sont ensuite transportés en cadence dans le brûleur.

L'extraction du combustible depuis le silo de stockage est effectué par une vis de convoyage. L'entraînement de l'extraction de silo est réalisée par un moteur d'entraînement installé côté chaudière, à l'extrémité de la vis. La vis de convoyage est conçue pour éviter au maximum les congestions ou bourrages.

## 6.3 Type d'alimentation

La chaudière fonctionne au moyen d'un rapport marche/pause au niveau de la gestion de la vis d'alimentation. Toutes les valeurs peuvent être paramétrées dans le menu "Valeurs combustible" (accessible uniquement pour le niveau service). Ces valeurs d'alimentation sont automatiquement corrigées et adaptées par la régulation de combustion.

## 6.4 Régulation d'air de combustion

Pour les apports en air de combustion, une répartition en air primaire et en air secondaire est effectuée. L'air primaire est injecté directement au niveau du lit de braises. La combustion complète est optimisée avec l'aide de l'air secondaire injecté sur la flamme développée par l'air primaire. L'alimentation en air se fait latéralement à travers une ouverture sur le brûleur (sous la jaquette latérale).

Le ventilateur de gaz de combustion est un ventilateur d'extraction situé à l'arrière de la chaudière. Il génère une dépression dans la chaudière. Grâce à cette dépression, l'air secondaire et l'air primaire sont aspirés.

Le ventilateur est géré à vitesse variable par la régulation électronique. La vitesse du ventilateur est contrôlée en fonction de la température de la chaudière et corrigée par la régulation lambda.

### 6.5 Fonctionnement chaudière

Grâce à l'allumage automatique intégré, l'installation démarre automatiquement en cas de demande.

La demande de chaleur peut provenir de chaque circuit et résulter de la température extérieure combinée ou non à une sonde d'ambiance (option). Il est également possible de générer une demande avec un thermostat d'ambiance (demande externe). En outre, le ballons ECS ou boiler peut également générer une demande à l'installation en fonction de ses besoins de chaleur.

La puissance de la chaudière peut être modifiée via les paramètres du système ou adaptée aux conditions locales.

Des températures de chaudières trop élevées ne sont pas acceptées en raison des conditions de sécurité de fonctionnement.

Toutes les éventuelles fissures de dilatation dans les plaques isolantes ou dans les pierres réfractaires de la chambre de combustion n'interfèrent pas sur le fonctionnement et de ce fait ne sont pas couvertes par les garanties.

#### 6.6 Mise en service

La première mise en service doit impérativement être réalisée par le service après vente HERZ ou une personne autorisée.

Le tirage dans le conduit de fumées de la chaudière est mesurée au bout d'une heure de fonctionnement minimum avec le combustible disponible sur site.

Cela permet de déterminer si la dépression nécessaire pour le bon fonctionnement de la chaudière (anciennement appelée « tirage ») est obtenue. Si des valeurs différentes sont mesurées, la cheminée existante n'est pas correctement dimensionnée ou les conditions du calcul de base de la cheminée ne sont pas remplies (mauvais raccordement, prises d'air, raccord de connexion trop long, etc.).

Dans le cadre de la mise en service et la remise de l'installation à l'exploitant, il est impératif de vérifier le bon fonctionnement des dispositifs de sécurité et de régulation ainsi que d'expliquer en détail les consignes d'entretien et de fonctionnement de la chaudière à l'exploitant. L'équilibrage hydraulique de l'installation (tuyauterie) doit être réalisé par une entreprise qualifiée et autorisée (installateur ou ingénieur). De plus, l'installateur à l'obligation (selon la norme ÖNORM EN 12170), de remettre une documentation sur l'ensemble de l'installation (schéma hydraulique) et de s'assurer que cette dernière est bien présente en chaufferie.

## 6.7 Températures de service et températures non autorisées

#### Température chaudière

Les chaudières HERZ - pelletstar CONDENSATION fonctionnent avec une température de départ entre 25 et 90 °C. La température de retour peut être inférieure à la valeur admissible même si la température de fonctionnement de la chaudière est correcte.

#### Température de retour

La température de retour est toujours inférieure à la température de la chaudière. La température de retour peut être augmentée par un booster de température de départ en état de marche.

#### Températures de chaudières trop élevées

Les chaudières HERZ pelletstar ne doivent pas fonctionner avec une température de départ supérieure à 90 °C. Si le débit / la puissance de la chaudière venait à diminuer soudainement (ex : défaut de la pompe de charge), il se peut que l'energie emmagasinée dans la chaudière chauffe l'eau jusqu'à cette valeur.

Le système pelletstar comprend 3 dispositifs de sécurité limitant la surchauffe de l'appareil :

Evacuation des surchauffes (température chaudière > 92 °C)

A partir de cette température, la régulation démarre toutes les pompes et ouvre toutes les vannes de l'installation afin de dissiper la chaleur de la chaudière dans les circuits. À cette fin, les consommateurs sont fixés à leur valeur maximale. Une condition préalable est qu'ils soient contrôlés par le système de contrôle HERZ. Si ce n'est pas le cas, il y a une plus grande probabilité que la chaudière surchauffe et qu'un défaut se produise.

 Soupape de décharge thermique (en fonction du type)

L'échangeur de sécurité est intégré à la chaudière et doit être raccordé à une soupape de décharge thermique selon les directives techniques.

 Sécurité mécanique - STB (Température chaudière > 95 °C) Si la chaudière atteint cette température, l'alimentation électrique sera coupée ! Le STB se coupe et bloque le fonctionnement de la chaudière. Un défaut sera affiché et l'installation restera à l'arrêt jusqu'à sa résolution.

#### Température des fumées

La température des fumées est dépendante de l'état de fonctionnement de l'installation, du combustible, de la vitesse de rotation du ventilateur et du type de chaudière.

C'est pourquoi s'applique :

La cheminée doit être étanche à l'humidité et étanche à la surpression. Elle doit être dimensionnée et installée selon la norme DIN 18160 ou EN 13384. La société HERZ ne fourni aucun calcul de dimensionnement concernant les cheminées. Ce dimensionnement doit être réalisé par un organisme qualifié et autorisé. Un mauvais dimensionnement ou une mauvaise réalisaion de la cheminée peut entraîner un disfonctionnement de l'installation.

## 7 ETATS DE FONCTIONNEMENT

#### Arrêt chaudière

Durant cet état, la chaudière est arrêtée et le brûleur est bloqué.

#### Prêt

La température de la chaudière ou de l'accumulateur est suffisante pour alimenter les consommateurs ou la température de la chaudière a atteint la température d'arrêt.

#### Préparation allumage

Durant cet état, la grille de combustion est nettoyée et la sonde Lambda est préchauffée.

#### **Pré-ventilation**

Durant cette phase, le ventilateur d'extraction fonctionne pour nettoyer la chambre de combustion et le conduit de fumées.

#### Démarrage à froid

Lorsque la température du foyer est inférieure à la température paramétrée (par défaut : 150 °C), un cycle de démarrage à froid est lancé. Durant cette phase, l'alimentation en combustible se fait à intervalles. et le système de ventilation par air chaud fonctionne en même temps. Pendant la phase d'allumage, des valeurs sont contrôlées pour déterminer si l'allumage est réussi. Un allumage réussi est détecté lorsque la température de la chambre de combustion ou des

fumées augmente régulièrement, ou au plus tard lorsque la température d'allumage de la chambre de combustion est atteinte.

Par la suite, le système passe en phase de début de combustion. En même temps, le refroidissement de l'allumeur est activé. Lorsque le ventilateur d'allumage est en marche, seul le ventilateur de l'appareil continue à tourner pendant une minute pour refroidir l'élément chauffant.

Si l'allumage ne réussit pas pendant la durée maximale de cette phase, l'installation se met alors en défaut et affiche => Erreur : Allumage

#### Début de combustion

Cette phase débute lorsqu'un lit de braise conséquent commence à se former. La durée de cette phase est paramétrée dans les valeurs du combustible (uniquement visible dans le niveau de service). Il faut veiller à ce que la combustion se fasse avec un excès d'oxygène plus important. pour obtenir rapidement le lit de braises souhaité.

#### Montée en température

Durant cette phase, la chaudière fonctionne à puissance nominale. Dès que la température de consigne de la chaudière est atteinte, la phase de régulation commence.

#### Phase de régulation

Durant cette phase, la chaudière module entre puissance nominale et puissance minimale. Si la chaudière produit trop d'énergie durant la phase de régulation, alors la valeur température chaudière + hystérésis de régulation est dépassée et la chaudière change de phase de fonctionnement pour afficher "PRET".

#### Fin de combustion

Lorsque la chaudière s'arrête, alors la quantité de combustible qui reste dans le brûleur finit d'être brûlée. Il est particulièrement important de veiller à ce que cette durée soit réglée avec précision, sinon il se peut que le combustible présent dans le bol de combustion ne soit pas brûlé correctement.

#### Nettoyage brûleur

Durant le nettoyage automatique, le brûleur est complètement décendré . Pour se faire, le combustible restant est d'abord brûlé. Une fois tout le combustible brûlé , la grille est nettoyée. L'installation se remet en route après un nettoyage réussi. L'intervalle est calculée en fonction de la durée de fonctionnement de la vis d'alimention. Ce paramètre se situe dans "Intervalle de décendrage" accessible uniquement pour le niveau service. Ainsi, afin de nettoyer la grille plus souvent, il faut simplement réduire le paramètre indiqué çi-dessus.

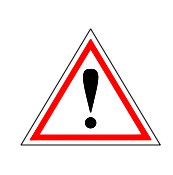

Il convient de noter qu'aucune puissance ou seulement une puissance réduite est fournie au système pendant le nettoyage du brûleur. Ces intervalles sont pris en comptes lors de la conception.

#### Nettoyage échangeur

L'échangeur de chaleur est nettoyé automatiquement. L'intervalle et la durée du nettoyage sont accessibles uniquement pour le niveau service dans les paramètres "Intervalle nettoyage échangeur" ou "Durée nettoyage échangeur".

#### Régulateur de puissance

La puissance de l'installation est régulée en fonction de la température chaudière et de la consigne. La consigne est égale à la température chaudière + l'hystérésis de régulation. Lorsque la consigne est atteinte, la chaudière passe en mode de fin de combustion.

#### Régulation des températures de fumées

Lorsque la température maximale des fumées est dépassée, la puissance de la chaudière diminue progressivement. Dès que la température des fumées repasse en dessous de la valeur maximale, la chaudière repasse en mode normal de régulation de puissance.

## Surveillance de la flamme (température de la chambre de combustion)

Si pendant l'allumage, les valeurs de combustions changent de façon importante, l'allumage est intérrompu et le système est mis à l'arrêt.

#### Antigel

Lorsque l'installation passe en mode antigel, la pompe de rehausse de température est mise en marche automatiquement à partir du moment où la chaudière se trouve en mode "ARRET" ou "ARRET BRÛLEUR". Sinon, l'installation est mise en marche et reçoit la consigne de monter à une température minimale de 65°C.

#### **Régulation lambda**

Grâce à la régulation de combustion par sonde Lambda, la quantité de combustible et la puissance du ventilateur des fumées sont régulés. Cette régulation permet d'optimiser la combustion et de s'adapter au combustible employé.

7

## 8 GESTIONNAIRE DE TEMPERATURE

La régulation des besoins de chaleur des différents modules (Boiler/ballon ECS, accumulateur, circuit de chauffage, solaire, ...) se fait avec ce que l'on appelle le "Gestionnaire de températures". Pour expliquer le fonctionnement du gestionnaire de températures, le schéma présenté sous forme simplifié est utilisé. La température de consigne est déterminée à partir des différents modules et une hausse réglable y est ajoutée. La demande la plus élevée de tous les consommateurs est ensuite transmise à l'accumulateur, qui est également la température de consigne supérieure de l'accumulateur. Dans l'accumulateur, il y a ensuite une consigne de température accumulateur haut et une température de consigne accumulateur bas paramétrable. A la plus élevée des deux températures s'ajoutent à nouveau une hausse et un différentiel (pas toujours !). Cette température est alors aussi la température de consigne de la chaudière. En outre, il existe une demande dite minimale dans le paramétrage de la chaudière. Il s'agit de la température minimale de consigne de la chaudière pendant son fonctionnement. Par exemple : si une température requise du consommateur est inférieure à la température minimale requise, la chaudière accède automatiquement à la température minimale requise.

La température d'arrêt de la chaudière résulte de la température de consigne de la chaudière et de l'hystérésis de régulation réglable. Si la température de consigne paramétrée pour le bas de l'accumulateur est atteinte avant que la température d'arrêt de la chaudière ne soit atteinte et que la température de consigne du haut de l'accumulateur est supérieure à la demande maximale sur l'accumulateur, la chaudière passe à alors en mode "Prêt".

La température MAX de la chaudière est de 90°C. Si la température de consigne calculée de la chaudière + hystérésis de régulation dépasse la température maximale de la chaudière, l'hystérésis de régulation réglée est soustraite de la température maximale de la chaudière et la température de consigne est corrigée vers le bas. La chaudière n'atteint alors sa température de consigne réelle qu'au cours de la phase de régulation.

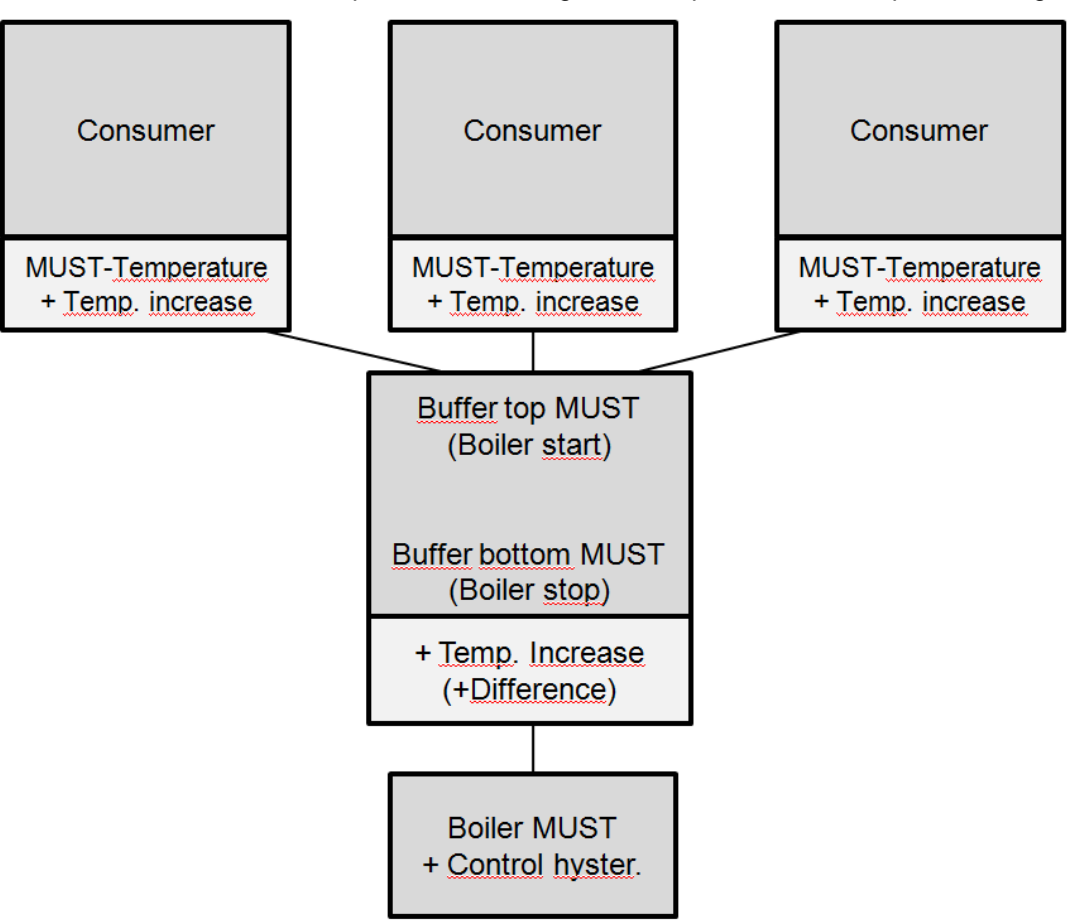

Image 8. 1: Gestionnaire de températures (exemple - représentation simplifiée)

Si la température demandée pour le haut de l'accumulateur (demande de température) est supérieure à la somme de la température de consigne inférieure de l'accumulateur et du différentiel réglé, la consigne de température chaudière résulte alors de la consigne de température pour le haut de l'accumulateur (demande de température) + la hausse paramétrée (voir Image 8.2). Attention : respecter la demande minimale paramétrée.

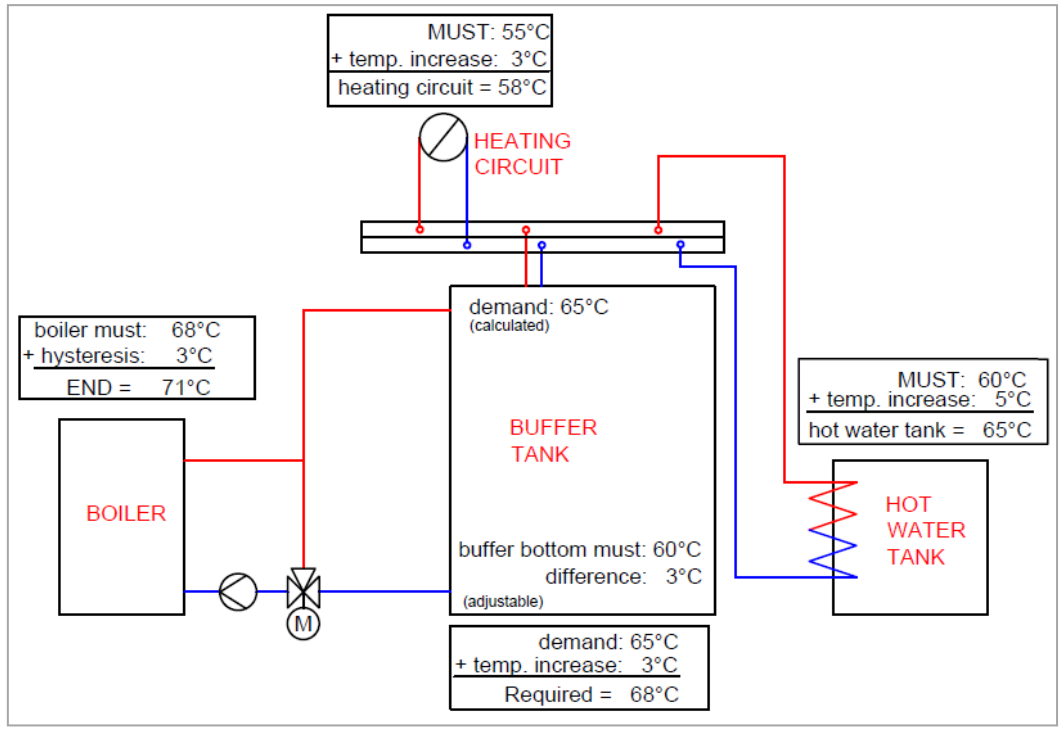

Image 8.2: Exemple gestionnaire de températures avec accumulateur et sans différentiel

Si, toutefois, la consigne de température pour le haut de l'accumulateur (demande de température) est inférieure à la consigne de température pour le bas de l'accumulateur, la consigne de température de la chaudière résulte de la consigne de température en bas de l'accumulateur + la hausse paramétrée + le différentiel paramétré (voir Image 8.3). Attention : Respecter la demande minimale paramétrée.

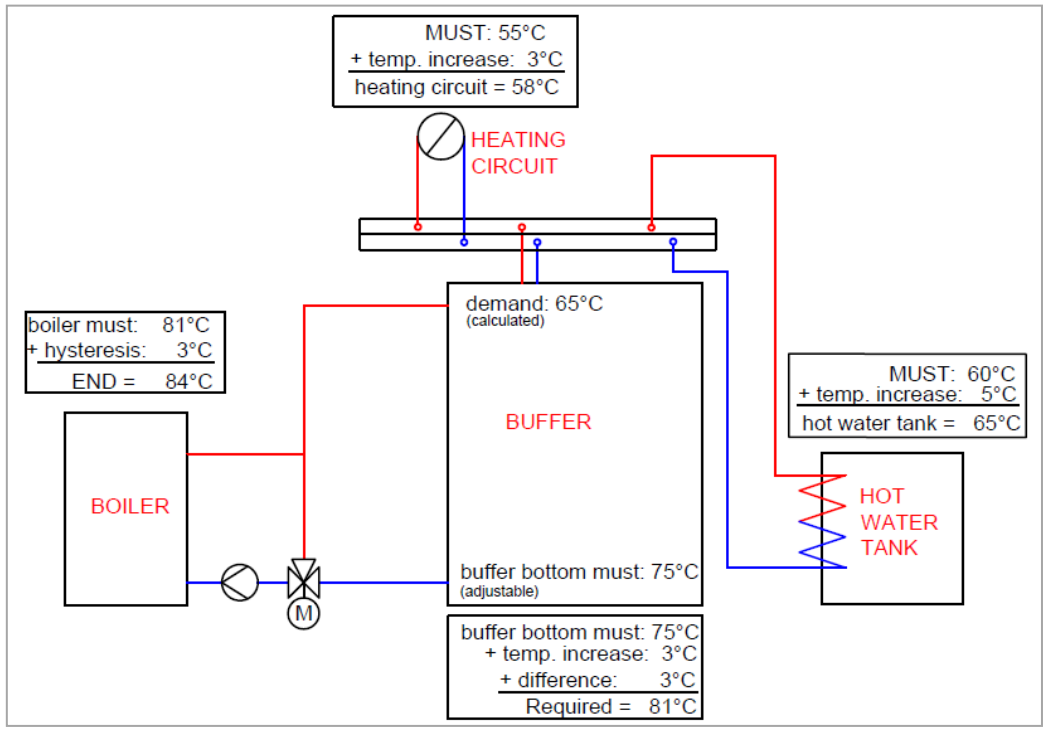

Image 8.3: Exemple gestionnaire de températures avec accumulateur et différentiel

S'il n'y a pas d'accumulateur dans le système, la consigne de température est déterminée par les différents modules et une hausse paramétrable y est ajoutée. La plus haute des températures est aussi la température de consigne de la chaudière. A cela s'ajoute une hystérésis réglable et la température END de la chaudière est obtenue (voir Image 8.4). Attention : Respecter la demande minimale paramétrée.

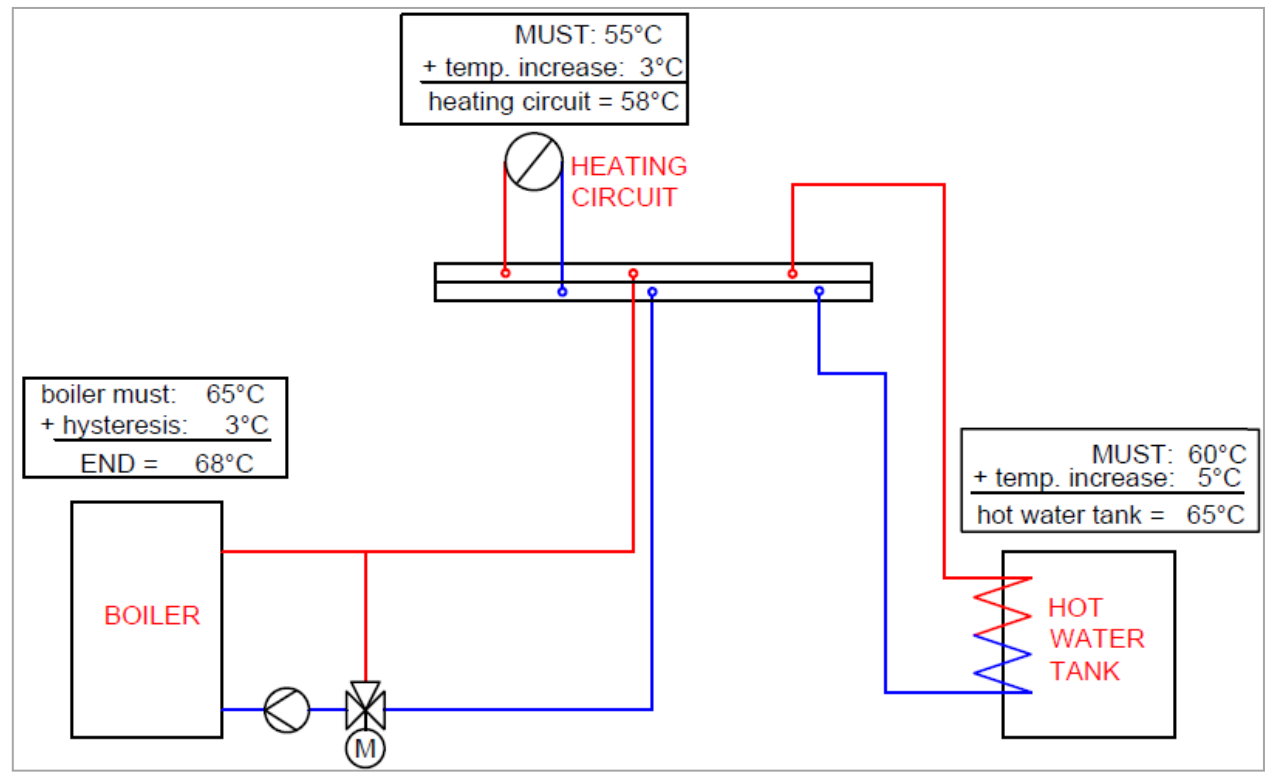

Image 8.4: Exemple gestionnaire de températures, fonctionnement sans accumulateur

Si un mode horaire est paramétré directement sur l'accumulateur, la consigne de température du haut de l'accumulateur est paramétrée directement dans le module mode horaire. Il faut à nouveau distinguer si la température du haut de l'accumulateur est supérieure à la consigne de température paramétrée pour le bas de l'accumulateur. Si tel est le cas, la consigne de température de la chaudière résulte de la consigne de température du bas de l'accumulateur + la hausse paramétrée + le différentiel paramétré (voir Image 8.5). Si ce n'est pas le cas, la consigne de température de la chaudière résulte de la demande de température et de la hausse (voir Image 8.6). Attention : Respecter la demande minimale paramétrée.

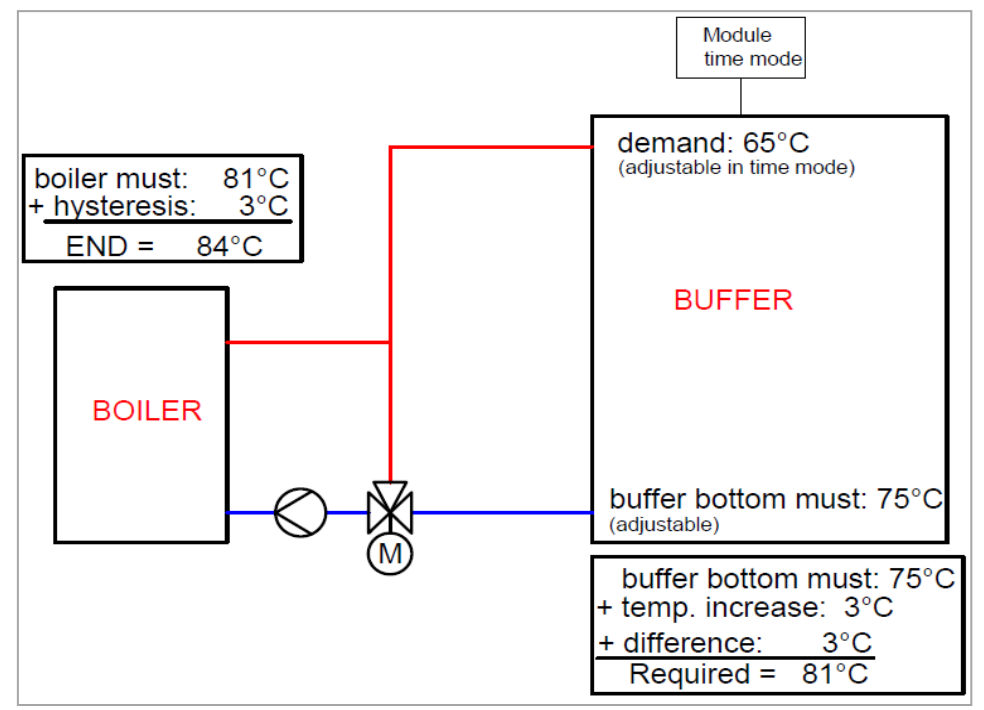

Image 8.5 : Exemple gestionnaire de températures, mode horaire avec différentiel

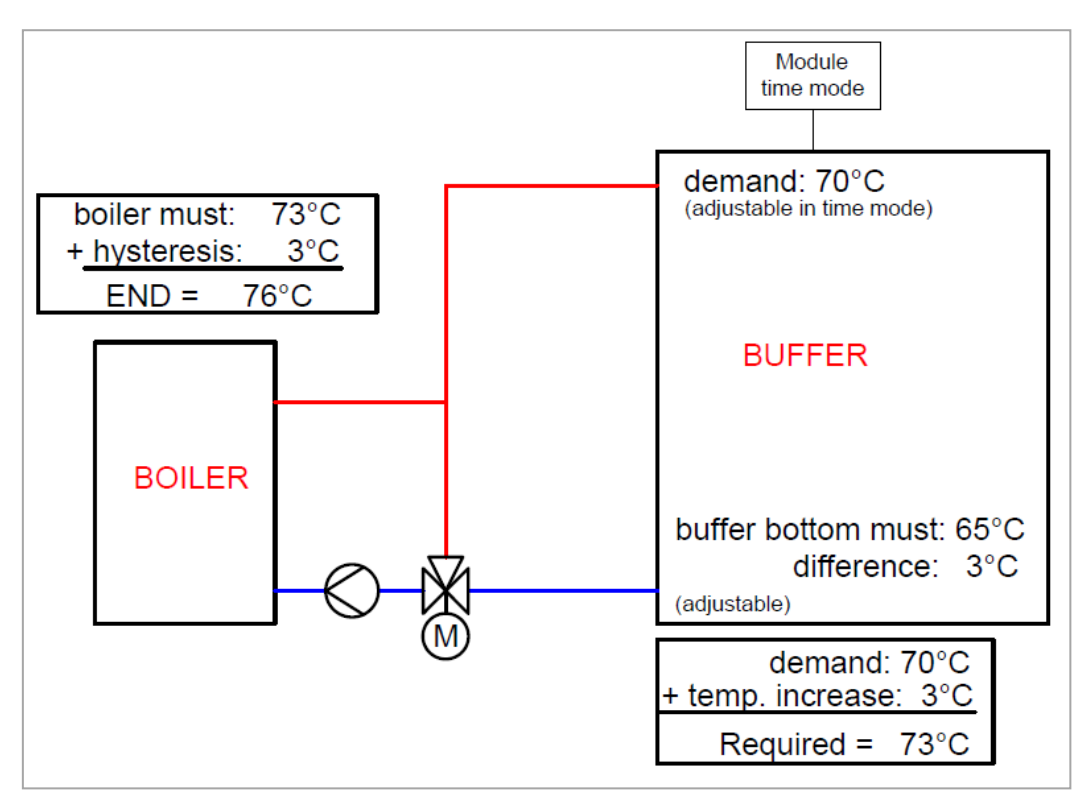

Image 8.6 : Exemple gestionnaire de températures, mode horaire sans différentiel

## 9 REGULATION T-CONTROL

Ce chapitre a pour but de présenter le tableau de commande et les menus du display tactile. Les expressions suivantes qui sont citées dans les menus sont récapitulées dans le chapitre 9.11.

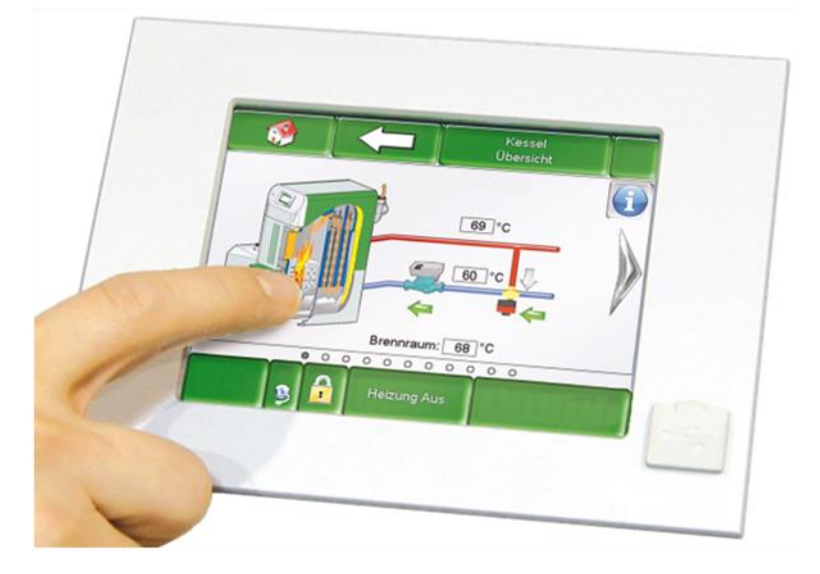

Image 9.1: Régulation T-CONTROL

### 9.1 Démarrage du système

Afin d'allumer le display, deux conditions doivent être réunies :

- La chaudière doit être raccordée électriquement (voir image ci-dessous)
- L'interrupteur principal (2) situé sur la face avant de la chaudière (à côté de l'écran tactile) doit être actionné

Si cette condition est remplie, l'affichage lance le processus de démarrage, qui prend environ 1 à 2 minutes.

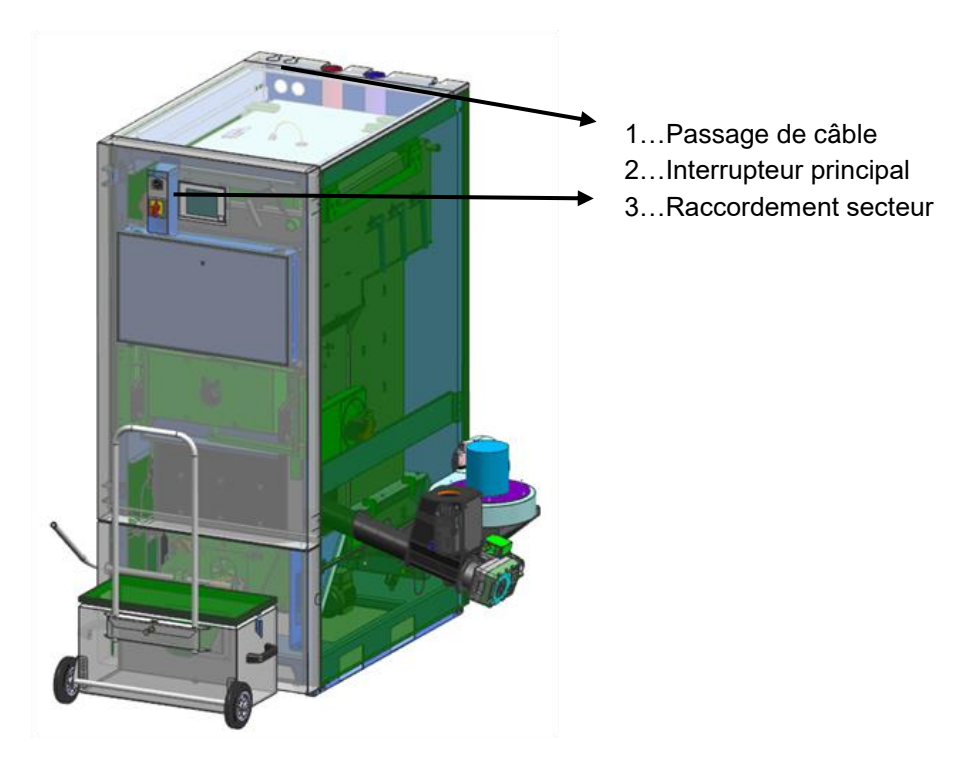

### 9.2 Utilisation et manipulation

La régulation T-Control est un écran tactile et une unité de visualisation et d'utilisation. D'une simple pression, les valeurs publiées peuvent être modifiées ou déplacées vers d'autres pages. Vous pouvez utiliser vos doigts, un stylet, un crayon, etc.

#### 9.3 Ecran de démarrage

A la fin de la procédure de démarrage apparaît l'écran çi-dessous Image 9. 1. Sur le milieu de l'écran sont représentées les valeurs les plus importantes pour la chaudière, le ballon accumulateur, le boiler/ballon ECS, les circuits de chauffage, etc... Il est possible d'adapter ces paramètre individuellement (voir chapitre 9.8).

| I 🌮                                          |                                                        |                                            |                                               |
|----------------------------------------------|--------------------------------------------------------|--------------------------------------------|-----------------------------------------------|
| Chaudière<br>Chaudière-doit<br>83 ° <b>C</b> | Chaudière<br>Chaudière-est<br>59 ° <b>C</b>            | Chaudière<br>Retour-est<br>58 °C           | Chaudière<br>Retour-doit<br>60 °C             |
| Tampon i000<br>Tamp sup est<br>31 °C         | Tampon i000<br>Tamp inf est<br>29 ° <b>C</b>           | Ballon ECS 1001<br>ECS est<br><b>30 °C</b> | Circ Chauf i002<br>Départ-est<br><b>36 °C</b> |
| Circ Chauf i002<br>Pompe<br>off              | Circ Chauf 1002<br>Pompe Consigne horaire<br>off 65 °C |                                            | =                                             |
| 03.10.2013<br>09:27:45                       | Arrêt ch                                               | naudière                                   | 8                                             |

Image 9.1 : Ecran de démarrage

#### En appuyant sur le symbole

| <b>()</b>              | Accès à l'écran de démarrage.<br><i>(voir</i> Image <i>9.</i> 1)                                                                                                    |
|------------------------|----------------------------------------------------------------------------------------------------|
| $\bigwedge$            | Accès à l'historique des défauts (messages d'alertes et alarmes)<br><i>(voir chapitre 9.9)</i>                                                                                                    |
|                        | Accès aux différents appareils de l'installation (chaudière, ballon accumulateur, boiler/ballon ECS, circuits de chauffage, solaire, pompe réseau, vanne sectorielle, demande externe). (voir chapitre 9.10) |
|                        | les paramétrages (configuration réseau, Email, contraste) sont affichés.                                                                                                    |
| 29.04.2013<br>13:12:35 | il est possible de régler ou de modifier la date et l'heure<br>(voir chapitre 9.7, seulement accessible avec le code!)                                                                                       |
| I                      | vous arrivez au code - saisie<br>(voir chapitre 9.5)                                                                                                    |
| Arrêt chaudière        | la chaudière peut être allumée/éteinte. <i>(voir chapitre 9.6)</i><br>Visualisation de l'état de fonctionnement de la chaudière 7 .                                                                          |
| <b>&gt;</b>            | on passe à la deuxième page de la synthèse des valeurs dans l'écran de démarrage.                                                                                                    |

## 9.4 Signification des symboles

Dans cette partie sont expliqués les symboles les plus importants.

| ¥              | La phase <b>RAMONAGE</b> permet au ramoneur de passer en mode de tests. Dans cet état, la chaudière fonctionne exactement à la puissance nominale et le ramoneur peut effectuer ses mesures d'essai. Cette fonction est quittée lors de la désactivation, du dépassement de la température maximale de la chaudière ou du dépassement du temps de ramonage maximum. Tous les consommateurs sont réglés sur la valeur maximale autorisée. Toute mesure ne peut être effectuée que lorsque l'écran affiche " <b>fonction ramonage</b> " et qu'une flamme correspondante aux attentes s'est formée. Si ces recommandations ne sont pas observées, il n'est pas possible de garantir des valeurs optimales de combustion. Il se peut en effet que la chaudière se trouve dans une phase d'allumage ou de fin de combustion. La durée de ramonage est paramétrée à 25 min, malgré que le temps restant démarre seulement lors du lancement de la phase de prise de mesure (-> la phase d'allumage ne compte pas en plus). |
|----------------|----------------------------------------------------------------------------------------------------|
| ₼              | <ul> <li>Tous les composants raccordés à la régulation peuvent être testé avec cette fonction Test Unité. Ce symbole est visible uniquement lorsque <ul> <li>le code est saisi (voir chapitre 9.5) et</li> <li>La chaudière se trouve dans l'état de fonctionnement "Arrêt chaudière" (valable uniquement pour le test de l'unité de la chaudière !)</li> </ul> </li> <li>Lorsque les tests composants sont activés, le symbole est vert et le message "Test-composant ACTIF" s'affiche dans la fenêtre d'état de fonctionnement.</li> </ul>                                                                                                    |
| i              | lci, les <b>Informations</b> , telles que le module du logiciel d'exploitation, du matériel, de la version logicielle, etc. pour chaque module (chaudière, ballon tampon, ballon ECS, solaire, circuit de chauffage) sont affichées.                                                                                                    |
|                | Avec ces symboles ( <b>navigation entre les pages</b> ), vous pouvez naviguer entre les pages du module correspondant (chaudière, Boiler/ballon ECS, ballon accumulateur, solaire, circuit de chauffage, découplage hydraulique, pompe réseau, vanne sectorielle, demande externe). Une alternative à la méthode de navigation indiquée consiste à glisser (effacer) vers la droite ou la gauche de l'écran.                                                                                                    |
| $\langle \Box$ | En appuyant sur cette zone, on retourne à la vue d'ensemble du module (chaudière, boiler/ECS, ballon accumulateur, solaire, circuit de chauffage, découplage hydraulique, pompe réseau, vanne sectorielle, demande externe).                                                                                                    |

## 9.5 Saisie - Code

La saisie du code permet d'avoir accès à :

- Modification des valeurs
- L'activation des tests composants (voir explications au chapitre 9.4)
- le paramétrage ou la modification de la date & de l'heure (voir chapitre 9.7)
- Navigation possible dans les paramétrages (voir chapitre 9.13)

| Navigation 1 :                                | 1                                                                                                    | Navigation 2 :                                                        |
|-----------------------------------------------|----------------------------------------------------------------------------------------------------|-----------------------------------------------------------------------|
| Ecran :                                       |                                                                                                    | Ecran :                                                               |
| Utilisateur actuel Affichage<br>Mot de passe: |                                                                                                    | Editeur<br>- + + + + + + + + + + + + + + + + + + +                    |
| lma                                           | ge 9, 2 : Saisie - code                                                                                                    | Image 9, 3 : Editeur pour saisie - code                               |
| En appuvant sur                               | le champ :                                                                                                    | Remarque :                                                            |
| s'affiche Image 9. 3.                         |                                                                                                    | Rentrer le code correspondant (voir ci-dessous) et valider avec "OK". |
|                                               | vous accédez à la page d'accueil<br>(si un code a déjà été saisi, la<br>zone de modification peut être<br>bloquée par ce symbole). | Le code est : <b>111</b>                                              |
| _                                             | vous revenez à la page où vous<br>étiez la dernière fois.                                                                          | Le symbole cadenas ouvert apparaît alors:                             |

|                                                                                 | ALLUMAGE                                                                        |                                                                                                    | ARRET                                                                                                    |  |
|---------------------------------------------------------------------------------|---------------------------------------------------------------------------------|----------------------------------------------------------------------------------------------------|----------------------------------------------------------------------------------------------------|--|
| Navigation :                                                                    | Arrêt chaudière                                                                 | Navigation :                                                                                                    | Prét                                                                                                    |  |
| Ecran :                                                                         |                                                                                 | Ecran :                                                                                                    | 1                                                                                                    |  |
|                                                                                 |                                                                                 |                                                                                                    | Aperçu<br>Chaudière                                                                                                    |  |
| Confirm                                                                         | nez vous l'allumage de la chaudière?                                            | Tem                                                                                                    | ps restant : 1500 sec +                                                                                                    |  |
|                                                                                 |                                                                                 | Conf                                                                                                    | irmez vous l'arret de la chaudière?                                                                                                    |  |
|                                                                                 |                                                                                 |                                                                                                    |                                                                                                    |  |
| 03.10.2013<br>09:29:45                                                          | Arrêt chaudière                                                                 | 17.08.2017<br>10:49:44                                                                                                    | Prépa allumage Príse de mesure                                                                                                    |  |
| Image 9                                                                         | . 4 : Démarrer la chaudière                                                     | Image 9. 5: Arrêter la chaudière                                                                                                    |                                                                                                    |  |
| En appuyant sur                                                                 | le champ :                                                                      | En appuyant sur le champ :                                                                                                    |                                                                                                    |  |
| $\checkmark$                                                                    | la chaudière est démarrée.                                                      | $\checkmark$                                                                                                    | la chaudière est arrêtée.                                                                                                    |  |
| ×                                                                               | la chaudière reste éteinte et le système revient à la page où vous étiez avant. | ×                                                                                                    | la chaudière reste allumée et le<br>système revient à la page où vous<br>étiez avant.                                                                                                    |  |
|                                                                                 |                                                                                 | *                                                                                                    | Lorsque la fonction ramonage est<br>activée, le temps restant peut-être<br>augmenté de 5 min grâce au<br>bouton                                                                                                    |  |
|                                                                                 |                                                                                 | +                                                                                                    | Permet d'augmenter le temps<br>restant (fonction ramonage) par<br>paliers de 5 min                                                                                                    |  |
| Remarque :                                                                      |                                                                                 | Remarque :                                                                                                    |                                                                                                    |  |
| La chaudière ne peut être allumée qu'une fois le code saisi (cf. Chapitre 9.5). |                                                                                 | A l'exception des<br>chaudière passe<br>de combustion la<br>chaudière intervie<br>phase de déman<br>fin de son cycle d<br>combustion. Ce<br>quantité excessiv | s phases "ARRET" ou "PRET", la<br>automatiquement en phase de fin<br>ors de son arrêt. Si l'arrêt de la<br>ent alors que cette dernière est en<br>rage à froid, la chaudière attend la<br>'allumage avant de passer en fin de<br>ci permet d'éviter d'avoir une<br>e de combustible dans le foyer. |  |
|                                                                                 |                                                                                 | saisi (cf. Chapitre                                                                                                    | 9.5).                                                                                                    |  |

## 9.6 Allumage / arrêt de la chaudière

| Navigation 1 :                                                                                                    | 25.04.2013<br>09:17:10                                                                                                    | Navigation 2 :                                                                                                    | NTP<br>aktiv                                                                                                    |  |
|----------------------------------------------------------------------------------------------------|----------------------------------------------------------------------------------------------------|----------------------------------------------------------------------------------------------------|----------------------------------------------------------------------------------------------------|--|
| Ecran :                                                                                                    |                                                                                                    | Ecran :                                                                                                    |                                                                                                    |  |
| Image 9. 6                                                                                                    | Paramètres généraux<br>FRANÇAIS a<br>09:32:19<br>03:10.2013<br>Compared the stress of the stress of the stre | Image 9. 7 : pa                                                                                                    | Paramètres généraux<br>FRANÇAIS a<br>09:32:19<br>03:10:2013<br>03:10:2013<br>Compared trages généraux pour NTP                                                                                                    |  |
| En appuyant sur                                                                                                    | le champ :                                                                                                    | En appuyant sur                                                                                                    | le champ :                                                                                                    |  |
|                                                                                                    | il est possible de sélectionner la langue.                                                                                                    |                                                                                                    | il est possible de sélectionner la langue.                                                                                                    |  |
| 0                                                                                                    | Réglage de l'heure.                                                                                                    | Serveur NTP                                                                                                    | il est possible de nommer le<br>serveur. (Le serveur se voit<br>attribuer une adresse IP par le<br>réseau avec lequel le serveur<br>communique)                                                                                                    |  |
| 12                                                                                                    | Réglage de la date.                                                                                                    | Fuseau horaire                                                                                                    | il est possible de sélectionner le<br>fuseau horaire.                                                                                                    |  |
| NTP<br>aktiv                                                                                                    | Activation du NTP, c'est-à-dire la<br>mise à jour automatique de la<br>date et de l'heure<br>(Lorsque le NTP est actif, la date<br>et l'heure sont mises à jour<br>automatiquement avec le réseau<br>(=raccordement de la chaudière à<br>l'aide d'un câble LAN relié à<br>internet)                                                                                                    | Intervalle                                                                                                    | Paramétrage de la fréquence en<br>heures de mise à jour. (La date et<br>l'heure seront mise à jour par le<br>réseau suivant la fréquence<br>définie. Dans ce cas, cela aura<br>lieu toutes les 12 heures).                                                                                          |  |
| <u>@</u>                                                                                                    | il est possible de choisir entre<br>l'heure d'été ou l'heure d'hiver                                                                                                    |                                                                                                    | une mise à jour du NTP peut être<br>effectuée (l'heure et la date sont                                                                                                    |  |
|                                                                                                    | le verrouillage de l'écran est<br>activé                                                                                                    | NTP Update                                                                                                    | lorsque la mise à jour est activée<br>et il n'est pas nécessaire                                                                                                    |  |
|                                                                                                    | vous revenez à l'écran de départ d'attendre l'intervalle d<br>jour.                                                                                                    |                                                                                                    |                                                                                                    |  |
| Remarque :                                                                                                    |                                                                                                    |                                                                                                    |                                                                                                    |  |
| Le NTP (Network Time Protocol) permet la synchronisation<br>automatique de la date et de l'heure par le réseau internet.<br>Les conditions préalables sont une connexion réseau<br>direct et une connexion internet. |                                                                                                    | En cas de coupure<br>Si le NTP est<br>automatiquement m<br>système.<br>Si le NTP n'est pa<br>une mise à jour de<br>d'arrêt maximum) (<br>est à l'arrêt penda<br>l'heure doivent être | <u>de courant :</u><br>activé, l'heure et la date sont<br>nises à jour après la mise en marche du<br>la sactivé, une mémoire interne permet<br>la date et de l'heure (jusqu'à 10 jours<br>données constructeur). Si la chaudière<br>ant plus de 10 jours, alors la date et<br>réglées manuellement. |  |

## 9.7 Réglage de la date et l'heure

## 9.8 Valeurs sur l'écran d'accueil

## 9.8.1 Ajouter des données à afficher sur l'écran d'accueil

| Navigation 1:          | Code -                                                   | Saisie (Chap                                          | pitre 9.5)                                                   | Navigation 2:                                             | Afficher la valeur                                                                                                    |
|------------------------|----------------------------------------------------------|-------------------------------------------------------|--------------------------------------------------------------|-----------------------------------------------------------|----------------------------------------------------------------------------------------------------|
| Ecran :                |                                                          |                                                       |                                                              | Ecran :                                                   |                                                                                                    |
|                        |                                                          |                                                       |                                                              | <b>*</b>                                                  |                                                                                                    |
| Affichage valeur Af    | fichage valeur                                           | Affichage valeur                                      | Affichage valeur                                             | Effacer actuel                                            | Chaudière 000                                                                                                    |
|                        |                                                          | (margaret 1)                                          |                                                              |                                                           | Tampon i000                                                                                                    |
| Affichage valeur Af    | fichage valeur                                           | Affichage valeur                                      | Affichage valeur                                             | Charger schéma                                            | Ballon ECS i001                                                                                                    |
|                        |                                                          | -                                                     |                                                              |                                                           | Circ Chauf 1002                                                                                                    |
| Affichage valeur Af    | fichage valeur                                           | Affichage valeur                                      |                                                              | l out effacer                                             | Solaire i004                                                                                                    |
| 03.10.2013<br>09:32:54 | Arrêt cl                                                 | naudière                                              |                                                              | 03.10.2013<br>09:33:02                                    | Arrêt chaudière                                                                                                    |
| Image 9.8:             | insérer de                                               | es valeurs d'a                                        | affichage                                                    | Image 9. 9:                                               | définir les valeurs d'affichage                                                                                                |
| En appuyant su         | r le cham                                                | p:                                                    |                                                              | En appuyant sur                                           | le champ :                                                                                                    |
| Afficher la<br>valeur  | vous po<br>en cha<br>valeurs<br>valeurs<br>9.9)          | ouvez accéc<br>argeant un<br>ou en a<br>individuelles | ler à l'aperçu<br>schéma de<br>ajoutant des<br>s (voir Image | Supprimer<br>actuel                                       | la valeur sélectionnée peut être<br>supprimée (voir Image 9. 13)                                                               |
| <b>&gt;</b>            | vous arrivez à la deuxième page de l'écran de démarrage. |                                                       | Charger<br>schéma                                            | Un schéma standard peut être<br>chargé (voir Image 9. 10) |                                                                                                    |
|                        |                                                          |                                                       |                                                              | Tout effacer                                              | Efface toutes les valeurs<br>d'affichage de l'écran d'accueil<br>(cf. Figure Image 9. 12)                                      |
|                        |                                                          |                                                       |                                                              | CHAUDIERE<br>000                                          | il est possible d'accéder aux<br>valeurs de la chaudière, qui<br>peuvent être sélectionnées et<br>affichées (voir Image 9. 11) |
|                        |                                                          |                                                       |                                                              | ACCU i000                                                 | il est possible d'accéder aux<br>valeurs du ballon accumulateur<br>qui peuvent être sélectionnées et<br>affichées              |
|                        |                                                          |                                                       |                                                              | BOILER/ECS<br>i001                                        | vous pouvez accéder aux valeurs<br>de la chaudière, qui peuvent être<br>sélectionnées et affichées                             |
|                        |                                                          |                                                       |                                                              | CHAUFFAGE<br>i002                                         | les valeurs du circuit de chauffage<br>peuvent être sélectionnées et<br>affichées                                              |
|                        |                                                          |                                                       |                                                              | MODE<br>HORAIRE 000                                       | il est possible d'accéder aux<br>valeurs du mode horaire qui<br>peuvent être sélectionnées et<br>affichées                     |
|                        |                                                          |                                                       |                                                              | SOLAIRE i004                                              | il est possible d'accéder aux<br>valeurs du module solaire qui<br>peuvent être sélectionnées et<br>affichées                   |

| Navigation 3                                                                                                    | Charge                      | r schéma                   |                                           | Navigation 4 :                                                   | Affichage valeur → CHAUDIERE<br>000                                                                 |
|----------------------------------------------------------------------------------------------------|-----------------------------|----------------------------|-------------------------------------------|------------------------------------------------------------------|----------------------------------------------------------------------------------------------------|
| Ecran :                                                                                                    |                             |                            |                                           | Ecran :                                                          |                                                                                                    |
| I 💖                                                                                                    |                             |                            |                                           | <b>*</b>                                                         |                                                                                                    |
| Chaudière<br>Chaudière-doit                                                                                                    | Chaudière<br>Chaudière-est  | Chaudière<br>Retour-est    | Chaudière<br>Retour-doit                  |                                                                  | Choix valeurs chaudière affichées                                                                   |
| 83 °C                                                                                                    | 59 ° <b>C</b>               | 58 ° <b>C</b>              | 60 °C                                     | Chaudiè                                                          | re-doit Fumée est                                                                                   |
| Tampon i000<br>Tamp sup est                                                                                                    | Tampon i000<br>Tamp inf est | Ballon ECS i001<br>ECS est | Circ Chauf 1002<br>Départ-est             | Retour                                                           | -doit Vis alim-est                                                                                  |
| 31 ° <b>C</b>                                                                                                    | 29 ° <b>C</b>               | 30 ° <b>C</b>              | 36 ° <b>C</b>                             | Statut chr                                                       | audière Ventilo-est                                                                                 |
| Circ Chauf 1002                                                                                                    | Mode horaire                | Chaudière                  |                                           | Chaudiè                                                          | re-est Air sec est                                                                                  |
| off                                                                                                    | 65 °C                       | 25 °C                      | •                                         | Retou                                                            | rest Régime-est                                                                                     |
| 03.10.2013<br>09:27:45 Arrêt chaudière                                                                                                  |                             |                            |                                           | 03.10.2013<br>09:33:27                                           | Arrêt chaudière                                                                                     |
| Ima                                                                                                    | age 9. 10 : C               | harger sch                 | éma                                       | Image 9. 11                                                      | : définir les valeurs d'affichage                                                                   |
| Remarque :                                                                                                    |                             |                            |                                           | En appuyant su                                                   | r le champ :                                                                                        |
| Les valeurs du schéma par défaut peuvent être personnalisées. Ici, appuyez sur une valeur 3-5 secondes et elle va Image 9. 11 en avant. |                             |                            | t peuvent être<br>ine valeur 3-5<br>⁄ant. | Consigne<br>Chaudière,<br>Puissance,<br>Consigne<br>Retour, etc. | Confirmation des valeurs qui<br>doivent être affichées sur l'écran<br>d'accueil.                    |
|                                                                                                    |                             |                            |                                           | <b>r</b> >                                                       | Retour à la page de sélection des<br>modules individuels (voir Image 9.<br>9)                       |
|                                                                                                    |                             |                            |                                           | ₽                                                                | Accès à la seconde page des<br>valeurs d'affichage de la<br>chaudière ou des modules<br>individuels |
|                                                                                                    |                             |                            |                                           | Remarque :                                                       |                                                                                                    |
|                                                                                                    |                             |                            |                                           | Cette manière d<br>identique pour to                             | le procéder pour la chaudière est<br>us les autres composants.                                      |

#### Supprimer des données d'affichage sur l'écran d'accueil 9.8.2 wimer lleneemble dee vel

| Supprimer l'ensemble des valeurs affichées |                  |                            |                                         | Suppression du paramètre sélectionné |      |                                              |                                             |                                                                                                    |                                        |
|--------------------------------------------|------------------|----------------------------|-----------------------------------------|--------------------------------------|------|----------------------------------------------|---------------------------------------------|----------------------------------------------------------------------------------------------------|----------------------------------------|
| Nav                                        | igation :        | Code –<br>Symbol<br>→ Tout | Saisie (cf C<br>e 幹 → Affi<br>supprimer | Chapitre 9.5) →<br>chage valeur      | Navi | igation :                                    | Saisie o<br>Appuye<br>la valeu<br>Effacer   | Saisie code (chapitre 9.5) →<br>Appuyer et maintenir 3-5 sec sur<br>la valeur d'affichage souhaitée →<br>Effacer sélection |                                        |
| Ecran :                                    |                  |                            | Ecran :                                 |                                      |      |                                              |                                             |                                                                                                    |                                        |
|                                            | I 🔅              | Δ                          |                                         |                                      |      | I 🤣                                          | Δ                                           |                                                                                                    |                                        |
|                                            | Affichage valeur | Affichage valeur           | Affichage valeur                        | Affichage valeur                     |      | Chaudière<br>Chaudière-doit<br>83 ° <b>C</b> | Chaudière<br>Chaudière-est<br>59 ° <b>C</b> | Chaudière<br>Retour-est<br>58 °C                                                                                           | Chaudière<br>Retour-doit<br>60 °C      |
|                                            | Affichage valeur | Affichage valeur           | Affichage valeur                        | Affichage valeur                     |      | Tampon i000<br>Tamp sup est<br>31 °C         | Tampon i000<br>Tamp inf est<br>29 °C        | Ballon ECS i001<br>ECS est<br>30 °C                                                                                        | Circ Chauf i002<br>Départ-est<br>31 °C |

Affichage valeur Affichage valeur Affichage valeur 03.10.2013 f Arrêt chaudière 09:32:54 Image 9. 12 : Supprimer l'ensemble des valeurs affichées

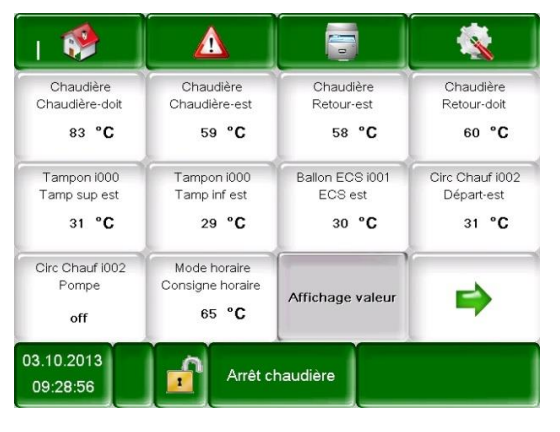

Image 9. 13 : Supprimer la valeur actuelle

| Navigation :                                                                                | →  ▲                                                                                                    |                               |                      |  |  |  |
|---------------------------------------------------------------------------------------------|----------------------------------------------------------------------------------------------------|-------------------------------|----------------------|--|--|--|
| Ecran :                                                                                     | ·                                                                                                    |                               |                      |  |  |  |
|                                                                                             |                                                                                                    |                               |                      |  |  |  |
|                                                                                             | Actif                                                                                                    | Archive                       |                      |  |  |  |
|                                                                                             | 03.10.2013<br>09:33:42 1 Arrêt ch                                                                                                    | audière                       |                      |  |  |  |
| Image 9. 14 : Informations défauts                                                          |                                                                                                    |                               |                      |  |  |  |
| Les messages                                                                                | d'erreur actuels sont affichés.                                                                                                    |                               |                      |  |  |  |
| Archive                                                                                     | toutes les informations de défauts so                                                                                                    | ont affichées.                |                      |  |  |  |
| Remarque :                                                                                  | l                                                                                                    |                               |                      |  |  |  |
| un fond roug                                                                                | e indique une erreur active (ceci est é                                                                                                    | galement affiché dans le char | np inférieur droit). |  |  |  |
| un fond orange représente un avertissement.                                                 |                                                                                                    |                               |                      |  |  |  |
| sur fond jaune représente simplement une information (aucune erreur ne s'est produite ici). |                                                                                                    |                               |                      |  |  |  |
| surligné en v<br>réinitialisé (vi                                                           | <ul> <li>surligné en vert et barré indique que l'erreur ou l'avertissement n'est plus actif et a été acquitté ou réinitialisé (visible uniquement dans la zone des archives)</li> </ul> |                               |                      |  |  |  |
| Un aperçu de tous                                                                           | s les défauts et de leur correction est                                                                                                    | présenté au chapitre 10 (à pa | rtir de la page 70). |  |  |  |

## 9.9 Informations défauts et alertes

#### Navigation : Ecran : Chaudière 000 Tampon i000 Ballon ECS i001 Circ Chauf i002 Solaire i004 V 03.10.2013 Arrêt chaudière 1 09:33:56 Image 9. 15: Aperçu des modules En appuyant sur le champ : accès au menu "chaudière" CHAUDIERE 000 (voir chapitre 9.12.1) accès au menu « Valeurs accumulateur » ACCUMULATEUR i000 (voir chapitre 9.12.2) accès au menu « Boiler/ECS » BOILER i001 (voir chapitre 9.12.3) accès au menu «circuit chauffage» CIRC. CHAUFFAGE i002 (voir chapitre 9.12.4) accès au menu «mode horaire» MODE HORAIRE 000 (voir chapitre 9.12.5) Accès au menu «solaire» SOLAIRE i004 (voir chapitre 9.12.6) DECOUPLAGE HYDR. accès au menu « Découplage hydraulique » i000 (voir chapitre 9.12.7) accès au menu « Pompe réseau » POMPE RESEAU i001 (voir chapitre 9.12.8) accès au menu « Vanne de zone » VANNE DE ZONE e003 (voir chapitre 9.12.9) accès au menu « Demande externe» DEMANDE EXTERNE e004 (voir chapitre 9.12.10) accès au menu « chaudière auxiliaire » CHAUDIERE AUX. e005 (voir chapitre 9.12.10) Navigation dans le menu du module (haut et bas). En cliquant sur le nom du module correspondant, un nom distinct (nom du module) peut être attribué à chaque module. En cas de changement de langue ou lors d'une suppression, la désignation standard est restaurée.

### 9.10 Vue générale des modules

## 9.11 Structure du menu module

#### Chaudière

Aperçu Statut Paramètres Durée fonctionnement Intervalles inspection Sorties Entrées

#### Chauffage

#### Aperçu Statut

Mode de fonctionnement Paramètres Réglage de la courbe de chauffe Programme horaire Tests composants Périodes verrouillées

### Découplage

Aperçu Statut Paramètres Tests composants Périodes verrouillées

#### Réservoir externe

Aperçu Statut Paramètres Courbe de chauffe Périodes verrouillées

#### Accumulateur

Aperçu Statut Paramètres Tests composants Périodes verrouillées

#### Mode horaire

Aperçu Programme horaire Paramètres Courbe de chauffe

#### **Boiler/ECS**

Aperçu Statut Paramètres Programme horaire Périodes de circulation Tests composants Durée de blocage

#### Solaire

Aperçu Statut Paramètres Tests composants

#### Vanne sectorielle

Aperçu Statut Paramètres Tests composants Périodes verrouillées

Aperçu Statut Paramètres Tests composants Périodes verrouillées

Pompe réseau

#### Chaudière auxiliaire

Aperçu Statut Paramètres Tests composants Périodes de verrouillage

## 9.12 Paramètres et définitions

Ce chapitre récapitule et décrit l'ensemble des paramètres des différents modules.

Certains paramètres peuvent être à la fois un affichage et une valeur définie. Pour les reconnaître, ils seront marqués d'un \*.
 Lorsque le test composants est inactif, ce paramètre agit comme une valeur d'affichage →, le symbole de test composants ressemble à ceci: <sup>(h)</sup>
 Si le test de conformité a été bien réalisé, vous pouvez cliquer sur le symbole <sup>(h)</sup> (qui deviendra vert en s'activant) pour commencer à tester les autres composants. Dans ce cas, ce paramètre sera une valeur de consigne.

#### 9.12.1 Chaudière

### Structure du menu

| Vue générale                                                                                  | Statut I                          |            |
|-----------------------------------------------------------------------------------------------|-----------------------------------|------------|
| $\bullet \circ \circ \circ \circ \circ \circ \circ \circ \circ \circ \circ \circ \circ \circ$ | 0 • 0 0 0 0 0 0 0 0 0 0 0 0       | 0000       |
|                                                                                               | Température chaudière             | Températi  |
| Churriete                                                                                     | Température retour                | Températi  |
|                                                                                               | Puissance chaudière               | Températi  |
| 235 C 73 % 31 °C                                                                              | Vanne retour                      | Ventilateu |
|                                                                                               | Pompe retour                      | combustib  |
| Sandszek 2015 mm<br>*** Parateieter 0 0 0 0 0 0 0 0 0 0 0 0 0<br>24.09.2010 -                 | Durée statut                      | Quantité d |
| 10/21:30                                                                                      |                                   | Clapet d'a |
|                                                                                               |                                   |            |
| Statut III                                                                                    | Paramètres I                      | Paramè     |
|                                                                                               |                                   |            |
|                                                                                               |                                   | Ruissance  |
| Correction ventiletour fuméeo                                                                 | l'unitération de régulation       | Var 1)     |
| Correction ventilateur rumees                                                                 | Pomondo mini                      | Sonde ext  |
| Conec. comb.                                                                                  |                                   | Temp. ext  |
| Marche allm<br>Deuse clim                                                                     |                                   | Puissance  |
|                                                                                               | COMBUSTIBLE                       | Températi  |
|                                                                                               |                                   | Puissance  |
|                                                                                               |                                   | Températi  |
| Extraction(-spécifique*)                                                                      | Durée fonctionnement              | Inte       |
|                                                                                               |                                   | inte       |
|                                                                                               |                                   | <u> </u>   |
| Durác oscillatour pollots ON*                                                                 | Charge nominale                   | Prochaine  |
| Temporisation ON*                                                                             | Modulation                        | Intervalle |
| Temporisation OFF*                                                                            |                                   | Date :     |
| Durée aspi*                                                                                   | Deb./fin compustion               | Heures     |
| Cycles d'aspiration"                                                                          | Duree de fonctionnement chaudiere | Nombre d   |
| Durée max. aspiration*                                                                        | Total                             | Aspiration |
| Tempo ON aspiration*                                                                          |                                   | ventilateu |
| Libération aspiration*                                                                        |                                   |            |
| Periodes aspi verrouillees                                                                    |                                   |            |
| (symbole holioge)<br>Paramétrage CAN* (symbole)                                               |                                   |            |
|                                                                                               |                                   |            |
| Sorties I                                                                                     | Sorties II                        |            |
| 0 0 0 0 0 0 0 0 • 0 0 0 0                                                                     | 0 0 0 0 0 0 0 0 0 • 0 0 0         | 0000       |
| Nettoyage de la grille                                                                        | Nettoyage échangeur               | Chauffe so |
| Libération vis alim.                                                                          | Electrovanne                      | Pompe ret  |
| Vis alimentation                                                                              | Allumage chauffage                | Mélangeu   |
| Clapet RSE OUV                                                                                | Ventilateur allumeur              | Vanne rete |
| Extraction                                                                                    | Ventilateur fumées                | Sortie TÜ  |
| Oscilateur Pellets / aspirateur                                                               | Clapet d'air secondaire           | Synthèse   |
| Pellets                                                                                       | Décendrage                        | Contact de |
| Paramétrage CAN* (symbole)                                                                    |                                   |            |
| Réservoir d'aspiration externe*                                                               |                                   |            |
| (symbole)                                                                                     |                                   |            |
| Entráci                                                                                       |                                   |            |
| Entree I                                                                                      | Entrees II                        |            |
| 0 0 0 0 0 0 0 0 0 0 0 0 0 0 0                                                                 | 0 0 0 0 0 0 0 0 0 0 0 0 0 0       |            |
| STB                                                                                           | Disjoncteur moteur extraction     |            |
| Stockage TÜB                                                                                  | Bourrage extraction               |            |
| Entrée supplémentaire                                                                         | Arrêt brûleur                     |            |
| Grille fermée                                                                                 | Cendrier ouvert                   |            |
| Réservoir vide                                                                                | Contrôle décendrage               |            |
| RSE fermé                                                                                     | Défaut décendrage centralisé      |            |
| RSE ouvert                                                                                    | Clapet d'aspiration ouvert*       |            |
| Réservoir d'aspiration externe*                                                               | Réservoir Réservoir aspiration    |            |
| (symbole)                                                                                     | plein"                            |            |
|                                                                                               |                                   |            |
|                                                                                               |                                   |            |

#### Statut II

0 0 0 0 0 0 0 0 0 0 ure fumées ure foyer ure vis d'alimentation ir d'aspiration de ble l'air ir secondaire

etres II\* (2 variantes) ○ ● ○ ○ ○ ○ ○ ○ ○ ○ ○ max (seulement pour térieure térieure actuelle pour temp. extérieure 1 ure ext. 1 pour temp. extérieure 2 ure ext. 2

## 

inspection dans : maintenance restantes : 'allumages Pellets ir allumeur :

#### Sorties III

0 0 0 0 0 0 0 • 0 0 onde lambda tour r retour OUV our FER В défaut e marche

| Concept                                               | Description                                                                                                    | Unité |
|-------------------------------------------------------|----------------------------------------------------------------------------------------------------|-------|
| Statut I                                              | $\circ \bullet \circ \circ \circ \circ \circ \circ \circ \circ \circ \circ \circ$                                                                                                    |       |
| Température chaudière                                 | Indique la température chaudière                                                                                                    | °C    |
| Température retour                                    | Indique la température de retour                                                                                                    | °C    |
| Puissance chaudière                                   | Indique la puissance actuelle de la chaudière                                                                                                    | %     |
| Mélangeur retour                                      | Indique l'état actuel du mélangeur de retour (OUV/FER)                                                                                                    | -     |
| Pompe retour                                          | Indique l'état actuel de la pompe de retour chaudière (ON/OFF)                                                                                                    | -     |
| Durée statut                                          | Durée pour laquelle l'installation se trouve dans ce statut                                                                                                    | min   |
| Statut II                                             | 000000000000                                                                                                    |       |
| Température fumées                                    | Indique la température des fumées (= température des fumées)                                                                                                    | °C    |
| Température foyer                                     | Affichage de température du foyer (= température chambre de combustion)                                                                                                    | °C    |
| Température vis alim                                  | Indique la température du réservoir d'alimentation (= température vis alimentation)                                                                                                    | °C    |
| Ventilateur fumées                                    | Indique la puissance actuelle du ventilateur fumées                                                                                                    | %     |
| Quantité d'air                                        | Indique la quantité actuelle d'air                                                                                                    | Pa    |
| Clapet d'air secondaire                               | Indique la valeur actuelle du clapet d'air secondaire                                                                                                    | %     |
| Statut III                                            | $\circ \circ \circ \bullet \circ \circ \circ \circ \circ \circ \circ \circ \circ$                                                                                                    |       |
| Correction-air                                        | Indique le facteur de correction de dépression actuel                                                                                                    | %     |
| Correction ventilateur<br>pour contrôle de dépression | Affiche le facteur de correction actuel sur le ventilateur fumées                                                                                                    | %     |
| Correction combustible                                | Indique le facteur de correction combustible de la régulation lambda                                                                                                    | %     |
| Marche alimentation                                   | Affichage de l'intervalle de la vis de réservoir (= vis d'alimentation),<br>à laquelle le combustible est inséré dans la chambre de<br>combustion.                                                                                       | 0,1 s |
|                                                       | Cet intervalle est défini par le technicien de service!                                                                                                    |       |
| Pause alimentation                                    | à laquelle le combustible est inséré dans la chambre de combustion.                                                                                                    | 0,1 s |
|                                                       | <ul> <li>Cet intervalle est défini par le technicien de service!</li> <li>Affichage de la contangence actuelle en Ou (teneur en ouvragence)</li> </ul>                                                                                   |       |
| O2 [%]                                                | dans les fumées.                                                                                                    | %     |
| CO2 [%]                                               | Indique le taux de CO <sub>2</sub> (dioxyde de carbone) actuel dans les<br>fumées                                                                                                    | %     |
| Paramètres I                                          | 0 0 0 0 • 0 0 0 0 0 0 0 0                                                                                                    |       |
| Température résiduelle                                | Paramétrage de la température de chaleur résiduelle (20-65), par exemple : température après combustion du combustible à laquelle la pompe de retour est arrêtée au plus tard.                                                           | °C    |
| Hystéresis de régulation                              | <ul> <li>Paramétrage de l'hystéresis de régulation (3-20). Correspond à la température de régulation chaudière, une fois la température de consigne atteinte.</li> <li>Cette valeur est définie par le technicien de service!</li> </ul> | °C    |
| Demande minimale                                      | Réglage de la valeur minimale de la température de la chaudière (entre 30-90) pendant le fonctionnement                                                                                                    | °C    |
| Temps attente                                         | Le transfert de la demande à la chaudière est retardé par une durée paramétrable (0-240min).                                                                                                    | min   |

| Concept                                                                                                    | Description                                                                                                    | Unité      |
|----------------------------------------------------------------------------------------------------|----------------------------------------------------------------------------------------------------|------------|
| Combustible                                                                                                    | Sélection d'un type de combustible prédéfini (ex : pellets, bois déchiqueté, etc)                                                                                                    | -          |
| Paramètres II                                                                                                    | $\bigcirc \bigcirc \bigcirc \bigcirc \bigcirc \bigcirc \bigcirc \bigcirc \bigcirc \bigcirc \bigcirc \bigcirc \bigcirc \bigcirc \bigcirc \bigcirc \bigcirc \bigcirc \bigcirc $                            |            |
| Variante 1                                                                                                    | Caché si la limitation de puissance par rapport aux températures<br>extérieures est activée                                                                                                    |            |
| Puissance max                                                                                                    | Paramétrage de la valeur maximale de la puissance (30-100%) de<br>la chaudière. La puissance de la chaudière peut donc être<br>bridée.                                                                   | %          |
| Variante 2                                                                                                    | Lorsque la limitation de puissance par rapport aux températures<br>extérieures est activée                                                                                                    |            |
| Sonde extérieure                                                                                                    | Sélection de la sonde de température extérieure<br>Si plusieurs sondes extérieures sont disponibles, il est possible<br>d'affecter la sonde extérieure souhaitée au circuit de chauffage<br>sélectionné. | -          |
| Temp. extérieure actuelle                                                                                                    | Indique la température extérieure actuelle                                                                                                    | °C         |
| Puissance pour temp.<br>extérieure 1                                                                                                    | Puissance maximale de la chaudière pour la température extérieure<br>1                                                                                                    | %          |
| Température extérieure 1                                                                                                    | Réglage de la température extérieure 1                                                                                                    | °C         |
| Puissance pour temp.<br>extérieure 2                                                                                                    | Puissance maximale de la chaudière pour la température extérieure 2                                                                                                    | %          |
| Température ext. 2                                                                                                    | Réglage de la température extérieure 2                                                                                                    | °C         |
| Extraction                                                                                                    | $\circ \circ \circ \circ \circ \bullet \bullet \circ \circ \circ \circ \circ \circ \circ$                                                                                                    |            |
| Temps d'attente oscillateur<br>Pellets<br>pour vis d'extraction                                                                            | Paramétrage du temps d'attente de l'oscillateur Pellets                                                                                                    | S          |
| Durée de fonctionnement<br>oscillateur Pellets<br>pour vis d'extraction                                                                    | Paramétrage de la durée de fonctionnement de l'oscillateur Pellets                                                                                                    | S          |
| Temporisation ON (2 pour<br>réservoir d'aspiration externe<br>double)                                                                      | Paramétrer le délai d'aspiration du combustible                                                                                                    | S          |
| Temporisation OFF<br>(2 pour réservoir d'aspiration<br>externe double)                                                                     | Paramétrage de l'heure de coupure de l'alimentation en combustible                                                                                                    | S          |
| Durée aspiration<br>(2pour réservoir d'aspiration<br>externe double)                                                                       | Réglage de la durée d'aspiration pendant un cycle                                                                                                    | S          |
| Cycles aspi                                                                                                    | Paramétrage du nombre de cycles d'aspiration                                                                                                    | -          |
| Durée max. aspiration pour réservoir d'aspiration intégré                                                                                  | Paramétrage de la durée maximale d'aspiration                                                                                                    | Retar<br>d |
| min. extraction par aspiration pour réservoir d'aspiration intégré                                                                         | C'est le temps pendant lequel l'aspiration fonctionne après que le capteur ait répondu (réservoir plein).                                                                                                | S          |
| Libération aspiration<br>pour réservoir d'aspiration intégré                                                                               | Les paramètres du délai de démarrage de l'aspiration dépendent du délai de mise en marche.                                                                                                    | %          |
| Périodes d'aspiration<br>(pour extractions par aspiration)<br>Périodes aspiration<br>verrouillées<br>(pour réservoir d'aspiration intégré) |                                                                                                    |            |
| Nombre périodes<br>d'aspiration                                                                                                    | Définissez le nombre de périodes d'aspiration des pellets.                                                                                                    | -          |

| Concept                                                                | Description                                                                                                    | Unité     |
|------------------------------------------------------------------------|----------------------------------------------------------------------------------------------------|-----------|
| Périodes d'aspiration                                                  | Régler l'heure du temps d'aspiration respectif.                                                                                                    | hh:m<br>m |
| Aspiration                                                             | Aucune aspiration n'est effectuée pendant les périodes verrouillées fixées. Exception : défaut couche barrière                                                                                                    | hh:m<br>m |
| Aspiration multipoints<br>si aspiration multipoints<br>activée via CAN |                                                                                                    |           |
| Nombre points aspiration                                               | Nombre de points d'aspiration                                                                                                    | -         |
| Nombre cycles aspiration                                               | Nombre de cycles d'aspiration par position avant que le point d'aspiration suivant ne soit atteint.                                                                                                    | -         |
| Rétro-nettoyage                                                        | Activation de la fonction de rétro-nettoyage. Si celle-ci est activée,<br>la position de rétro-nettoyage est lancée et un seul processus<br>d'aspiration est effectué.<br>Si elle est désactivée, cette position est omise.                                      | -         |
| Mode                                                                   | <ul> <li>Choix du mode</li> <li>Automatique : Les points d'aspiration sont changés automatiquement.</li> <li>Position X de la sonde unique : une position d'aspiration est sélectionnée, approchée directement et reste toujours dans cette position.</li> </ul> | -         |
| Silo rempli – Reset                                                    | Lorsqu'on appuie sur cette touche, la fonction $\rightarrow$ est réinitialisée et est d'abord réglée sur le point zéro et ensuite à la position d'aspiration suivante.                                                                                           | -         |
| Position actuelle                                                      | <ul> <li>Affiche la position actuelle d'aspiration</li> <li>En gris : position d'aspiration active</li> <li>En jaune : position de rétro-nettoyage active</li> <li>En rouge : position non connue (en attente du point nul)</li> </ul>                           | -         |
| Durée fonctionnement                                                   | 0 0 0 0 0 0 • 0 0 0 0 0                                                                                                    |           |
| Charge nominale                                                        | Indique la durée de fonctionnement en phase de charge nominale                                                                                                    | h         |
| Modulation                                                             | Indique la durée de fonctionnement en phase de modulation                                                                                                    | h         |
| Charge partielle                                                       | Indique la durée de fonctionnement en phase de charge partielle                                                                                                    | h         |
| Début/fin combustion                                                   | Indique la durée de fonctionnement en phase de d'allumage, de début de combustion et de fin de combustion                                                                                                    | h         |
| Durée de fonctionnement chaudière                                      | Affichage de la durée de fonctionnement chaudière (= somme puissance nominale, modulation, charge partielle et début/fin de combustion)                                                                                                    | h         |
| Total                                                                  | Affichage de la durée de fonctionnement totale (y compris phases "prêt")                                                                                                    | h         |
| Intervalles inspection                                                 | 0 0 0 0 0 0 0 0 0 0 0 0 0                                                                                                    |           |
| Prochaine inspection dans :                                            | Affichage des heures de fonctionnement restantes avant inspection                                                                                                    | h         |
| Date intervalle de maintenance :                                       | Affichage de la date jusqu'à la prochaine maintenance                                                                                                    | -         |
| Durée restante avant<br>intervalle de maintenance :                    | Affichage des heures de fonctionnement restantes avant la prochaine maintenance                                                                                                    | h         |
| Nombre d'allumages                                                     | Affichage du nombre d'allumages                                                                                                    | -         |
| Aspiration Pellets pour extractions par aspiration                     | Affiche le nombre d'heures restantes pour l'aspiration Pellets                                                                                                    | h         |
| Ventilateur allumeur<br>pour l'allumeur à air chaud                    | Affiche les heures de fonctionnement restantes avant la prochaine maintenance sur l'allumeur à air chaud                                                                                                    | h         |

| Sorties I                                                                                                    | 0 0 0 0 0 0 0 0 0 0 0 0 0                                                                                                    |   |
|----------------------------------------------------------------------------------------------------|----------------------------------------------------------------------------------------------------|---|
|                                                                                                    | Affichage de l'état du nettoyage de la grille :                                                                                                    |   |
| Nettoyage grille                                                                                                    | La grille est nettoyée lorsque le voyant de contrôle est allumé                                                                                                    | - |
|                                                                                                    | Affichage de l'état de fonctionnement de la vis d'alimentation :                                                                                                    |   |
| Libération vis alim.                                                                                                  | <ul> <li>La vis d'alimentation est libérée par le software lorsque le<br/>voyant de contrôle est allumé. Lorsque le taux de O<sub>2</sub> passe en-<br/>dessous de 5%, la vis d'alimentation est bloquée par le<br/>programme.</li> </ul>                                                                                                    | - |
|                                                                                                    | Affichage de l'état de la vis d'alimentation.                                                                                                    |   |
| Vis alimentation*                                                                                                    | <ul> <li>Le combustible est inséré lorsque le témoin de contrôle est<br/>allumé</li> </ul>                                                                                                    | - |
| Clapet RSE ouvert*                                                                                                    | <ul> <li>Affiche si le dispositif anti-retour de combustion (clapet coupe feu RSE) est ouvert : - le clapet est ouvert lorsque le témoin de contrôle est allumé</li> <li>Le clapet RSE empêche les retours de combustion dans le silo, c'est-à-dire qu'il sépare la zone située entre la chambre de combustion et le silo de stockage du combustible</li> </ul> | - |
|                                                                                                    | Indique l'état de l'extraction (= extraction de silo)                                                                                                    |   |
| Extraction*                                                                                                    | <ul> <li>Du combustible est extrait du silo lorsque le voyant de contrôle<br/>est allumé</li> </ul>                                                                                                    | - |
|                                                                                                    | Indique l'état de la vis du réservoir.                                                                                                    |   |
| Vis du réservoir*                                                                                                    | <ul> <li>Du combustible est prélevé du réservoir lorsque le voyant de<br/>contrôle est allumé</li> </ul>                                                                                                    | - |
| Oscilatour Pollets /                                                                                                  | Indique l'état de l'oscilateur Pellets / Aspirateur Pellets                                                                                                    |   |
| Aspirateur Pellets                                                                                                    | <ul> <li>L'oscilateur Pellets / aspirateur Pellets est actif lorque le voyant<br/>de contrôle est allumé.</li> </ul>                                                                                                    | - |
| si <b>l'aspiration multipoints</b><br>est activée via CAN                                                             |                                                                                                    |   |
| Rotation moteur vers la gauche                                                                                        | Lorsque le témoin lumineux est allumé, la sortie pour la commande de la rotation du moteur à gauche est commutée                                                                                                    | - |
| Rotation moteur vers la droite                                                                                        | Lorsque le témoin lumineux est allumé, la sortie pour<br>la commande de la rotation du moteur à droite est commutée                                                                                                    | - |
| Capteur point zéro                                                                                                    | Le capteur du point zéro est actif lorsque le voyant de contrôle est allumé                                                                                                    | - |
| Capteur de position                                                                                                   | Le capteur de position est actif lorsque le témoin lumineux est<br>allumé                                                                                                    | - |
| si <b>le réservoir externe</b><br>d'aspiration simple ou le<br>réservoir externe<br>d'aspiration double est<br>activé |                                                                                                    |   |
| Extraction<br>(2 pour les réservoirs d'aspiration<br>doubles)                                                         | Lorsque le témoin lumineux est allumé, la sortie pour la commande de l'extraction est commutée                                                                                                    | - |
| Aspiration Pellets<br>(2 pour les réservoirs d'aspiration<br>doubles)                                                 | <ul> <li>Pour la commande d'aspiration Pellets 230 VAC :</li> <li>Lorsque le témoin lumineux est allumé, la sortie pour la commande de l'aspiration Pellets est commutée</li> <li>Pour la commande d'aspiration Pellets 0-10V :</li> <li>Affiche la sortie de commande de l'aspiration Pellets</li> </ul>                                                       | - |
| Dessileur rotatif                                                                                                    | Lorsque le témoin lumineux est allumé, la sortie pour<br>la commande du dessileur rotatif est commutée                                                                                                    | - |

| Sorties II              | $\circ \circ \circ \circ \circ \circ \circ \circ \circ \circ \circ \circ \circ$                                                                                                    |    |
|-------------------------|----------------------------------------------------------------------------------------------------|----|
| Nettoyage échangeur*    | <ul> <li>Indique l'état du nettoyage de l'échangeur.</li> <li>L'échangeur de chaleur est nettoyé lorsque le voyant de contrôle est allumé.</li> <li>L'intervalle de nettoyage de l'échangeur est défini par le technicien de maintenance.</li> </ul>                               | -  |
| Electrovanne            | Affiche l'état de l'électrovanne.<br>L'électrovanne est sollicitée lorsque le voyant de contrôle est<br>allumé.                                                                                                    | -  |
| Allumage chauffage*     | <ul> <li>Indique l'état de fonctionnement de la résistance de l'allumeur.</li> <li>La résistance de l'allumeur est activée et le combustible est<br/>enflammé lorsque le voyant de contrôle est allumé</li> </ul>                                                                  | -  |
| Ventilateur allumeur*   | <ul> <li>Indique l'état de fonctionnement du ventilateur de l'allumeur :</li> <li>Le ventilateur de l'allumeur est activé lorsque le voyant de contrôle est allumé (seulement lors du processus de démarrage)</li> </ul>                                                           | -  |
| Ventilateur fumées*     | Affichage de la régulation du ventilateur des fumées et du contrôle de rotation.                                                                                                    | Pa |
| Clapet d'air secondaire | Indique la valeur actuelle du clapet d'air secondaire                                                                                                    | %  |
| Décendrage              | <ul><li>Affiche l'état de l'évacuation des cendres.</li><li>Lorsque le voyant est allumé, l'extraction des cendres est active.</li></ul>                                                                                                    | -  |
| Sorties III             | 00000000000000                                                                                                    |    |
| Chauffe sonde lambda *  | <ul> <li>Affichage de l'état de la chauffe sonde Lambda.</li> <li>La chauffe de la sonde lambda est active lorsque le voyant de contrôle est allumé</li> <li>La sonde lambda est fonctionnelle sur l'ensemble des modes de fonctionnement (mis à part le mode "ARRET").</li> </ul> | -  |
| Pompe retour*           | <ul> <li>Affichage de l'état de la pompe de retour :</li> <li>La pompe de retour fonctionne lorsque le voyant de contrôle est<br/>allumé</li> </ul>                                                                                                    | -  |
| Mélangeur retour OUV*   | <ul> <li>Affichage de l'état du mélangeur de retour :</li> <li>Le mélangeur de retour est ouvert lorsque le témoin lumineux est<br/>allumé</li> </ul>                                                                                                    | -  |
| Mélangeur retour FER*   | <ul> <li>Affiche l'état du mélangeur de retour :</li> <li>La vanne de mélange de retour est fermée lorsque le voyant de contrôle est allumé</li> </ul>                                                                                                    | -  |
| Sortie TÜB*             | <ul> <li>Affiche l'état de la température du silo de stockage combustible :</li> <li>Le témoin lumineux signale une température trop élevée dans la salle de stockage du combustible</li> </ul>                                                                                    | -  |
| Synthèse défaut*        | Affiche la synthèse des défauts                                                                                                    | -  |
| Contact de marche*      | <ul> <li>Affiche le mode de fonctionnement de l'installation. Lorsque l'installation fonctionne, le voyant de contrôle est allumé.</li> <li>En phase de fonctionnement arrêt chauffage, le témoin de contrôle est inactif</li> </ul>                                               | -  |
| Entrées I               | $\circ \circ \circ \circ \circ \circ \circ \circ \circ \circ \circ \circ \circ \circ \circ \circ \circ \circ \circ $                                                                                                    |    |
| STB                     | <ul> <li>Affichage de l'état du limiteur de température de sécurité (STB) :</li> <li>Lorsque le témoin lumineux est allumé, le STB a déclenché, c'est-à-dire que le système s'est arrêté à une température de chaudière supérieure à 95 °C</li> </ul>                              | -  |
| Stockage TÜB            | <ul> <li>Affichage de l'état du contrôle de température dans le silo de stockage combustible (TÜB) :</li> <li>Lorsque le voyant de contrôle est allumé, la sonde TÜB mesure une température supérieure à la température autorisée.</li> </ul>                                      | -  |

|                                                 | Indique l'état de l'entrée supplémentaire :<br>Lorsque le voyant de contrôle est allumé, l'entrée supplémentaire       |   |
|-------------------------------------------------|----------------------------------------------------------------------------------------------------|---|
| Entrée supplémentaire                           | est active<br>Exemples d'entrées supplémentaires : capteur de CO, systèeme                                             | - |
|                                                 | de contrôle de pression, etc                                                                                           |   |
| Grille fermée                                   | Amenage de l'état de la grille basculante :                                                                            | _ |
| Onne lennee                                     | de contrôle est allumé                                                                                                 |   |
| Réconvoirvido                                   | Indique l'etat du reservoir internediaire :                                                                            |   |
|                                                 | <ul> <li>Le reservoir internediaire est vide lorsque le voyant de controle<br/>est allumé</li> </ul>                   | - |
| RSE fermé                                       | Indique l'état du clapet anti-retour de combustion RSE :                                                               | - |
|                                                 | Lorsque le clapet RSE est fermé, le voyant de contrôle est allumé                                                      |   |
|                                                 | Indique l'état du clapet anti-retour de combustion RSE :                                                               |   |
| RSE ouvert                                      | <ul> <li>Lorsque le clapet RSE est ouvert, le voyant de contrôle est<br/>allumé</li> </ul>                             | - |
| si le réservoir externe                         |                                                                                                    |   |
| d'aspiration simple ou le                       |                                                                                                    |   |
| reservoir externe                               |                                                                                                    |   |
| activé                                          |                                                                                                    |   |
| Dente elle everente                             | Indique l'état de la porte silo :                                                                                      |   |
| Porte silo ouverte                              | Lorsque la lampe témoin est allumée, la porte du silo est ouverte                                                      | - |
| Clapet d'aspiration 1 ouvert                    | Indique l'état du clapet d'aspiration :                                                                                |   |
| (2) pour les réservoirs d'aspiration<br>doubles | <ul> <li>Le clapet d'aspiration est ouvert lorsque le témoin lumineux est<br/>allumé</li> </ul>                        | - |
| Disjoncteur moteur                              | Indique l'état du disioncteur du moteur de l'extraction :                                                              |   |
| extraction 1                                    | <ul> <li>Lorsque le voyant lumineux est allumé, le disjoncteur moteur de</li> </ul>                                    | - |
| (2 pour les reservoirs d'aspiration<br>doubles) | l'extraction est déclenché.                                                                                            |   |
| Contacteur de bourrage                          |                                                                                                    |   |
| extraction 1                                    | Indique l'état du contacteur de bourrage de l'extraction :                                                             | _ |
| (2 pour les réservoirs d'aspiration             | bourrage de l'extraction est ouvert                                                                                    |   |
| doubles)                                        |                                                                                                    |   |
| Entrées II                                      |                                                                                                    |   |
| Disignatour motour                              | Indique l'état du disjoncteur du moteur de la vis d'alimentation ou de                                                 |   |
| extraction                                      | <ul> <li>Lorsque le vovant lumineux est allumé, le disioncteur moteur de</li> </ul>                                    | - |
|                                                 | l'extraction est déclenché.                                                                                            |   |
| Contactour de bourrage                          | Affichage de l'état du contacteur de fin de course pour extraction :                                                   |   |
| extraction                                      | Lorsque le voyant lumineux est allumé, le contacteur fin de                                                            | - |
|                                                 | course du clapet de bourrage de l'extraction est déclenché                                                             |   |
| Arrôt brûlour                                   | Indique l'état de l'installation :                                                                                     |   |
| Allet bluedi                                    | via l'entrée digitale                                                                                                  | - |
| Condition of worth                              | Affichage de l'état du contact du cendrier :                                                                           |   |
| Cendrier ouvert                                 | Le cendrier est ouvert lorsque le témoin de contrôle est allumé                                                        | - |
|                                                 | Affichage de l'état du capteur, si le décendrage est en cours :                                                        |   |
| Contröle extraction des                         | Si le système de décendrage fonctionne correctement, l'état du<br>témpin de contrôle luminour doit al conserve doit la | - |
| CENTIES                                         | fonctionnement                                                                                                    |   |
|                                                 | Indigue l'état du décendrage centralisé :                                                                              |   |
| Detaut décendrage                               | <ul> <li>Lorsque le témoin de contrôle est allumé, le décendrage</li> </ul>                                            | - |
|                                                 | centralisé présente un dysfonctionnement.                                                                              |   |
| Clapet d'aspiration ouvert*<br>pour extraction par<br>aspiration                                                | <ul> <li>Affichage de l'état du clapet d'aspiration (*Menu affiché uniquement pour le réservoir compact)</li> <li>Le clapet d'aspiration est ouvert lorsque le voyant de contrôle est allumé</li> </ul>                    | - |
|----------------------------------------------------------------------------------------------------|----------------------------------------------------------------------------------------------------|---|
| Réservoir d'aspiration<br>intégré plein"<br>pour réservoir d'aspiration<br>intégré ou double écluse<br>rotative | <ul> <li>Affichage de l'état du réservoir d'aspiration intégré (*Menu affiché uniquement avec réservoir d'aspiration intégré)</li> <li>Le réservoir intégré est plein lorsque le voyant de contrôle est allumé.</li> </ul> | - |

## 9.12.2 Accumulateur

### Structure du menu

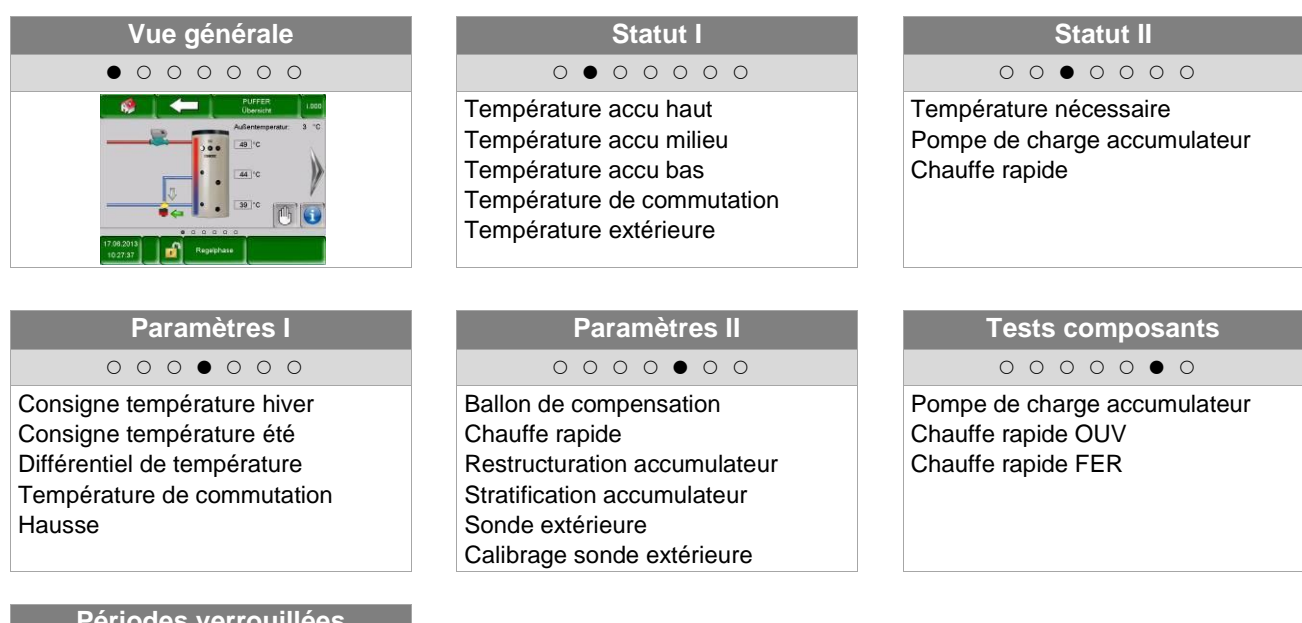

Périodes verrouillées ○ ○ ○ ○ ○ ○ ●

Temps

| Concept                    | Description                                                                                                    | Unité |
|----------------------------|----------------------------------------------------------------------------------------------------|-------|
| Statut I                   | 0 • 0 0 0 0                                                                                                    |       |
| Température accu haut      | Indique la température en partie haute du ballon accumulateur                                                                                                    | °C    |
| Température accu<br>milieu | Indique la température en partie intermédiaire du ballon accumulateur                                                                                                    | °C    |
| Température accu bas       | Indique la température en partie basse du ballon accumulateur                                                                                                    | °C    |
| Température<br>commutation | Indique la température de commutation (= Température journalière<br>moyenne). Généralement, la température de commutation permet la<br>commutation de consigne de température en mode hiver/été ou<br>inversement.                                                                              | °C    |
| Température extérieure     | Affichage de la température extérieure actuelle                                                                                                    | °C    |
| Statut II                  | $\circ \circ \bullet \circ \circ \circ \circ$                                                                                                    |       |
|                            | Indique la température nécessaire du module.                                                                                                    |       |
| Température<br>nécessaire  | <ul> <li>La température nécessaire se calcule à partir de la température de<br/>consigne en été/hiver, la différence de température et la rehausse<br/>(→ important pour la gestion des températures, voir chapitre )</li> </ul>                                                                | °C    |
| Pompe de charge accu       | Indique l'état de la pompe de charge du ballon accumulateur.                                                                                                    | -     |
|                            | Indique l'état de la vanne de chauffe rapide.                                                                                                    |       |
|                            | Ce paramètre est seulement visible si la chauffe rapide est activée.                                                                                                    |       |
| Chauffe rapide             | Avec la chauffe rapide, la vanne de chauffe rapide chauffe la zone<br>supérieure de l'accumulateur à la température de consigne de<br>départ la plus élevée requise (voir chapitre 1) des consommateurs<br>connectés. Ainsi, la puissance nécéssaire est plus rapidement mise<br>à disposition. | -     |

| Concept                       | Description                                                                                                    | Unité |
|-------------------------------|----------------------------------------------------------------------------------------------------|-------|
| Paramètres I                  | $\circ \circ \circ \bullet \circ \circ \circ$                                                                                                    |       |
| Consigne température hiver    | Paramétrage de la température de consigne pour l'hiver (20-95).<br>Correspond à la température jusqu'à laquelles sera chargé le bas de<br>l'accumulateur en mode hiver.                                                                                                    | °C    |
| Consigne température<br>été   | Paramétrage de la température de consigne pour l'été (15-95).<br>Correspond à la température jusqu'à laquelle sera chargé le bas de<br>l'accumulateur (ou le milieu si la sonde milieu est disponible) en mode<br>été.                                                                                                    | °C    |
| Différentiel de température   | Réglage du différentiel de température (-5-25) entre la production de chaleur (=chaudière) et celle du ballon accumulateur pour commander la pompe de charge de l'accumulateur                                                                                                    | °C    |
| Température de<br>commutation | Indique la température de commutation (10-35) (= Température journalière moyenne). Généralement, la température de commutation permet la commutation de la consigne de température du mode hiver au mode été, ou inversement.                                                                                                    | °C    |
| Hausse                        | <ul> <li>Paramétrage de la hausse (-25-15) pour la température nécessaire.</li> <li>En raison des pertes de chaleur, une hausse peut être fixée ici sur la température de consigne biver/été du circuit de stockage</li> </ul>                                                                                                    | °C    |
| Paramètres II                 |                                                                                                    |       |
|                               | Activation du ballon de compensation (ON/OFF)                                                                                                    |       |
| Ballon de<br>compensation     | <ul> <li>Après l'arrêt de la chaudière (par exemple lors du nettoyage du<br/>brûleur), une comparaison est effectuée pour savoir si la<br/>température de consigne de départ maximale requise des circuits<br/>de chauffage raccordés est disponible dans la zone supérieure de<br/>l'accumulateur. Si cette température est disponible, la chaudière ne<br/>se rallume pas (même si la consigne de la partie basse n'est pas<br/>atteinte)</li> </ul> | -     |
|                               | Activation de la chauffe rapide (ON/OFF)                                                                                                    |       |
| Chauffe rapide                | <ul> <li>Avec la chauffe rapide, la zone supérieure de l'accumulateur est<br/>chauffée jusqu'à la température de consigne de départ maximale<br/>(voir chapitre 1) des consommateurs raccordés via la vanne de<br/>chauffe rapide. Ainsi, la puissance nécéssaire est plus rapidement<br/>mise à disposition.</li> </ul>                                                                                                    | -     |
|                               | Activation de la restructuration accumulateur (ON/OEE)                                                                                                    |       |
| Restructuration accumulateur  | <ul> <li>Restructuration de l'eau chaude de la production de chaleur au ballon<br/>accumulateur ou du ballon accumulateur au ballon accumulateur.</li> <li>Lorsque le ballon accumulateur est relié directement à la chaudière,<br/>ce paramètre doit être activé!</li> </ul>                                                                                                    | -     |
| Stratification accumulateur   | <ul> <li>La charge de l'accumulateur est obtenue avec le différentiel sur la température du haut de l'accumulateur.</li> <li>La charge est effectuée directement par la chaudière sur le haut de l'accumulateur.</li> <li>Avec un différentiel trop élevé. la chaudière risque de surchauffer !</li> </ul>                                                                                                    | -     |
| Sonde extérieure              | <ul> <li>Sélection de la sonde extérieure</li> <li>S'il existe plusieurs sondes extérieures, il est possible d'affecter la sonde souhaitée au ballon taccumulateur sélectionné.</li> </ul>                                                                                                    | -     |
| Calibrage sonde extérieure    | Calibrage de la valeur de la sonde extérieure (-5 à 5)                                                                                                    | °C    |

| Concept                     | Description                                                                                                    | Unité |
|-----------------------------|----------------------------------------------------------------------------------------------------|-------|
| Tests composants            | 0 0 0 0 0 0 0                                                                                                    |       |
| Pompe de charge<br>accu*    | <ul> <li>Indique l'état de la pompe de charge du ballon accumulateur :</li> <li>Lorsque le témoin de contrôle est allumé, la pompe de charge de l'accumulateur fonctionne et l'accumulateur est chargé.</li> </ul>                                                                                                    |       |
| Chauffe rapide <b>OUV</b> * | <ul> <li>Indique l'état de la vanne de chauffe rapide :</li> <li>Lorsque le témoin de contrôle s'allume, la vanne de chauffage rapide<br/>est ouverte et la zone supérieure de l'accumulateur est chauffée à la<br/>température de consigne de départ la plus élevée requise (voir<br/>chapitre 1) des circuits de chauffage raccordés</li> </ul> |       |
| Chauffe rapide <b>FER</b> * | <ul> <li>Indique l'état de la vanne de chauffe rapide :</li> <li>La vanne de chauffe rapide est fermée lorsque le voyant de contrôle est allumé</li> </ul>                                                                                                    |       |
| Horaires verrouillées       | 0 0 0 0 0 •                                                                                                    |       |
| Temps 1                     | Il est possible de choisir entre 2 périodes :<br>Temps 1 : 08:00 -10:00 h<br>Temps 2 : 15:00 -21:00 h                                                                                                    | -     |
| 08:00 - 11:00               | Il est possible pour chaque jour de la semaine de configurer une période durant laquelle le ballon accumulateur ne sera pas chauffé                                                                                                    | -     |
| Fa                          | La période enregistrée le lundi est répétée pour les autres jours de la<br>semaine                                                                                                    | -     |

## 9.12.3 Boiler/ballon ECS

### Structure du menu

| Vue générale                                  | Statut                                                                                                    | Paramètres                                                                                                    |
|-----------------------------------------------|----------------------------------------------------------------------------------------------------|----------------------------------------------------------------------------------------------------|
| $\bullet \circ \circ \circ \circ \circ \circ$ | $\circ \bullet \circ \circ \circ \circ \circ$                                                                                                    | $\circ \circ \bullet \circ \circ \circ \circ$                                                                                                    |
| Start rapide<br>Recharger                     | Température boiler/ECS<br>Vanne de charge<br>Pompe boiler/ECS<br>Température Boiler/ECS bas<br>Vanne de recharge<br>Température circulation<br>Pompe circulation | Consigne température<br>Température de charge min.<br>Hausse<br>Durée charge max.<br>Protection légionnelles<br>Pompe recirculation<br>Vanne de charge |
| Programme horaire                             | Périodes de circulation                                                                                                    | Tests composants                                                                                                    |
| $\circ \circ \circ \bullet \circ \circ \circ$ | $\circ \circ \circ \circ \bullet \circ \circ$                                                                                                    | 0 0 0 0 0 • 0                                                                                                    |
| Temps                                         | Temps                                                                                                    | Pompe boiler<br>Vanne de charge<br>Vanne de recharge<br>Pompe recirculation                                                                            |

Périodes verrouillées ○ ○ ○ ○ ○ ○ ● Temps

| Concept                                  | Description                                                                                                    | Unité |
|------------------------------------------|----------------------------------------------------------------------------------------------------|-------|
| Aperçu                                   | • • • • • • • • • • • • • • • • • • • •                                                                                                    |       |
| Start rapide                             | Activation du démarrage rapide (ON/OFF)<br>Lorsque la fonction démarrage rapide est activée, le boiler/ballon ECS<br>est chauffé une fois à sa température de consigne, indépendamment<br>des périodes de charges. | -     |
| Recharger                                | Activation de la recharge (ON/OFF)<br>Lorsque la fonction recharge est activée, le boiler/ballon ECS est<br>chauffé jusqu'à sa consigne.<br>(→ uniquement visible si une seconde sonde est raccordée)              | -     |
| Statut                                   | 0 • 0 0 0 0                                                                                                    |       |
| Température<br>boiler/ECS                | Affichage de la température du boiler/ballon ECS en partie haute                                                                                                    | °C    |
| Vanne de charge                          | Indique l'état de la vanne de charge<br>(→ uniquement visible si la pompe boiler/ECS n'est pas sélectionnée)                                                                                                    | -     |
| Pompe Boiler/ECS                         | Affichage de l'état de la pompe Boiler/ballon ECS<br>(→ uniquement visible si la vanne de charge n'est pas sélectionnée)                                                                                           | -     |
| Température partie<br>basse - ballon ECS | Affichage de la tempértaure dans la partie basse du boiler/ballon ECS (→ uniquement visible si 2 sondes sont connectées)                                                                                           | °C    |
| Vanne de charge                          | <ul> <li>Indique l'état de la vanne de recharge</li> <li>(→ uniquement visible lorsque la vanne de réarmement est sélectionnée et qu'une pompe à chaleur est disponible)</li> </ul>                                | -     |
| Température recirculation                | Affichage de la température de circulation<br>(→ uniquement visible lorsque la pompe de circulation est sélectionnée)                                                                                              | °C    |
| Pompe recirculation                      | Affichage de l'état de la pompe de circulation<br>(→ uniquement visible lorsque la pompe de circulation est sélectionnée)                                                                                          | -     |

| Concept                          | Description                                                                                                    | Unité |
|----------------------------------|----------------------------------------------------------------------------------------------------|-------|
| Paramètres                       | 0 0 • 0 0 0 0                                                                                                    |       |
| Consigne température             | Paramétrage de la température de consigne du boiler/ballon ECS (50-<br>85)                                                                                                    | °C    |
|                                  | Activation du mode de chargement minimal / température minimale (20-<br>55) (ON/OFF)                                                                                                    |       |
| Temp. de charge mini             | <ul> <li>Lorsque la température minimale de charge est activée, le<br/>boiler/ballon ECS est chargé à la température de charge minimale,<br/>en dehors des périodes de charge paramétrées.</li> </ul>                      | °C    |
|                                  | <ul> <li>Si durant les périodes de charge du boiler/ECS, la température<br/>mesurée est inférieure à la température minimale de charge<br/>paramétrée, la charge boiler/ECS est exécutée</li> </ul>                        |       |
|                                  | Affichage de la hausse autorisée (0-15) sur la température nécessaire.                                                                                                    |       |
| Hausse                           | <ul> <li>En raison des déperditions thermiques, une hausse de la température<br/>de consigne peut-être autorisée.</li> </ul>                                                                                               | °C    |
| Durée charge max.                | Paramétrage de la durée de charge Boiler/ECS maximale (0-10), pour laquelle le Boiler/ballon ECS doit atteindre sa température de consigne.                                                                                | h     |
|                                  | Affichage de la température de sécurité légionnelles (0-95)                                                                                                    |       |
| Température sécu<br>légionnelles | <ul> <li>Pour détruire les bactéries, le Boiler/ballon ECS sera chauffé une fois<br/>par semaine jusqu'à la température paramétrée pour la protection<br/>anti-légionelles.</li> </ul>                                     | °C    |
|                                  | <ul> <li>La désactivation de ce paramètre est obtenue en fixant la température<br/>à 0 °C.</li> </ul>                                                                                                    |       |
|                                  | Activation de la pompe de recirculation (ON/OFF)                                                                                                    |       |
| Pompe recirculation              | <ul> <li>Durant les périodes de charge du boiler/ballon ECS,<br/>la pompe de recirculation fonctionnera toutes les 10 minutes<br/>pendant 2 minutes maximum</li> </ul>                                                     | -     |
| Pompe recirculation              | <ul> <li>Si la pompe de recirculation est activée, "Pompe recirculation" et la<br/>plage de paramétrage apparaît dans les tests composants (0-85,<br/>limité à la consigne de température du boiler/ballon ECS)</li> </ul> | °C    |
|                                  | Activation de la vanne de charge (ON/OFF)                                                                                                    |       |
| Vanne de charge                  | <ul> <li>Si la vanne de charge est activée, l'information "vanne de recharge"<br/>apparaît dans les tests composants</li> <li>A soulament es activities d'une norme à shalour)</li> </ul>                                  | -     |
|                                  | (→ seulement en cas d'utilisation d'une pompe à chaleur)                                                                                                    |       |
| Programme noralite               |                                                                                                    |       |
|                                  | Il est possible de choisir entre 3 periodes :                                                                                                    |       |
| Temps 1                          | Temps 1: $06.00 - 10.00$ fi                                                                                                    | -     |
|                                  | Temps 3 : 00:00 -00:00 h                                                                                                    |       |
| 08:00 - 11:00                    | Il est possible de configurer pour chaque jour de la semaine une tranche<br>horaire dans laguelle le boiler/ballon ECS sera chauffé                                                                                        | -     |
| 5                                | La période enregistrée le lundi est répétée pour les autres jours de la semaine                                                                                                    | -     |
| Périodes bouclage                | 0 0 0 0 • 0 0                                                                                                    |       |
|                                  | Il est possible de choisir entre 3 périodes :                                                                                                    |       |
|                                  | Temps 1: 08:00 -10:00 h                                                                                                    |       |
| i emps 1                         | Temps 2 : 15:00 -21:00 h                                                                                                    | -     |
|                                  | Temps 3 : 00:00 -00:00 h                                                                                                    |       |
| 08:00 - 11:00                    | Il est possible de configurer pour chaque jour de la semaine une période dans laquelle la pompe de circulation fonctionnera.                                                                                               | -     |
| 5                                | La période enregistrée le lundi est répétée pour les autres jours de la semaine.                                                                                                    | -     |

| Concept                 | Description                                                                                                    | Unité |
|-------------------------|----------------------------------------------------------------------------------------------------|-------|
| Tests composants        | 0 0 0 0 0 • 0                                                                                                    |       |
| Pompe Boiler/ECS*       | <ul> <li>Indique l'état de la pompe boiler :</li> <li>Un voyant lumineux permet de vérifier si la pompe boiler/ballon ECS fonctionne</li> <li>Cela est visible uniquement lorsque la "Vanne de charge" n'est pas activée</li> </ul>                                                                            | -     |
| Vanne de charge*        | <ul> <li>Indique l'état de la vanne de charge :</li> <li>La vanne de charge est ouverte lorsque le voyant de contrôle est<br/>allumé</li> <li>Ce symbole est visible uniquement quand la vanne de charge du<br/>boiler/ballon ECS est activée dans les réglages</li> </ul>                                     | -     |
| Vanne de recharge*      | <ul> <li>Indique l'état de la vanne de recharge :</li> <li>Le voyant de contrôle est allumé si la vanne de recharge est ouverte et le boiler/ballon ECS va être chargé rapidement (=Start rapide)</li> <li>Cela est visible uniquement lorsque la "vanne de charge" est activée dans les paramètres</li> </ul> | -     |
| Pompe de recirculation* | <ul> <li>Indique l'état de la pompe de circulation :</li> <li>Le voyant de contrôle est allumé lorque la pompe de circulation fonctionne</li> <li>Ce symbole est visible uniquement lorsque la "pompe de circulation" est activée dans les réglages</li> </ul>                                                 | -     |
| Durée de blocage        | 0 0 0 0 0 •                                                                                                    |       |
| Temps 1                 | Il est possible de choisir entre 2 périodes :<br>Temps 1 : 08:00 -10:00 h<br>Temps 2 : 15:00 -21:00 h                                                                                                    | -     |
| 08:00 - 11:00           | Il est possible de configurer pour chaque jour de la semaine une période dans laquelle le boiler/ballon ECS ne sera pas chauffé                                                                                                    | -     |
|                         | La période enregistrée le lundi est répétée pour les autres jours de la<br>semaine                                                                                                    | -     |

## 9.12.4 Chauffage

### Structure du menu

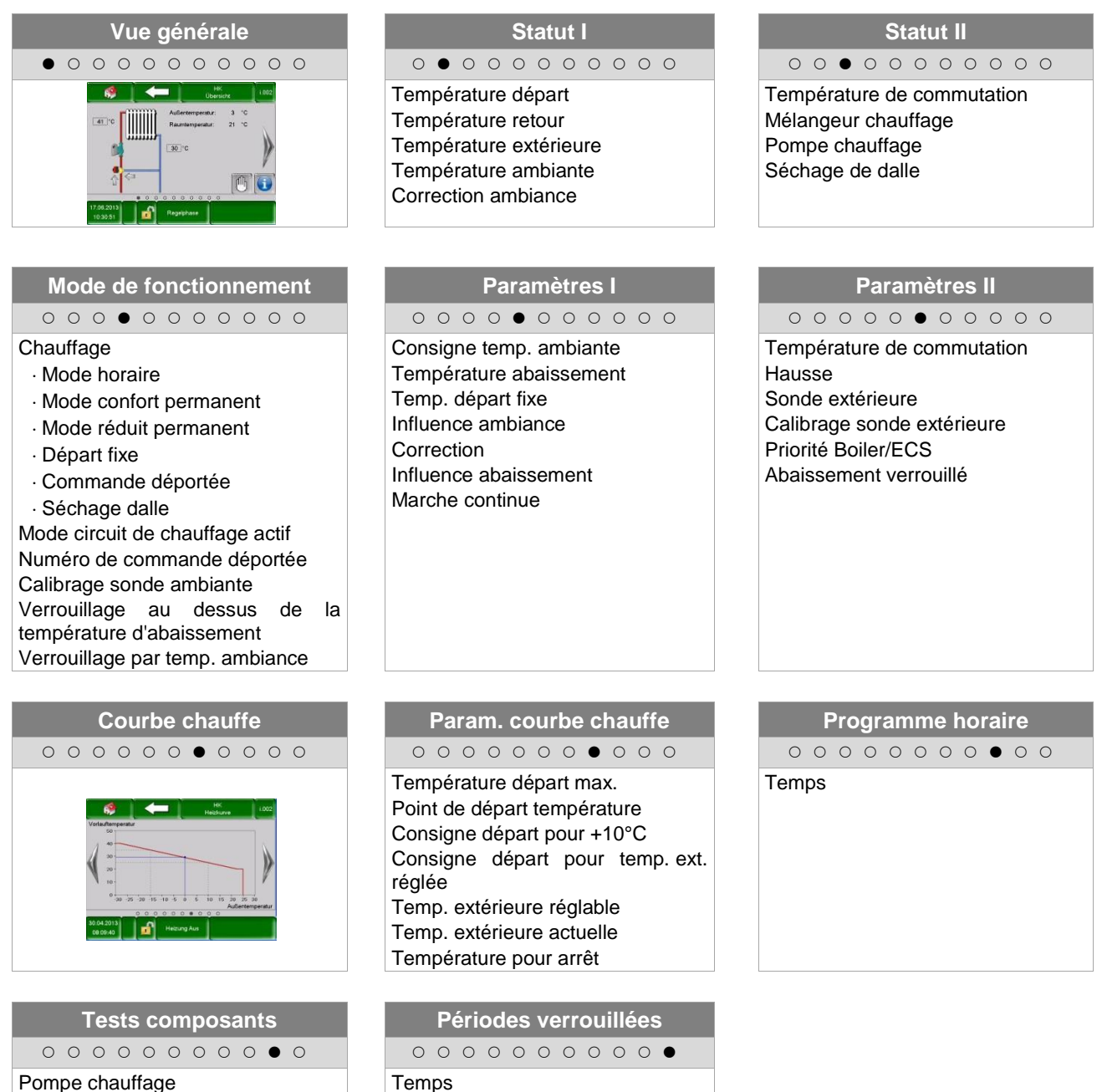

Mélangeur chauffage OUV Mélangeur chauffage FER

| Concept                    | Description                                                                                                    | Unité |
|----------------------------|----------------------------------------------------------------------------------------------------|-------|
| Statut I                   | $\circ \bullet \circ \circ \circ \circ \circ \circ \circ \circ$                                                                                                    |       |
| Température départ         | Affichage de la température de départ du circuit sélectionné                                                                                                    | °C    |
| Température retour         | Affichage de la température de retour du circuit de chauffage sélectionné                                                                                                    | °C    |
| Température extérieure     | Affichage de la température extérieure actuelle                                                                                                    | °C    |
| Température ambiante       | Affichage de la température ambiante                                                                                                    | °C    |
| Correction ambiante        | Affichage de la correction ambiante                                                                                                    | °C    |
| Statut II                  | 000000000                                                                                                    |       |
| Température de commutation | Affichage de la température de commutation (= température moyenne journalière). Généralement, la température de commutation permet la commutation de la consigne de température du mode hiver au mode été, ou inversement.                                                                                                    | °C    |
| Mélangeur chauffage        | Affichage de l'état de la vanne mélangeuse du circuit de<br>chauffage (OUV/FER)                                                                                                    | -     |
| Pompe chauffage            | Affichage de l'état de la pompe du circuit du circuit de chauffage (ON/OFF)                                                                                                    | -     |
|                            | Sélection des jours de séchage de dalle                                                                                                    |       |
| Séchage de chape           | <ul> <li>Visible uniquement si le mode de fonctionnement<br/>"séchage de dalle" est sélectionné</li> </ul>                                                                                                    | -     |
| Mode de fonctionnement     | 0 0 0 • 0 0 0 0 0 0                                                                                                    |       |
| Chauffage                  | Activation du circuit de chauffage (ON/OFF)                                                                                                    | -     |
| Mode de fonctionnement     | <ul> <li>Sélection du mode de fonctionnement :</li> <li>Mode horaire :<br/>chauffage conformément aux périodes de chauffage<br/>paramétrées</li> <li>Mode confort :<br/>chauffe jusqu'à ce que la température ambiante<br/>souhaitée soit atteinte.</li> <li>Mode réduit :<br/>chauffage permanent à température réduite ou à la<br/>consigne de température calculée durant les périodes<br/>d'abaissement.</li> <li>Départ fixe:<br/>La température sera maintenue constante et égale à<br/>celle fixée au préalable endant toute la durée de<br/>chauffe.</li> <li>Commande déportée:<br/>Mode respectant les instructions de la commande<br/>déportée est connectée.</li> <li>Séchage de chape:<br/>Mode respectant les valeurs entrées dans les réglages<br/>"séchage de chape". L'utilisation du mode "séchage de<br/>chape" est expliqué page 48.</li> </ul> | -     |
| Mode chauffage activé      | Affichage du mode de fonctionnement actuel                                                                                                    | -     |
| N° Report distant          | Choix de la commande déportée pour le circuit de chauffage                                                                                                    | -     |
| Calibr. sonde ambiance     | Calibrage de la sonde d'ambiance (-5 à +5)                                                                                                    | °C    |

| Concept                                                       | Description                                                                                                    | Unité |
|---------------------------------------------------------------|----------------------------------------------------------------------------------------------------|-------|
| Verrouillage au dessus de la<br>température d'abaissement     | <ul> <li>Activation du verrouillage abaissement (ON/OFF).</li> <li>Seulement possible avec un report distant :</li> <li>Si la température ambiante mesurée est supérieure à la consigne de température ambiante, le circuit de chauffage peut être temporairement bloqué du fait de l'activation de la fonction "verrouillage par abaissement". En cas de dépassement de la consigne de température ambiante, le besoin est toujours réinitialisé -&gt; la vanne de mélange se FERME</li> <li>*(uniquement lorsqu'une sonde de température ambiante est disponible)</li> </ul> | -     |
| Verrouillage par temp. ambiante*                              | Activation du verrouillage par température ambiante<br>(ON/OFF). Seulement possible avec un report distant :<br>En cas de dépassement de la consigne de température<br>ambiante, le besoin est toujours réinitalisée - vanne de<br>mélange FERMEE et pompe OFF<br>*(uniquement lorsqu'une sonde de température ambiante est<br>disponible)                                                                                                    | -     |
| Paramètres I                                                  | $\bigcirc \bigcirc \bigcirc \bigcirc \bigcirc \bigcirc \bigcirc \bigcirc \bigcirc \bigcirc \bigcirc \bigcirc \bigcirc \bigcirc \bigcirc \bigcirc \bigcirc \bigcirc \bigcirc $                                                                                                    |       |
| Consigne température ambiante                                 | Paramétrage de la température ambiante souhaitée en<br>mode chauffage. Ce paramètre est uniquement utilisé avec<br>une commande déportée.                                                                                                    | °C    |
| Température abaissement                                       | Paramétrage de la température ambiante souhaitée (10 - 22) durant les périodes d'abaissement.                                                                                                    | °C    |
| Temp. départ fixe                                             | Paramétrage de la température de départ (20 jusqu'à la consigne de température de départ max.) durant les péiodes de chauffes paramétrées (mode départ fixe).                                                                                                    | °C    |
| Influence ambiance                                            | <ul> <li>L'influence de la température ambiante (0-10) est un facteur influançant le calcul de la consigne de température de départ :</li> <li>Plus cette valeur est élevée (0-10), plus la différence entre la température ambiante réelle et la température de consigne ambiante a une influence sur le calcul de la température de consigne de départ</li> </ul>                                                                                                    | -     |
| Correction                                                    | <ul> <li>La correction est un facteur d'influence ou de correction de la consigne de température de départ :</li> <li>Cette valeur (entre -5 et 5) sera multipliée par 2 avant d'être ajoutée à la température de départ</li> </ul>                                                                                                    | °C    |
| Influence de la température ambiante<br>pendant l'abaissement | Paramétrage d'un facteur (0-10) pour l'influence sur<br>l'abaissement de température.                                                                                                    | -     |
| Marche continue                                               | Paramétrage de la température extérieure (-25 à 10) en dessous de laquelle le circulateur de chauffage fonctionne continuellement. Cette fonction évite tout risque de gel de l'installation.                                                                                                    | °C    |
| Paramètres II                                                 |                                                                                                    |       |
| Température de commutation                                    | Réglez la température de commutation (10-35), c'est la température moyenne quotidienne à laquelle le système passe automatiquement du fonctionnement en été au fonctionnement en hiver. Plus la température de commutation est élevée, plus le passage en mode été a lieu ultérieurement.                                                                                                    | °C    |

| Concept                                                                        | Description                                                                                                    | Unité |
|--------------------------------------------------------------------------------|----------------------------------------------------------------------------------------------------|-------|
| Hausse                                                                         | Paramétrage de la hausse température (0-15) pour<br>compenser les déperditions thermiques entre l'accumulateur<br>et le circuit de chauffage. Ici, le besoin réhausse du circuit<br>de chauffage sélectionné est transmis au gestionnaire de<br>température (voir le chapitre 1). Plus les déperdissions<br>thermiques sont élevées, plus la hausse de température doit<br>être élevée. | °C    |
| Sonde extérieure                                                               | <ul> <li>Sélection de la sonde de température extérieure</li> <li>Si plusieurs sondes extérieures sont disponibles, il est<br/>possible d'affecter la sonde extérieure souhaitée au<br/>circuit de chauffage sélectionné.</li> </ul>                                                                                                    | -     |
| Calibr. sonde extérieure                                                       | <ul> <li>Effectuer le calibrage de la sonde de température extérieure</li> <li>Permet de calibrer la sonde extérieure à la température<br/>réelle (ex : à partir d'un thermomètre de référence)</li> </ul>                                                                                                    | °C    |
| Priorité Boiler/ECS                                                            | <ul> <li>Activation de la priorité Boiler/ballon ECS (ON/OFF)</li> <li>Le boiler/ECS devient prioritaire par rapport au circuit de chauffage.</li> </ul>                                                                                                    | -     |
| Verrouillage abaissement                                                       | <ul> <li>Activation du verrouillage de l'abaissement (ON/OFF)</li> <li>Lors de l'abaissement permanent ou en dehors des périodes de chauffage, le circuit de chauffage est verrouillé.</li> </ul>                                                                                                    | -     |
| Paramétrage courbe de chauffe                                                  | 0 0 0 0 0 0 • 0 0 0                                                                                                    |       |
| Consigne de<br>température départ max.                                         | Paramétrage de la température de départ maximale autorisée (30-95) pour le circuit de chauffage sélectionné.                                                                                                    | °C    |
| Point de départ température                                                    | Réglage de la température de départ la plus basse (20-70) du circuit de chauffage sélectionné                                                                                                    | °C    |
| Consigne départ pour +10°C                                                     | Paramétrage de la température de départ (20-90) du circuit de chauffage sélectionné pour +10°C de température extérieure                                                                                                    | °C    |
| Consigne température de départ<br>pour la température extérieure<br>paramétrée | Paramétrage de la température de départ (25-95) en<br>fonction de la température extérieure paramétrée pour le<br>circuit de chauffage sélectionné                                                                                                    | °C    |
| Température ext. réglable                                                      | Paramétrage de la température extérieure (0 à -20) pour la<br>température de départ souhaitée                                                                                                    | °C    |
| Temp. extérieure actuelle                                                      | Indique la température extérieure actuelle                                                                                                    | °C    |
| Température pour arrêt                                                         | Paramétrage de la température extérieure (5-40) à partir de laquelle le circuit de chauffage est bloqué.                                                                                                    | °C    |
| Programme horaire                                                              | 0000000000                                                                                                    |       |
| Temps 1                                                                        | Il est possible de choisir entre 3 périodes :<br>• Temps 1 : 08:00 -10:00 h<br>• Temps 2 : 15:00 -21:00 h<br>• Temps 3 : 00:00 -00:00 h                                                                                                    | -     |
| 08:00 – 11:00                                                                  | Il est possible pour chaque jour de la semaine de configurer<br>une période durant laquelle le circuit de chauffage sera en<br>fonctionnement                                                                                                    | -     |
|                                                                                | La période enregistrée le lundi est répétée pour les autres jours de la semaine                                                                                                    | -     |
| Tests composants                                                               | 00000000000                                                                                                    |       |
| Pompe chauffage*                                                               | <ul> <li>Affichage de l'état de la pompe du circuit de chauffage :</li> <li>La pompe du circuit de chauffage fonctionne lorsque le voyant de contrôle est allumé</li> </ul>                                                                                                    | -     |

| Concept                  | Description                                                                                                    | Unité |
|--------------------------|----------------------------------------------------------------------------------------------------|-------|
| Mélangeur chauffage OUV* | <ul> <li>Affichage de l'état de la vanne de mélange du circuit de chauffage :</li> <li>Le mélangeur du circuit de chauffage est ouvert lorsque le voyant de contrôle est allumé</li> </ul>         | -     |
| Mélangeur chauffage FER* | <ul> <li>Affichage de l'état de la vanne de mélange du circuit de chauffage :</li> <li>La vanne mélangeuse du circuit de chauffage est fermée lorsque le voyant de contrôle est allumé.</li> </ul> | -     |
| Horaires verrouillées    | 0 0 0 0 0 0 0 0 0 0 •                                                                                                    |       |
| Temps 1                  | Il est possible de choisir entre 2 périodes :<br>Temps 1 : 08:00 -10:00 h<br>Temps 2 : 15:00 -21:00 h                                                                                              | -     |
| 08:00 – 11:00            | Il est possible de paramétrer individuellement pour<br>chaque jour de la semaine, les périodes ou le chauffage<br>ne devra pas fonctionner                                                         | -     |
|                          | La période enregistrée le lundi est répétée pour les autres jours de la semaine                                                                                                    | -     |

### Mode de fonctionnement "Séchage dalle"

Après avoir sélectionné le mode de fonctionnement "séchage dalle", le profil de consigne de température de départ représenté sur la Image 9. 16 figure est immédiatement démarré. Si une température inférieure est souhaitée, il est possible de la regler grâce au paramètre "Température de consigne maximale". Si le mode séchage de dalle est interrompu par un défaut ( ex : coupure de courant), le programme de séchage reprend (après quittance du défaut) **Fehler! Unbekanntes Schalterargument.** . Le jour suivant peut éventuellement être sélectionné avec le paramètre "jour séchage dalle". Lorsque le mode séchage de dalle est terminé, la chaudière passe automatiquement en "mode chauffage horaire". La consigne de température est paramétrable pour chaque jour de la semaine (fin du programme avec consigne = 0°C).

| Jours de<br>fonctionnemen<br>t | Consigne de<br>température de<br>départ en °C |
|--------------------------------|-----------------------------------------------|
| 1                              | 25                                            |
| 2                              | 30                                            |
| 3                              | 35                                            |
| 4                              | 40                                            |
| 5 – 12                         | 45                                            |
| 13                             | 40                                            |
| 14                             | 35                                            |
| 15                             | 30                                            |
| 16                             | 25                                            |
| 17 – 23                        | 10                                            |
| 24                             | 30                                            |
| 25                             | 35                                            |
| 26                             | 40                                            |
| 27                             | 45                                            |
| 28                             | 35                                            |
| 29                             | 25                                            |
| 30                             | 0                                             |

| Si le séchage a été interrompu, continuez comme suit : |    |  |  |
|--------------------------------------------------------|----|--|--|
| Jour d'interruption Jour de reprise                    |    |  |  |
| 0 – 15                                                 | 1  |  |  |
| 16                                                     | 16 |  |  |
| 17 – 23                                                | 17 |  |  |
| 24 – 28                                                | 24 |  |  |
| 29                                                     | 29 |  |  |

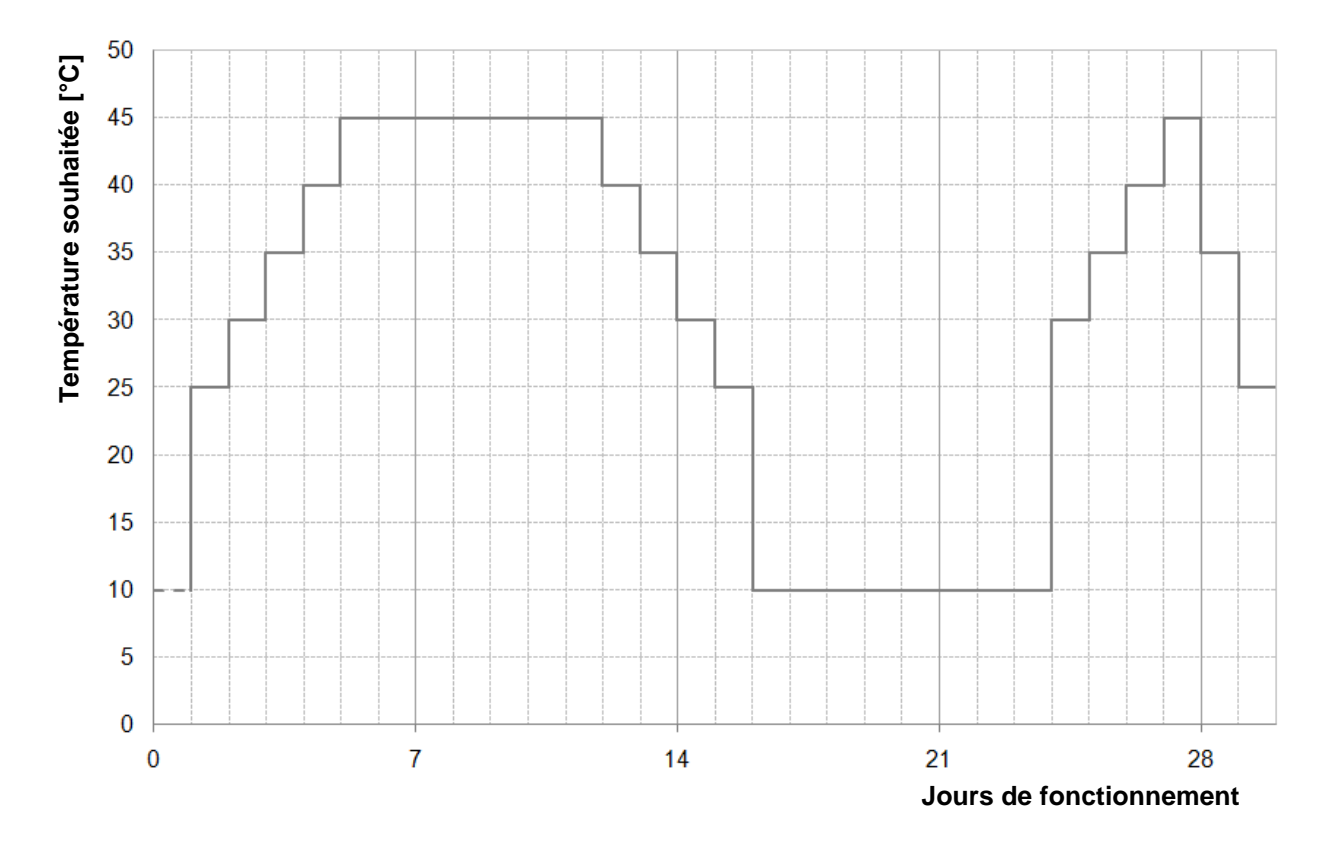

Image 9. 16 : Température de consigne départ en fonction des jours de séchage de dalle dans le mode de fonctionnement "Séchage de dalle"

#### 9.12.5 Mode horaire

### Structure du menu

| Aperçu                                                                                                    | Programme horaire                                                                                                    | Paramètres I                             |
|----------------------------------------------------------------------------------------------------|----------------------------------------------------------------------------------------------------|------------------------------------------|
| $\bullet$ $\circ$ $\circ$ $\circ$ $\circ$                                                                                                    | $\circ \bullet \circ \circ \circ$                                                                                                    | $\circ \circ \bullet \circ \circ$        |
| Demande active<br>Température nécessaire                                                                                                    | Temps                                                                                                    | Mode de fonctionnement<br>Besoin horaire |
| Paramètres II<br>○ ○ ○ ● ○                                                                                                    | Courbe chauffe<br>○ ○ ○ ○ ●                                                                                                    |                                          |
| Besoin horaire max.<br>Besoin horaire min.<br>Besoins pour temp. extérieure 1<br>Température ext. 1<br>Besoin pour température extérieure 2<br>Température ext. 2<br>Température pour arrêt | Securit         ZEITIBLIFIE         2.000           Bedarftemperatur         1000         1000         1000         1000           0         0         0         0         0         0         0         0         0         0         0         0         0         0         0         0         0         0         0         0         0         0         0         0         0         0         0         0         0         0         0         0         0         0         0         0         0         0         0         0         0         0         0         0         0         0         0         0         0         0         0         0         0         0         0         0         0         0         0         0         0         0         0         0         0         0         0         0         0         0         0         0         0         0         0         0         0         0         0         0         0         0         0         0         0         0         0         0         0         0         0         0         0         0 |                                          |

| Concept                                    | Description                                                                                                    | Unité |
|--------------------------------------------|----------------------------------------------------------------------------------------------------|-------|
| Aperçu                                     | • • • • • • • • • • • • • • • • • • • •                                                                                                    |       |
| Demande active                             | Affichage de l'état de la demande active du fonctionnement horaire.<br>Lorsque le voyant est allumé, la demande est active                                                                                                    | -     |
| Température nécessaire                     | Affichage de la température nécessaire                                                                                                    | °C    |
| Programme horaire                          | $\circ \bullet \circ \circ \circ$                                                                                                    |       |
| Temps 1                                    | Il est possible de choisir entre 3 périodes :<br>Temps 1 : 08:00 -10:00 h<br>Temps 2 : 15:00 -21:00 h<br>Temps 3 : 00:00 -00:00 h                                                                                                    | -     |
| 08:00 – 11:00                              | Il est possible pour chaque jour de la semaine de configurer une<br>période dans laquelle le ballon de la chaudière sera en charge                                                                                                    | -     |
| 5                                          | La période enregistrée le lundi est répétée pour les autres jours de la<br>semaine                                                                                                    | -     |
| Paramètres I                               | $\circ \circ \bullet \circ \circ$                                                                                                    |       |
| Mode de fonctionnement                     | <ul> <li>manuel : la demande fixe est transmise pendant la période<br/>paramétrée - via ModBus : le besoin transmis par le ModBus sera<br/>fourni pendant la période paramétrée (Adresse : 45000-45022)</li> <li>en fonction des températures extérieures : durant la période définie,<br/>le besoin est déterminé et transmis en fonction de la courbe de chauffe</li> </ul> | -     |
| Besoin horaire                             | Si le système est uniquement utilisé en tant que producteur d'énergie<br>(aucun circuit de chauffage connecté), la consigne de température<br>chaudière paramétrée (20-100) sera fournie dans les périodes<br>définies.                                                                                                    | °C    |
| Paramètres II                              | $\circ \circ \circ \bullet \circ$                                                                                                    |       |
| Besoin horaire max.                        | La chaudière fonctionne selon la température maximale paramétrée.                                                                                                    | °C    |
| Besoin horaire min.                        | La chaudière fonctionne selon la température minimale paramétrée.                                                                                                    | °C    |
| Besoin pour la température extérieure 1    | Besoin pour la température extérieure 1 réglée                                                                                                    | °C    |
| Température ext. 1                         | Affichage de la température extérieure 1 paramétrée                                                                                                    | °C    |
| Besoin pour la température<br>extérieure 2 | Besoin pour la température extérieure 2 paramétrée                                                                                                    | °C    |
| Température ext. 2                         | Affichage de la température extérieure 2 paramétrée                                                                                                    | °C    |
| Température pour arrêt                     | Température à laquelle l'installation s'arrête.                                                                                                    | °C    |

### 9.12.6 **Solaire**

REMARQUE : Le module solaire possède 5 ou 6 numéros de programme (module solaire externe uniquement) qui sont définis par le technicien de maintenance. La seule différence entre les différents numéros de programme est l'intégration et le nombre de réservoirs (par ex. : boiler/ECS, accumulateur). Les schémas hydrauliques des différents programmes sont représentés en annexe 15.2.

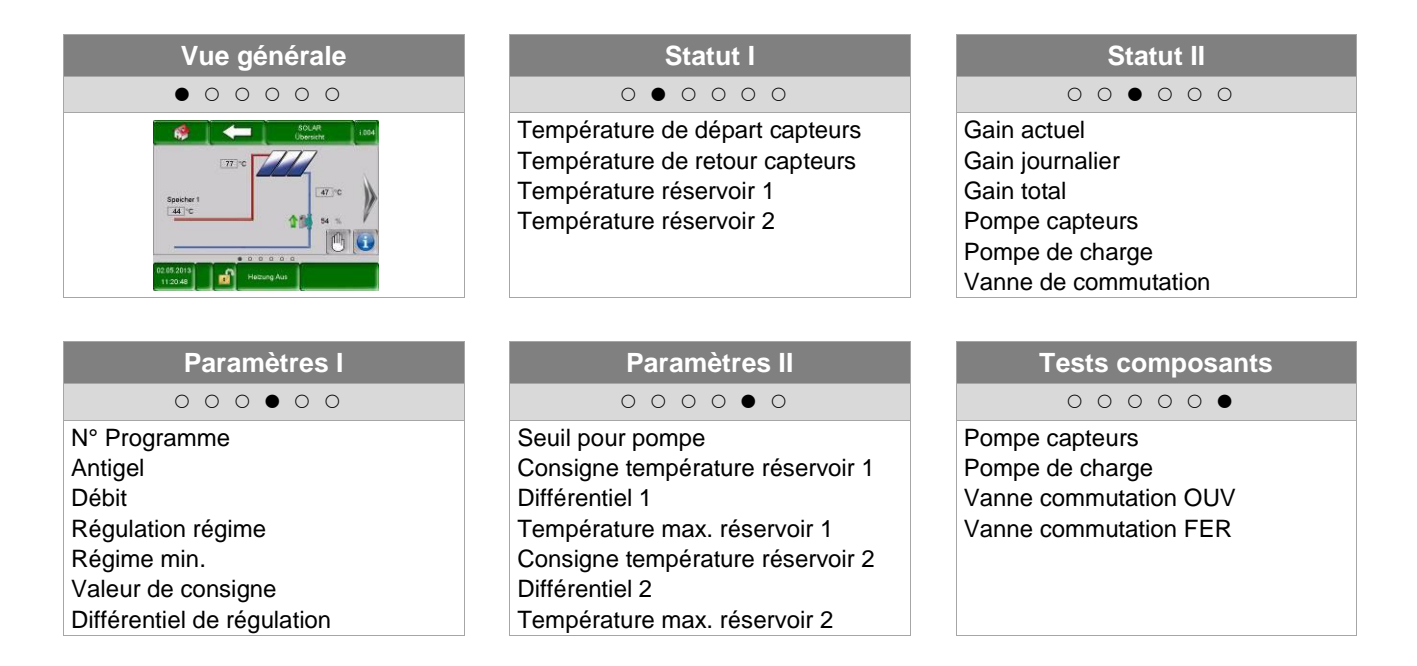

| Concept                           | Description                                                                                                    | Unité |
|-----------------------------------|----------------------------------------------------------------------------------------------------|-------|
| Statut I                          | 0 • 0 0 0 0                                                                                                    |       |
| Température de<br>départ capteurs | Affichage de la température de départ des capteurs                                                                                                    | °C    |
| Température de retour<br>capteurs | Affichage de la température de retour des capteurs                                                                                                    | °C    |
| Température réservoir<br>1        | Affichage la température du réservoir 1 (ex.: ballon accumulateur, Boiler/ballonECS)                                                                         | °C    |
| Temp. réservoir 2                 | Affichage de la température du réservoir 2<br>(ex.: accumulateur, boiler/ECS) (uniquement visible si le numéro de<br>programme 3,4,5 ou 6 est sélectionné).  | °C    |
| Statut II                         | $\circ \circ \bullet \circ \circ \circ$                                                                                                    |       |
| Gain actuel                       | Affichage de la quantité de chaleur actuelle                                                                                                    | W     |
| Gain journalier                   | Affichage de la quantité de chaleur journalière (de 0 à 24h)                                                                                                 | Wh    |
| Gain total                        | Affichage la quantité de chaleur totale mesurée                                                                                                    | kWh   |
| Pompe capteurs                    | Affichage de l'état de la pompe capteurs                                                                                                    | -     |
| Pompe de charge                   | <ul> <li>Affichage de l'état de la pompe de charge</li> <li>Visible uniquement lorsque les numéros de programmes 2 ou 6 sont<br/>sélectionnés</li> </ul>     | -     |
| Vanne de commutation              | <ul> <li>Affichage de l'état de la vanne de commutation</li> <li>Visible uniquement lorsque les numéros de programmes 3, 4, 5 ou 6 sont utilisés.</li> </ul> | -     |

| Concept                                | Description                                                                                                    | Unité |
|----------------------------------------|----------------------------------------------------------------------------------------------------|-------|
| Paramètres I                           | 0 0 0 • 0 0                                                                                                    |       |
| N° Programme                           | Affichage du numéro de programme (1 à 6)                                                                                                    |       |
| Antigel                                | En paramétrant la température extérieure (-45 à 5), si la température descend en dessous de cette valeur, la pompe solaire fonctionne en continu pour éviter que le système ne gèle.                                                        |       |
| Débit                                  | Paramétrage du débit de la pompe solaire (0-99,9) nécessaire au calcul de la puissance ou de la prodcution du circuit solaire                                                                                                    | L/min |
| Régulation régime                      | Activation de la régulation de régime (ON/OFF)                                                                                                    | -     |
| Régime min.                            | Paramétrage du régime minimal (20-100) pour la pompe solaire                                                                                                    | %     |
| Valeur de consigne                     | Paramétrage de la vitesse de rotation de consigne de la pompe solaire.                                                                                                    | °C    |
| Différentiel de<br>régulation          | Paramétrage du différentiel de régulation pour le calcul du régime de la pompe solaire (si celle-ci est active).                                                                                                    | °C    |
| Paramètres II                          | $\circ \circ \circ \circ \bullet \circ$                                                                                                    |       |
| Seuil pour pompe                       | Paramétrage de la température minimum (15-70) capteurs solaires autorisée pour l'activation de la pompe solaire                                                                                                    | °C    |
| Consigne température<br>réservoir 1    | Paramétrage de la consigne de température pour le réservoir 1 (25-90)                                                                                                    |       |
| Différentiel 1                         | Paramétrage du différentiel entre les capteurs (5-30) et le réservoir 1                                                                                                    |       |
| Consigne température maximale ballon 1 | Paramétrage de la température maximale (25-95) pour le réservoir 1                                                                                                    |       |
| Consigne réservoir 2                   | Paramétrage de la température de consigne du ballon 1 (25-90)<br>(→ visible uniquement si le numéro de programme 3,4,5 ou 6 est activé)                                                                                                    |       |
| Différentiel 2                         | Paramétrage du différentiel de température entre les capteurs et le réservoir 1 (5-30) (→ visible uniquement si le numéro de programme 3,4,5 ou 6 est activé).                                                                              |       |
| Temp. max réservoir<br>2               | Paramétrage de la température maximale du réservoir 1 (25-95) (→ visible uniquement si le numéro de programme 3,4,5 ou 6 est activé)                                                                                                    | °C    |
| Tests composants                       | 00000                                                                                                    |       |
| Pompe capteur*                         | <ul> <li>Affichage de l'état de la pompe capteurs :</li> <li>La pompe capteurs fonctionne lorsque le voyant de contrôle est<br/>allumé</li> </ul>                                                                                           | -     |
| Pompe de charge*                       | <ul> <li>Affichage de l'état de la pompe de charge (→ visible uniquement si le numéro de programme 2 ou 6 est sélectionné) :</li> <li>La pompe de charge fonctionne lorsque le voyant de contrôle est allumé</li> </ul>                     |       |
| Vanne de<br>commutation OUV*           | <ul> <li>Affichage de l'état de la vanne de commutation (→ visible uniquement lorsque le numéro de programme 3,4,5 ou 6 est sélectionné) :</li> <li>La vanne de commutation est ouverte lorsque le voyant de contrôle est allumé</li> </ul> | -     |
| Vanne de<br>commutation FER*           | <ul> <li>Affichage de l'état de la vanne de commutation (→ visible uniquement lorsque le numéro de programme 3,4,5 ou 6 est sélectionné):</li> <li>La vanne de commutation est fermée lorsque le voyant de contrôle est allumé</li> </ul>   | -     |

## 9.12.7 Découplage

| Vue générale                                                                                                    | Statut                                                                                           | Paramètres                                  |
|----------------------------------------------------------------------------------------------------|--------------------------------------------------------------------------------------------------|---------------------------------------------|
| $\bullet \circ \circ \circ \circ$                                                                                                    | $\circ \bullet \circ \circ \circ$                                                                | $\circ \circ \bullet \circ \circ$           |
| Betaffare stars     Volacione     Volacione     Volac | Température découplage<br>Température disponible<br>Température nécessaire<br>Pompe 1<br>Pompe 2 | Seuil de démarrage<br>Hausse<br>Commutation |
| Tests composants                                                                                                    | Périodes verrouillées                                                                            |                                             |
| 0 0 0 • 0                                                                                                    | 0000                                                                                             |                                             |
| Pompe 1<br>Pompe 2                                                                                                    | Temps                                                                                            |                                             |

| Concept                   | Description                                                                                                    |    |
|---------------------------|----------------------------------------------------------------------------------------------------|----|
| Statut                    | 0 • 0 0 0                                                                                                    |    |
| Température<br>découplage | Affiche la température dans la bouteille de découplage Une sonde de température est placée dans le découplage hydraulique.                                                                                                    | °C |
| Température<br>disponible | Affichage de la température de départ du module connecté (ex : chaudière, accumulateur)                                                                                                    | °C |
| Température<br>nécessaire | Affichage de la température nécessaire du module connecté en aval (ex : circuit de chauffage)                                                                                                    | °C |
| Pompe 1                   | Affichage de l'état actuel de la pompe 1 (ON/OFF)<br>La pompe 1 représente la pompe installée sur le retour, côté primaire                                                                                                    | -  |
| Pompe 2                   | Affichage de l'état actuel de la pompe 2 (ON/OFF)<br>La pompe 2 représente la pompe installée sur le départ, côté secondaire                                                                                                    | -  |
| Paramètres                | 0000                                                                                                    |    |
| Seuil de démarrage        | Réglage du seuil de démarrage pour la pompe 2 :<br>La pompe 2 s'allume si la température de départ du module connecté (ex<br>: Chaudière, Ballon) est plus grande que la valeur du seuil de<br>démarrage. Si ce n'est pas le cas, la pompe reste arrêtée. | °C |
| Hausse                    | Paramétrage de la hausse de température autorisée pour les besoins de<br>température<br>En raison des déperditions thermiques, un dépassement de la<br>température de consigne peut-être autorisé                                                         | °C |
| Commutation               | Utilisation :<br>Dans les systèmes hydrauliques, où l'accumulateur est contourné par<br>la chaudière auxiliaire (pas de charge accumulateur avec la chaudière<br>auxiliaire)                                                                              | -  |
| Tests composants          | 0 0 0 • 0                                                                                                    |    |
| Pompe 1*                  | Affichage de l'état actuel de la pompe 1 :<br>La pompe 1 représente la pompe installée sur le retour, côté primaire<br>Le voyant de contrôle est allumé lorsque la pompe 1 fonctionne                                                                     | -  |
| Pompe 2*                  | Affichage de l'état actuel de la pompe 2 :<br>La pompe 2 représente la pompe installée sur le départ, côté secondaire<br>Le voyant de contrôle est allumé lorsque la pompe 2 fonctionne                                                                   | -  |

| Périodes<br>verrouillées ○ ○ ○ ○ ● |  |
|------------------------------------|--|
|------------------------------------|--|

| Temps 1       | Il est possible de choisir entre 2 périodes :<br>Temps 1 : 08:00 -10:00 h<br>Temps 2 : 15:00 -21:00 h                              | - |
|---------------|----------------------------------------------------------------------------------------------------|---|
| 08:00 - 11:00 | Il est possible pour chaque jour de la semaine de configurer une tranche horaire durant laquelle le découplage ne sera pas utilisé | - |
| 6             | La tranche horaire enregistrée le lundi est répétée pour les autres jours de la semaine                                            | - |

## 9.12.8 **Pompe réseau**

| Vue générale                                                                                                    | Statut                                                    | Paramètres                        |
|----------------------------------------------------------------------------------------------------|-----------------------------------------------------------|-----------------------------------|
| • • • • •                                                                                                    | $\circ \bullet \circ \circ \circ$                         | $\circ \circ \bullet \circ \circ$ |
| Institution       Institution       Institution <t< th=""><th>Température disponible<br/>Température nécessaire<br/>Pompe</th><th>Seuil démarrage<br/>Hausse</th></t<> | Température disponible<br>Température nécessaire<br>Pompe | Seuil démarrage<br>Hausse         |
| Tests composants                                                                                                    | Périodes verrouillées                                     |                                   |
| 00000                                                                                                    | 0000                                                      |                                   |
| Pompe                                                                                                    | Temps                                                     |                                   |

| Concept                   | Description                                                                                                    |    |  |
|---------------------------|----------------------------------------------------------------------------------------------------|----|--|
| Statut                    | 0 • 0 0 0                                                                                                    |    |  |
| Température<br>disponible | Affichage de la température du module connecté en amont comme par exemple la température partie haute du ballon accumulateur                                                                                                    |    |  |
| Température               | Affichage de la température nécessaire du module connecté en aval (ex : ballon accu)                                                                                                    |    |  |
| nécessaire                | <ul> <li>La température nécessaire est la température que le module en<br/>amont doit fournir au module en aval</li> </ul>                                                                                                    | 0  |  |
| Pompe                     | Affichage de l'état de la pompe réseau                                                                                                    | -  |  |
| Paramètres                | $\circ \circ \bullet \circ \circ$                                                                                                    |    |  |
| Seuil de démarrage        | <ul> <li>Réglage du seuil de démarrage pour la pompe réseau :</li> <li>La pompe de réseau démarre si la température de départ du module connecté en amont (ex : température partie haute de l'accumulateur) est plus grande que la valeur du seuil de démarrage. Si ce n'est pas le cas, la pompe reste arrêtée.</li> </ul> |    |  |
|                           | Paramétrage de la hausse pour la température nécessaire                                                                                                    |    |  |
| Hausse                    | <ul> <li>En raison des pertes thermiques, un dépassement de la température<br/>de consigne peut-être autorisé.</li> </ul>                                                                                                    | °C |  |
| Tests composants          | 0 0 0 • 0                                                                                                    |    |  |
| Pompe*                    | <ul> <li>Affichage de l'état de la pompe réseau :</li> <li>Lorsque la pompe réseau fonctionne, un voyant de contrôle est<br/>allumé</li> </ul>                                                                                                    | -  |  |
| Périodes<br>verrouillées  | 0000                                                                                                    |    |  |
| Temps 1                   | Il est possible de choisir entre 2 périodes :<br>Temps 1 : 08:00 -10:00 h<br>Temps 2 : 15:00 -21:00 h                                                                                                    | -  |  |
| 08:00 - 11:00             | Il est possible pour chaque jour de la semaine de configurer une période durant laquelle la pompe réseau ne sera pas utilisée                                                                                                    |    |  |
| 6                         | La période enregistrée le lundi est répétée pour les autres jours de la semaine                                                                                                    |    |  |

## 9.12.9 Vanne sectorielle

| Vue générale                                                               | Statut                            | Paramètres                                                            |
|----------------------------------------------------------------------------|-----------------------------------|-----------------------------------------------------------------------|
| $\bullet \circ \circ \circ \circ$                                          | $\circ \bullet \circ \circ \circ$ | $\circ \circ \bullet \circ \circ$                                     |
| Badarishequentir<br>Unberdient Tengentir<br>Unberdient Tengentir<br>195022 | Seuil de démarrage<br>Hausse      | Température disponible<br>Température nécessaire<br>Vanne sectorielle |
| Tests composants                                                           | Périodes verrouillées             |                                                                       |
| $\circ \circ \circ \bullet \circ$                                          | 0000                              |                                                                       |
| Vanne sectorielle OUV                                                      | Temps                             |                                                                       |

| Concept                   | Description                                                                                                    |    |
|---------------------------|----------------------------------------------------------------------------------------------------|----|
| Statut                    | 0 • 0 0 0                                                                                                    |    |
| Température<br>disponible | Affichage de la température du module connecté en amont (ex : température partie haute du ballon accumulateur)                                                      |    |
| Température               | Affichage de la température nécessaire du module connecté en aval (ex : ballon accu)                                                                                | °C |
| nécessaire                | <ul> <li>La température nécessaire est la température que le module en<br/>amont doit fournir au module en aval</li> </ul>                                          |    |
| Vanne sectorielle         | Affichage de l'état de la vanne sectorielle                                                                                                    | -  |
| Paramètres                | $\circ \circ \bullet \circ \circ$                                                                                                    |    |
|                           | Réglage du seuil de démarrage de la vanne sectorielle :                                                                                                    |    |
| Seuil de démarrage        | connecté (ex : température partie haute du ballon) est plus<br>importante que la valeur du seuil d'enclenchement.<br>Si ce n'est pas le cas, la vanne reste fermée. | °C |
|                           | Paramétrage de la hausse pour la température nécessaire                                                                                                    |    |
| Hausse                    | <ul> <li>En raison des pertes thermiques, un dépassement de la température<br/>de consigne peut-être autorisé.</li> </ul>                                           | °C |
| Tests composants          | 0 0 0 • 0                                                                                                    |    |
| Vanne sectorielle<br>OUV* | <ul> <li>Affichage de l'état de la vanne sectorielle :</li> <li>Un voyant lumineux permet de vérifier si la vanne sectorielle est<br/>ouverte</li> </ul>            | -  |
| Périodes<br>verrouillées  | 0000                                                                                                    |    |
| Temps 1                   | Il est possible de choisir entre 2 périodes :<br>Temps 1 : 08:00 -10:00 b                                                                                           | _  |
|                           | Temps 2 : 15:00 -21:00 h                                                                                                    |    |
| 08:00 - 11:00             | Il est possible pour chaque jour de la semaine de configurer une période durant laquelle la vanne sectorielle ne sera pas utilisée                                  | -  |
| 6                         | La période enregistrée le lundi est répétée pour les autres jours de la semaine                                                                                     |    |

## 9.12.10 Demande externe

Le module de demande externe est une interface pour un circuit de régulation externe (ex : MCR / GTB). La demande, qui peut être numérique ou analogique, est entrée chez le fournisseur (par exemple, chaudière ou accumulateur) en tant que température de consigne (par exemple, la température de consigne de la chaudière pour la chaudière ou la température de l'accumulateur définie pour l'accumulateur).

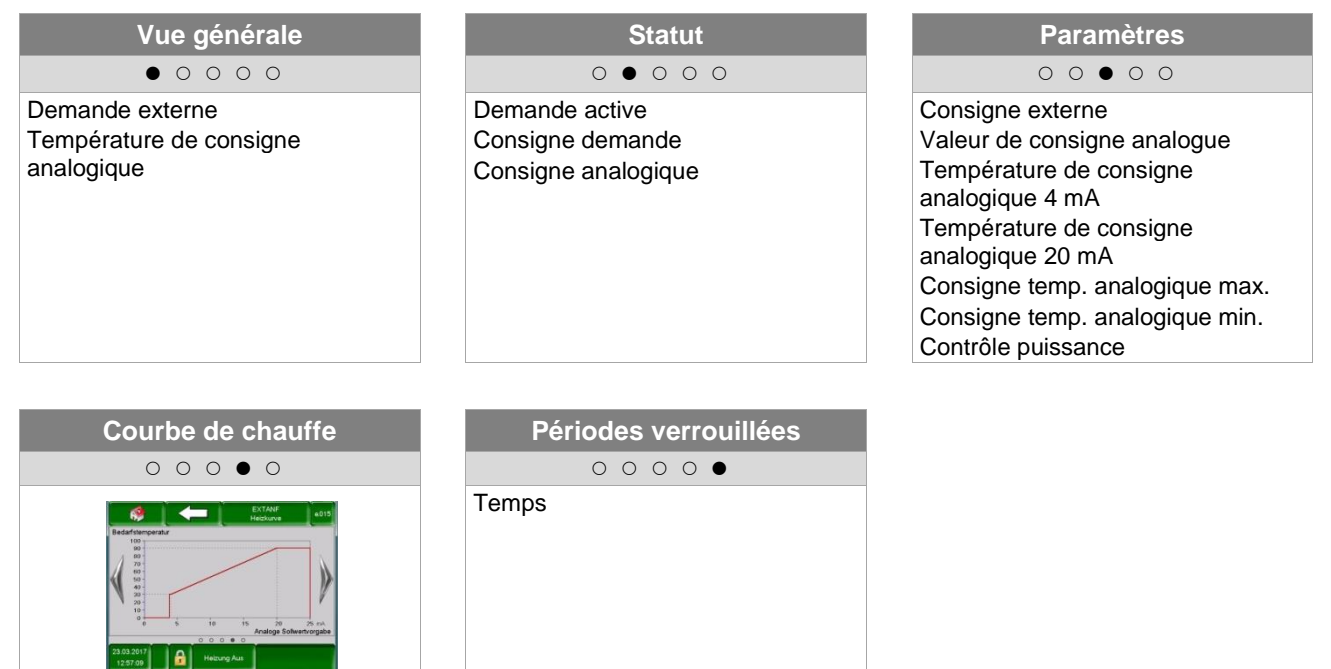

| Concept                        | Description                                                                                                    |    |  |
|--------------------------------|----------------------------------------------------------------------------------------------------|----|--|
| Aperçu                         | • • • • • • • • • • • • • • • • • • • •                                                                                                    |    |  |
| Domonido outoreo               | Indique si le circuit de régulation externe envoie une demande sur l'entrée digitale ou non :                                                                                                    | _  |  |
| Demande externe                | <ul> <li>Lorsqu'une demande est envoyée par le circuit de régulation externe<br/>via l'entrée digitale, un voyant de contrôle est allumé.</li> </ul>                                                                               | -  |  |
| Consigne temp.<br>analogique   | Affichage de la température de consigne analogique actuelle                                                                                                    |    |  |
| Statut                         | $\circ \bullet \circ \circ \circ$                                                                                                    |    |  |
| Demande active                 | Indique l'état de la demande externe                                                                                                    | -  |  |
| Consigne analogique            | Affichage de la température de consigne analogique actuelle                                                                                                    | °C |  |
| Consigne analogique            | <ul> <li>Affiche la température de consigne analogique</li> <li>La consigne de température analogique est convertie selon les caractéristiques de raccordement Image 9. 17 et les courbes de la loi ohmique, en tension</li> </ul> | mV |  |
| Paramètres                     | $\circ \circ \bullet \circ \circ$                                                                                                    |    |  |
|                                | Réglage de la consigne de température externe (digitale) :                                                                                                    |    |  |
| Consigne externe               | <ul> <li>La chaudière fonctionne de manière constante à cette température si<br/>la demande est supérieure à la température de consigne analogique</li> </ul>                                                                      | °C |  |
| Valeur de consigne<br>analogue | Activation de la valeur de consigne analogue                                                                                                    | -  |  |

| Concept                           | Description                                                                                                    |    |  |
|-----------------------------------|----------------------------------------------------------------------------------------------------|----|--|
| Température de                    | Réglage de la limite inférieure de la température de consigne analogique 4 mA (cf Image 9. 17).                                                        |    |  |
| mA                                | <ul> <li>Si un signal de courant de 4 mA est présent sur l'entrée analogique,<br/>la chaudière fonctionnera à cette température de consigne</li> </ul> | C  |  |
| Température de                    | Paramétrage de la limite supérieure pour la consigne de température analogique 20 mA (voir Image 9. 17).                                               | °C |  |
| 20 mA                             | <ul> <li>Si un signal de courant de 20 mA est présent à l'entrée analogique, la<br/>chaudière fonctionnera à cette température de consigne</li> </ul>  | C  |  |
| Consigne temp.<br>analogique max. | Réglage de la valeur maximale autorisée pour la température de consigne analogique                                                                     |    |  |
| Consigne temp.<br>analogique min. | Réglage de la valeur minimale autorisée pour la température de consigne analogique                                                                     |    |  |
| Contrôle puissance                | Activation du contrôle de puissance (ON/OFF)                                                                                                    |    |  |
| Périodes<br>verrouillées          | 0000                                                                                                    |    |  |
| Temps 1                           | Il est possible de choisir entre 2 périodes :<br>Temps 1 : 08:00 -10:00 h<br>Temps 2 : 15:00 -21:00 h                                                  | -  |  |
| 08:00 - 11:00                     | Il est possible pour chaque jour de la semaine de configurer une période<br>durant laquelle la demande externe ne sera pas utilisée                    |    |  |
| Fa                                | La période enregistrée le lundi est répétée pour les autres jours de la semaine                                                                        |    |  |

### Demande externe depuis l'entrée digitale :

Lors d'une demande digitale, la consigne de température externe est enregistrée auprès des générateurs.

#### Demande externe depuis l'entrée analogique

Dans le cas d'une demande analogique, le fournisseur entre une température calculée (= interpolée linéairement) sur la base des paramètres de réglage dans Paramètres. Pour une meilleure compréhension, veuillez vous référer à la Image 9. 17 . La ligne dans le diagramme est basée sur les paramètres de réglage pour une consigne de température analogique 4 mA et une consigne de température analogique 20 mA.

Si, par exemple, une demande analogique avec un signal de courant de 12 mA est appliquée, le fournisseur produira une température de 60 ° C, à condition que la demande digitale (= température de consigne externe) ne soit pas supérieure.

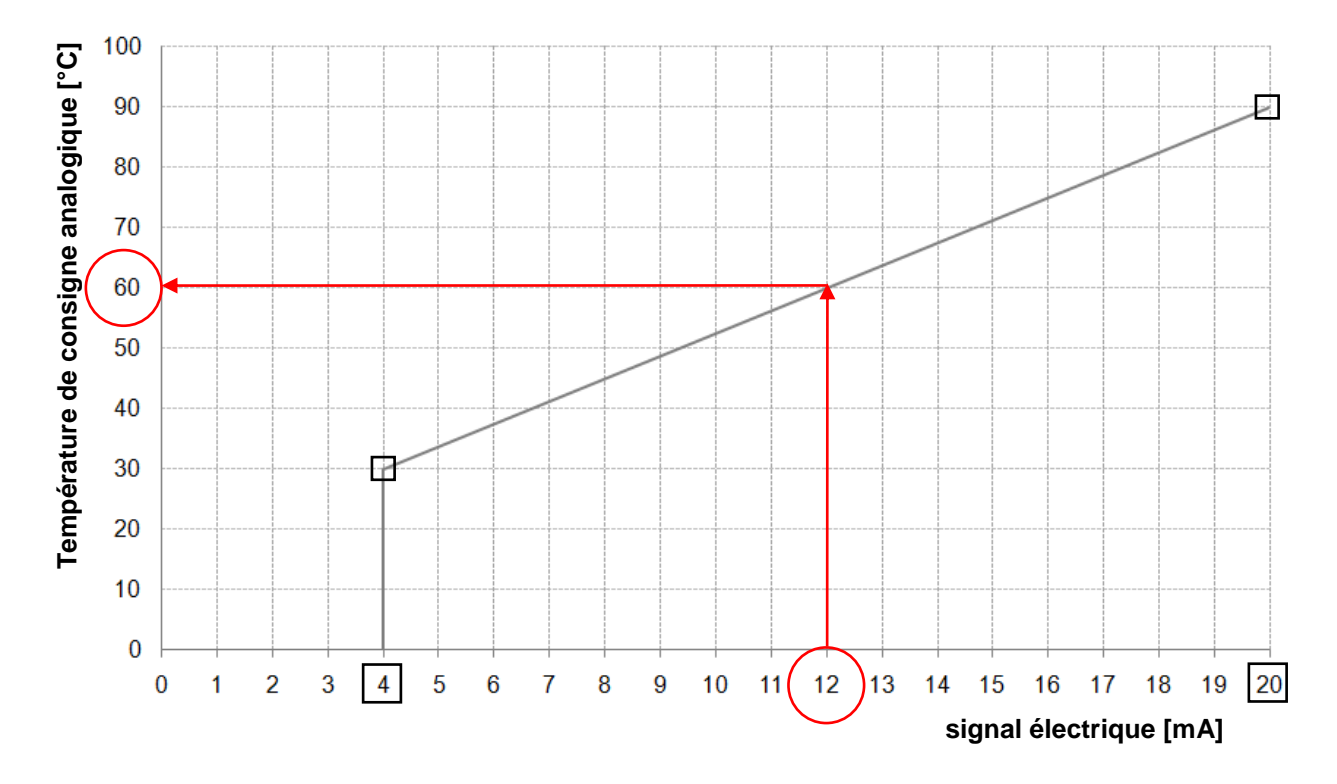

Image 9. 17 : Consigne de température analogique en fonction du signal actuel appliqué à la demande externe

Sur l'entrée du module de demande externe, un signal de courant compris entre 4 et 20mA doit toujours être présent, car il est insensible aux perturbations électromagnétiques et aux pertes de tension sur les lignes par rapport à un signal de tension. Une résistance interne (500 ohms) convertit le signal de courant en un signal de tension.

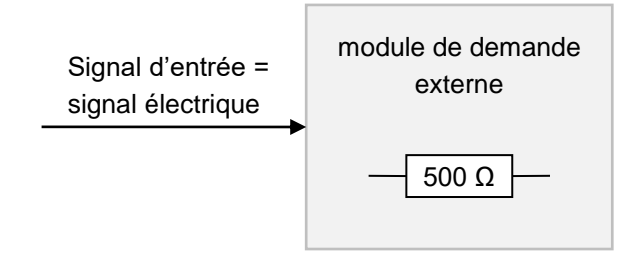

Image 9. 18: signal d'entrée du module de demande externe

## 9.12.11 Chaudière auxiliaire

Les recommandations hydrauliques sont représentées en annexe 15.1

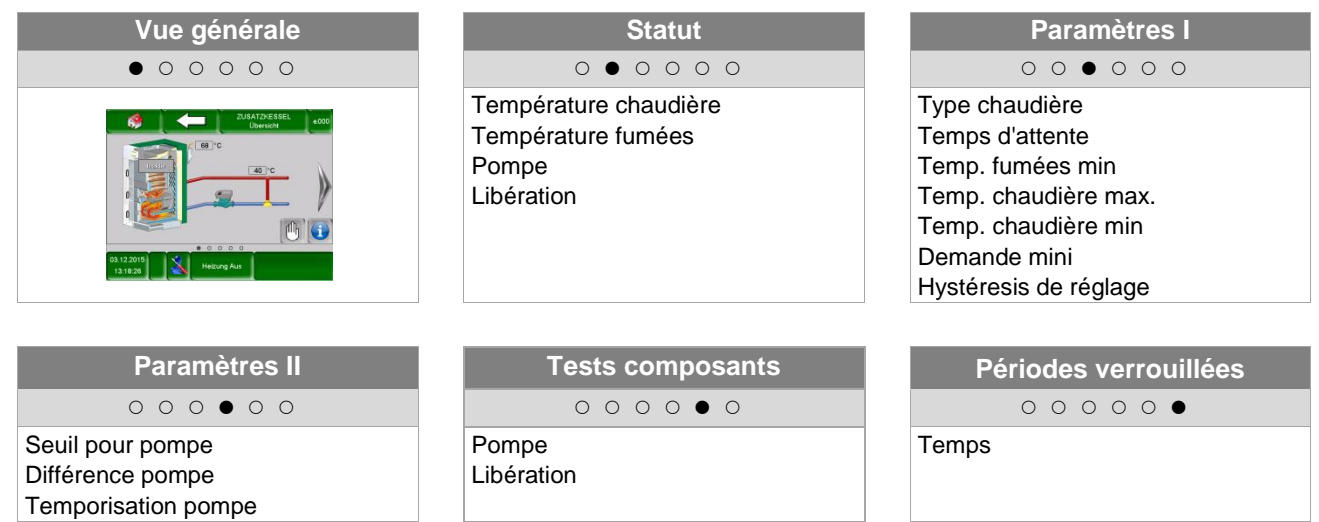

| Concept                                                                            | Description                                                                                                    |    |
|------------------------------------------------------------------------------------|----------------------------------------------------------------------------------------------------|----|
| Aperçu                                                                             | • • • • • • • • • • • • • • • • • • • •                                                                                                    |    |
| Mode de<br>fonctionnement                                                          | Affichage de l'état : <ul> <li>Chaudière Manuelle (Active / Inactive)</li> <li>Chaudière Automatique (Déverrouillage: Actif / Inactif)</li> </ul>                                                                               | -  |
| Statut                                                                             | 0 • 0 0 0 0                                                                                                    |    |
| Température<br>chaudière                                                           | Affichage de la température chaudière (55-90)                                                                                                    | °C |
| Température fumées                                                                 | Affichage de la température des gaz (=température fumées)                                                                                                    | °C |
| Pompe                                                                              | Affichage de l'état de la pompe du retour chaudière (ON/OFF)                                                                                                    | -  |
| Déverrouillage<br>chaudière d'appoint                                              | Affichage de l'état de la chaudière auxiliaire :<br><b>manuelle :</b> chaudière auxiliaire active / inactive<br><b>automatique :</b> libération ON / OFF                                                                        | -  |
| Paramètres I                                                                       | 00000                                                                                                    |    |
| Type chaudière                                                                     | <ul> <li>Sélection du type de chaudière</li> <li>Automatique: pour chaudière automatique (ex : chaudière fioul, chaudière gaz)</li> <li>Manuel: pour chaudière bois bûches par exemple</li> </ul>                               | -  |
| Temps d'attente                                                                    | <ul> <li>Automatique: temps d'attente avant l'allumage des la chaudière<br/>d'appoint (si demande)</li> <li>Manuel: Temps de fonctionnement minimal de la chaudière d'appoint,<br/>avant son prochain déverrouillage</li> </ul> | -  |
| Temp. fumées min                                                                   | Paramétrage de la température fumées minimale (→ visible uniquement lorsque le mode manuel est sélectionné)                                                                                                    | -  |
| Température<br>chaudière minimale<br>(uniquement pour les<br>chaudières manuelles) | <ul> <li>Réglage de la température minimale chaudière</li> <li>Température à partir de laquelle le mode Manuel de la chaudière d'appoint est actif. (Valeur = 0 °C : pas de contrôle).</li> </ul>                               | -  |

| Concept                                                                  | Description                                                                                                    |    |  |
|--------------------------------------------------------------------------|----------------------------------------------------------------------------------------------------|----|--|
| Demande minimale<br>(chaudières<br>automatiques<br>seulement)            | <ul> <li>Paramétrage de la demande minimale</li> <li>Consigne de température minimale lorsque la chaudière d'appoint est<br/>en fonctionnement.</li> </ul>                                                                   |    |  |
| Hystéresis de<br>régulation<br>(chaudières<br>automatiques<br>seulement) | <ul> <li>Réglage de l'hystéresis de régulation (hystéresis de coupure)</li> <li>Si la température de la chaudière est supérieure à la demande et l'hystérésis de régulation, la chaudière auxiliaire est arrêtée.</li> </ul> |    |  |
| Paramètres II                                                            | $\circ \circ \circ \bullet \circ \circ$                                                                                                    |    |  |
| Seuil pour pompe                                                         | Réglage du seuil de démarrage de la pompe                                                                                                    | °C |  |
| Différentiel pompe                                                       | Réglage du différentiel arrêt de la pompe                                                                                                    | °C |  |
| Suivi de pompe                                                           | Réglage de la temporisation de marche pour la pompe de la chaudière auxiliaire                                                                                                    |    |  |
| Tests composants                                                         | $\circ \circ \circ \circ \bullet \circ$                                                                                                    |    |  |
| Pompe                                                                    | <ul> <li>Affichage de l'état de la pompe de retour de la chaudière auxiliaire.</li> <li>Un voyant lumineux permet de contrôler si la pompe de la chaudière auxiliaire est en fonctionnement.</li> </ul>                      | -  |  |
| Libération<br>(chaudières<br>automatiques<br>seulement)                  | <ul> <li>Affichage de l'état de la libération de la chaudière auxiliaire.</li> <li>Un voyant lumineux permet de contrôler si l'appoint est en fonctionnement.</li> </ul>                                                     | -  |  |
| Périodes<br>verrouillées                                                 | 00000                                                                                                    |    |  |
| Temps 1                                                                  | Il est possible de choisir entre 2 périodes :<br>Temps 1 : 08:00 -10:00 h<br>Temps 2 : 15:00 -21:00 h                                                                                                    | -  |  |
| 08:00 - 11:00                                                            | Il est possible pour chaque jour de la semaine de configurer une période<br>durant laquelle la chaudière auxiliaire ne fonctionne pas                                                                                        | -  |  |
| Fa                                                                       | La période enregistrée le lundi est répétée pour les autres jours de la<br>semaine                                                                                                    | -  |  |

## 9.13 Paramètres

| Navigation :     |                                                                                                    |
|------------------|----------------------------------------------------------------------------------------------------|
| Ecran :          | Image: Second state state |
| -                | Image 9. 19 : Aperçu des paramètres                                                                                                    |
| En appuyant sui  | r le symbole :                                                                                                    |
| A CO             | on accède aux configurations réseaux.                                                                                                    |
| i                | on accède aux informations de version de Software, numéro de système d'exploitation, etc                                                                                                    |
|                  | on accède aux paramètres de contraste de l'écran.                                                                                                    |
| REMOTE           | on accède aux paramètres de connexion à distance.                                                                                                    |
| Ne e             | on accède aux types d'informations pouvant être envoyés par Mail.                                                                                                    |
| (C) <sub>e</sub> | on accède au paramètres des pages d'envoi par Mail.                                                                                                    |
| ×a               | on accède aux paramètres du serveur Mail.                                                                                                    |
| Hodbus           | on accède aux paramètres Modbus.                                                                                                    |
|                  | Indique si une clé USB est branchée (le voyant est allumé). Créez une sauvegarde sur une clé USB ou charger (sauvegarde, logiciel,) en appuyant sur le champ.                                                                                                    |

| Navigation 1 :        | 10 m                                                                                                    | Navigation 2 :                                                                                                    | DNS                                                                     |
|-----------------------|----------------------------------------------------------------------------------------------------|----------------------------------------------------------------------------------------------------|-------------------------------------------------------------------------|
| Ecran :               |                                                                                                    | Ecran :                                                                                                    |                                                                         |
|                       | Configuration réseau                                                                                                    |                                                                                                    | Paramètres DNS                                                          |
| NetBIOS Nam           | e TC-02187251                                                                                                    |                                                                                                    | 0000                                                                    |
| adresse IP            | 172.16.50.203                                                                                                    | DNS 1:                                                                                                    | 8.8.8.8                                                                 |
| masque de so          | us-réseau 255.255.255.0                                                                                                    | DNS 2:                                                                                                    | 0.0.0.0                                                                 |
| adresse de pa         | sserelle 172.16.50.203                                                                                                    |                                                                                                    |                                                                         |
| Port VNC              | 5900                                                                                                    |                                                                                                    |                                                                         |
| MAC                   | 00:1B:EB:00:9A:AB                                                                                                    |                                                                                                    |                                                                         |
| DHCP<br>actif         |                                                                                                    | DNS 1:<br>DNS 2:                                                                                                    | 8.8.8.8<br>0.0.0.0                                                      |
| Image 9. 20           | ) : Configuration des réseaux                                                                                                    | Image                                                                                                    | 9. 21 : Paramètres DNS                                                  |
| En appuyant sur       | le champ :                                                                                                    | En appuyant sur                                                                                                    | le champ :                                                              |
| Nom NetBIOS           | le nom du NetBIOS peut être<br>paramétré                                                                                                    | DNS 1 / DNS 2                                                                                                    | l'adresse IP du serveur DNS peut<br>être paramétrée.                    |
| Adresse-IP            | l'adresse IP pour la chaudière peut être paramétrée.                                                                                                    |                                                                                                    | vous retournez à la page de<br>configuration du réseau (Image 9.<br>20) |
| Masque de sous-réseau | Réglage du masque de sous-<br>réseaux.                                                                                                    | S-                                                                                                    |                                                                         |
| Adresse<br>passerelle | l'adresse de la passerelle peut<br>être paramétrée.                                                                                                    | t                                                                                                    |                                                                         |
|                       | les paramètres du réseaupeuvent<br>être sauvegardés                                                                                                    |                                                                                                    |                                                                         |
| DNS                   | Accès aux réglages NDS (voir<br>Image 9. 21)                                                                                                    | Remarque :                                                                                                    |                                                                         |
| Test                  | La connexion réseau peut être<br>testée<br>Paramètres réseau ok :<br>Connexion de la régulation à<br>Internet ok<br>Erreur DNS :<br>pas d'adresse DNS indiquée ou<br>adresse DNS incorrecte<br>Pas de connexion Internet :<br>Vérifier le câble LAN                | <ul> <li>Including C :</li> <li>Including C :</li> <li>DNS ou Domain Name System est un domaine<br/>associé à l'adresse IP. Il est possible d'envoyer des<br/>mails à partir du moment où une connexion DNS est<br/>réalisée.</li> <li>Nous conseillons les configurations suivantes :</li> <li>DNS 1: 8.8.8.8 (= serveur DNS de Google,<br/>alternative gratuite et ouverte par rapport au serveur<br/>de votre fournisseure internet)</li> <li>DNS 2 : DNS – Serveur Internet privé</li> </ul> |                                                                         |
| DHCP<br>aktiv         | Lorsqu'elle est activée, l'adresse<br>IP est attribuée automatiquement<br>(si la régulation est connectée au<br>routeur). Si vous ne connaissez<br>pas les paramètres du réseau, il<br>est utile d'activer le DHCP<br>retour à la vue d'ensemble des<br>paramètres |                                                                                                    |                                                                         |
|                       | parametros.                                                                                                    |                                                                                                    |                                                                         |

## 9.13.1 Configuration du réseau

Pour connecter un T-Control à un réseau via WLAN, un répétiteur WLAN avec port LAN est nécessaire. Il est également possible d'utiliser un routeur avec mode répétiteur.

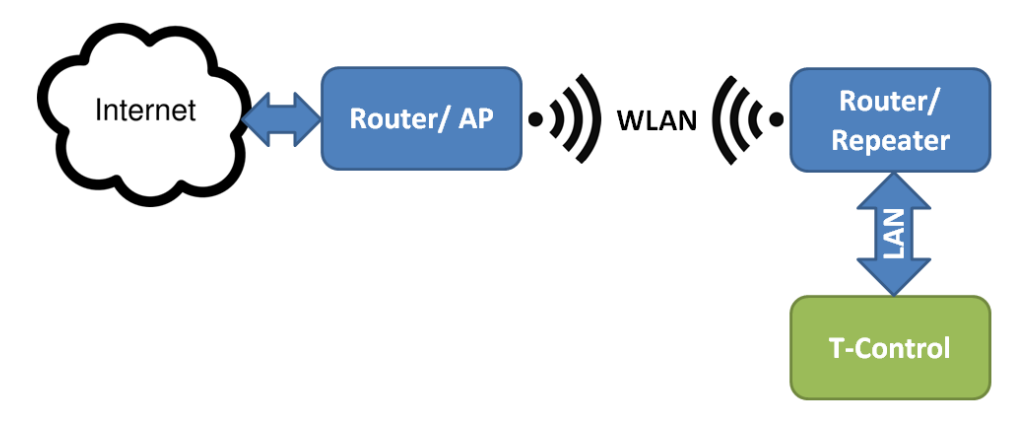

Le T-Control est connecté au répétiteur ou au routeur via Ethernet (LAN). Le répétiteur ou le routeur doit être configuré de manière à communiquer avec le routeur Internet via WLAN.

Après avoir configuré le répétiteur ou le routeur, les paramètres réseau doivent être réglés dans le T-Control.

| Navigation :               | Modbus<br>TCP                                                                 |
|----------------------------|-------------------------------------------------------------------------------|
| Ecran :                    |                                                                               |
|                            | Paramètres Modbus TCP                                                         |
|                            | Port502Timeout0 msRX / TX Buffer4096 ByteValeur max1408                       |
|                            | Statut OK                                                                     |
|                            | Enregistrer<br>Modifications RX M TX M<br>Image 9. 22 : Paramétrages – Modbus |
| En appuyant sur            | le champ :                                                                    |
| Port                       | le port TCP peut être configuré. 502 est un numéro réservé au Modbus-TCP.     |
| Timeout                    | le délai de transmission des données peut être saisi.                         |
| RX / TX Buffer             | la taille de la mémoire tampon peut être entrée en byte.                      |
| Valeur max                 | le nombre maximum de serveurs peut être saisi.                                |
| Appliquer<br>modifications | les modifications sont enregistrées.                                          |
|                            | vous revenez à l'aperçu des paramètres.                                       |
| Remarque :                 |                                                                               |

## 9.13.2 Paramètres Modbus

Le modbus est un protocole d'application permettant l'échange de messages entre des contrôleurs Modbus intelligents présents dans le système GTB ou MCR du bâtiment. La régulation HERZ utilise le protocole Modbus "TCP". Ce protocole transmet les données codées via le câble LAN. Le ModBus permet la transmission des données des contrôleurs rattachés au système de gestion du bâtiment et qu'elles soient traitées dans leur ordre d'arrivée.

#### 1.5 Navigation : Ecran : 62 ~ 1 Ecran de veille actif Temporisation écran de veille 2 30 min Standby écran de veille actif : 3 Temporisation vérouillage écran 4 30 min 03.10.2013 Arrêt chaudière 10:14:34 Image 9. 23 : Ecran de veille En appuyant sur le champ : 1 il est possible d'activer l'écran de veille. 2 il est possible de paramétrer l'heure à laquelle l'écran de veille doit être activé. 3 le mode Standby de l'écran de veille peut être activé. 4 vous pouvez définir l'heure à laquelle le mode veille doit être activé. retour à la vue d'ensemble des paramètres.

## 9.13.3 Ecran de veille

### 9.13.4 **Distant**

|              | 1      |                                                           |                         |  |
|--------------|--------|-----------------------------------------------------------|-------------------------|--|
| Navigation : | REMOTE |                                                           |                         |  |
| Ecran :      |        |                                                           |                         |  |
|              |        | Accès à distance                                          | e de Herz               |  |
|              |        | Définir Standard                                          | Fernsteuerungs-Passwort |  |
|              |        | Server Vot de passe Vot de passe                          | vnc4herz                |  |
|              |        | Répétiteur<br>VNC Lasal<br>WEB<br>Server<br>FTP<br>Server | SAVE<br>& REBOOT        |  |
|              |        | Image 9. 24: Aperçu                                       | des informations        |  |
| Remargue :   |        |                                                           |                         |  |

Il existe une notice dédiée spécialement à la "Connexion à distance" (MyHerz) où les réglages sont expliqués. La "fonction Remote" sert à paramétrer la télémaintenance de l'installation. Ici, vous pouvez choisir entre la télémaintenance VNC, WEB ou FTP. La télémaintenance VNC est activée en usine avec le mot de passe correspondant. Pour utiliser le portail Internet www.myherz.at, le serveur VNC, le répéteur VNC et le serveur FTP doivent être activés. Si nécessaire, le mot de passe pour la télémaintenance peut également être modifié ici.

Avec SAVE & REBOOT, le paramétrage est sauvegardé.

## 9.13.5 Aperçu des informations

| Navigation :  |                                                                                 |
|---------------|---------------------------------------------------------------------------------|
| Ecran :       | Image 9. 25: Apercu des informations                                            |
| Remarque :    |                                                                                 |
| Deve Hereiter | in a contrá conitulá en los informations de la versión du Orfe los contàness de |

Dans l'aperçu des informations sont récapitulées les informations de la version du Soft, les systèmes de fonctionnement ainsi que les schémas hydrauliques. Lorsqu'une clé USB est connectée, le schéma hydraulique peut être sauvegardé. Aucune valeur ne peut être modifiée ici.

## 9.13.6 Envoyer par Email

ACTIVER ENVOIE EMAIL

## **CREER UNE LISTE DE DIFFUSION**

| Navigation 1 :            | e                                                         | Navigation 2 : Navigation 2 :                                                             |                                               |  |  |  |  |
|---------------------------|-----------------------------------------------------------|-------------------------------------------------------------------------------------------|-----------------------------------------------|--|--|--|--|
| Ecran :                   |                                                           | Ecran :                                                                                   |                                               |  |  |  |  |
|                           | Paramètres mails                                          | Liste de diffusion mail                                                                   |                                               |  |  |  |  |
|                           | Liste de diffusion                                        | Adresse e-mail<br>test@herz.eu                                                            | Actif Défaut Alarme Info                      |  |  |  |  |
|                           | Objet du mail                                             |                                                                                           |                                               |  |  |  |  |
|                           |                                                           | example@mail-so                                                                           | erver.com X X X X                             |  |  |  |  |
|                           | e-mail envoyé                                             | Ajouter                                                                                   | Effacer                                       |  |  |  |  |
| Image 9                   | 9. 26 : Paramètres – Email                                | Image 9. 2                                                                                | 27 : Liste de diffusion - Email               |  |  |  |  |
| En appuyant su            | r le champ :                                              | En appuyant sur le champ :                                                                |                                               |  |  |  |  |
| Liste de<br>destinataires | un destinataire Email peut être ajouté (voir Image 9. 27) | exemple@mail-<br>server.com                                                               | Saisie de l'adresse e-mail d'un destinataire. |  |  |  |  |
| Objet email               | l'objet peut être saisi.                                  | ajouter vous pouvez ajouter l'a<br>électronique du destinatai<br>liste des destinataires. |                                               |  |  |  |  |

| e e      | on active le processus de<br>transmission | effacer                                           | l'adresse électronique du destinataire peut être retirée de la liste des destinataires.                              |
|----------|-------------------------------------------|---------------------------------------------------|----------------------------------------------------------------------------------------------------|
| <b>(</b> | vous revenez à l'aperçu des paramètres.   | XXXX                                              | différentes valeurs (erreur, avertissement, info) peuvent être sélectionnées.                                        |
|          |                                           |                                                   | les adresses email des<br>destinataires et les valeurs<br>sélectionnées(défauts, alarme,<br>info) sont enregistrées. |
|          |                                           |                                                   | vous revenez à l'aperçu des paramètres du mail (Image 9. 26).                                                        |
|          |                                           | Remarque :                                        |                                                                                                    |
|          |                                           | Sélection des cas                                 | ses : X X X X<br>1 2 3 4                                                                                             |
|          |                                           | Cette case do<br>est inactif, au<br>destinataire. | it toujours être active. Si le statut<br>cun mail n'est envoyé au                                                    |
|          |                                           | 2 Lorsque la ca<br>transmis.                      | se est sélectionnée, les défauts sont                                                                                |
|          |                                           | 3 Lorsque la ca transmises.                       | se est sélectionnée, les alertes sont                                                                                |
|          |                                           | 4 Lorsque la ca sont transmis                     | se est sélectionnée, les informations<br>es.                                                                         |

**INSCRIRE L'OBJET DU MAIL ENVOYER UN MAIL TEST** Sector Sector S Navigation : Navigation : Ecran : Ecran : Paramètres mails Paramètres mails Editeur Objet du mail 1 Ins Ε Z 0 SDF G H KL V<sub>@</sub> e-mail envoyé e-mail envoyé Image 9.29 : Envoi d'un email test Image 9. 28 : Objet email En appuyant sur le champ : En appuyant sur le champ : un email test peut être envoyé Envoi d'un mail (uniquement visible/possible Valider la saisie. Test lorsque l'envoi est activé) vous supprimez le dernier caractère. vous mettez les caractères en majuscules

| Navigation :    | €.<br>@                                                                                                    |  |  |  |  |
|-----------------|----------------------------------------------------------------------------------------------------|--|--|--|--|
| Ecran :         |                                                                                                    |  |  |  |  |
|                 | Mail de rapport de fonctionnement                                                                                                    |  |  |  |  |
|                 |                                                                                                    |  |  |  |  |
|                 | Nombre de pages 5 1                                                                                                    |  |  |  |  |
|                 | Temps 1 09:00 2                                                                                                    |  |  |  |  |
|                 | Temps 2 14:00 3                                                                                                    |  |  |  |  |
|                 | Temps 3 16:00 4                                                                                                    |  |  |  |  |
|                 | Temps 4 20:00 5                                                                                                    |  |  |  |  |
|                 | Temps 5 22:00 6                                                                                                    |  |  |  |  |
|                 |                                                                                                    |  |  |  |  |
|                 | Image 9.30 : Rapport de statut des emails                                                                                                    |  |  |  |  |
| En appuyant sur | le champ :                                                                                                    |  |  |  |  |
| 1               | le nombre de pages peut être paramétré (5 pages maximum).                                                                                                    |  |  |  |  |
| 2-6             | vous pouvez saisir les différentes heures auxquelles un courrier avec les valeurs définies (erreur, avertissement, info $\rightarrow$ voir Image 9. 27) est envoyé au destinataire. |  |  |  |  |
| <b>C</b>        | vous revenez à l'aperçu des paramètres.                                                                                                    |  |  |  |  |

## 9.13.7 **Rapport de fonctionnement des e-mails**

## 9.13.8 Paramètres serveur

| Navigation :       |                                                                   |  |  |  |  |
|--------------------|-------------------------------------------------------------------|--|--|--|--|
| Ecran :            |                                                                   |  |  |  |  |
|                    | Paramètres du serveur mail                                        |  |  |  |  |
|                    | Serveur mail                                                      |  |  |  |  |
|                    | Adresse e-mail                                                    |  |  |  |  |
|                    | Mot de passe                                                      |  |  |  |  |
|                    | Utilisateur                                                       |  |  |  |  |
|                    | Port<br>SSL 465                                                   |  |  |  |  |
|                    | Image 9. 31 : Paramètres Serveur Mail                             |  |  |  |  |
| En appuyant sur le | champ :                                                           |  |  |  |  |
| Serveur Mail       | le serveur Email (= serveur de courrier sortant) peut être saisi  |  |  |  |  |
| Adresse Mail       | l'adresse Mail de l'écran tactile peut être saisi.                |  |  |  |  |
| Mot de passe       | le mot de passe correspondant peut être saisi.                    |  |  |  |  |
| Nom d'utilisateur  | le nom d'utilisateur peut être saisi (comme pour l'adresse Mail). |  |  |  |  |
| SSL,TLS,           | Sélection du cryptage (aucun, SSL, TLS)                           |  |  |  |  |
| Remarque :         |                                                                   |  |  |  |  |
|                    |                                                                   |  |  |  |  |

Afin que la chaudière puisse envoyer les valeurs définies (défauts, alarmes, informations) par email, une adresse email doit être disponible pour la chaudière. Ce n'est qu'après la création réussie d'une adresse email qu'il est possible de définir les valeurs indiquées.

Les données du serveur de messagerie et le numéro de port peuvent être obtenus auprès du fournisseur du service de messagerie (par exemple, GMX).

Lorsque la configuration du serveur mail est réussie, la chaudière peut alors envoyer les valeurs sélectionnées par mail.

# 10 SIGNALISATION DES DEFAUTS DE FONCTIONNEMENT ET RESOLUTION DES PROBLEMES

| Respecter toujours les consignes de sécurité! (voir chapitre 1)                                                                                                    |  |  |
|----------------------------------------------------------------------------------------------------|--|--|
| Pour tous les défauts survenus, il faut d'abord remédier au défaut, puis<br>l'acquitter en rallumant la chaudière. Si plusieurs défauts sont signalés en<br>même temps, ils sont affichés les uns à la suite des autres. |  |  |

|     | 010 | 020 | 030 | 040 | 050 | 060 | 070 | 080 | 090 |     |     |     | 130 | 140 | 180 |     |     | 250 |
|-----|-----|-----|-----|-----|-----|-----|-----|-----|-----|-----|-----|-----|-----|-----|-----|-----|-----|-----|
| 001 | 011 | 021 | 031 | 041 | 051 | 061 | 071 | 081 |     |     |     |     |     | 141 | 181 |     |     | 251 |
| 002 | 012 | 022 | 032 | 042 |     | 062 |     | 082 |     |     |     |     |     | 142 | 182 |     |     | 252 |
| 003 | 013 | 023 | 033 | 043 | 053 | 063 | 073 | 083 | 093 |     |     |     |     | 143 |     |     |     | 253 |
| 004 | 014 | 024 | 034 | 044 | 054 | 064 | 074 | 084 |     | 104 |     | 124 |     | 144 |     |     |     | 254 |
| 005 | 015 | 025 |     | 045 | 055 | 065 | 075 | 085 | 095 |     | 115 | 125 |     |     |     |     |     |     |
| 006 | 016 | 026 | 036 | 046 | 056 | 066 | 076 | 086 | 096 |     |     |     |     |     |     |     |     |     |
| 007 | 017 | 027 | 037 | 047 | 057 | 067 | 077 | 087 | 097 |     |     |     |     |     |     |     |     |     |
| 008 | 018 | 028 | 038 | 048 | 058 | 068 | 078 | 088 |     |     |     |     | 138 |     |     |     |     |     |
| 009 | 019 | 029 | 039 | 049 | 059 | 069 | 079 |     |     |     |     | 129 | 139 |     | 189 | 199 | 249 |     |

| I | Informations / Aide                                                                                     | i |
|---|----------------------------------------------------------------------------------------------------|---|
| W | Alarme                                                                                                  |   |
| F | Défaut; dysfonctionnement / défaut d'un<br>composant; défaut de regulation; défaut<br>de fonctionnement |   |

| N°. | Message d'erreur | Cause                                                                                                | Actions suggérées pour le<br>dépannage                                                                                                    |  |  |
|-----|------------------|----------------------------------------------------------------------------------------------------|----------------------------------------------------------------------------------------------------|--|--|
| 001 | SONDE CHAUDIERE  | Rupture de la sonde; Valeur en<br>dehors de la plage de mesure<br>(-10 - 120°C)                      | <ul> <li>Vérifiez la sonde, si nécessaire<br/>remplacer</li> <li>Vérifiez le connecteur, si<br/>nécessaire remplacer</li> <li>Vérifiez le câble, y compris la<br/>connexion si nécessaire<br/>remplacer</li> <li>Ø - Revendeur</li> </ul>              |  |  |
| 002 | SONDE FOYER      | Rupture de la sonde; Valeur en<br>dehors de la plage de mesure<br>(0 - 1200°C)                       | <ul> <li>Vérifiez la sonde, si nécessaire<br/>remplacer</li> <li>Vérifiez le connecteur, si<br/>nécessaire remplacer</li> <li>Vérifiez le câble, y compris la<br/>connexion si nécessaire<br/>remplacer</li> <li>Ø - Revendeur</li> </ul>              |  |  |
| 003 | SONDE FUMEES     | Rupture de la sonde; Valeur en<br>dehors de la plage de mesure<br>(-10 - 600°C)                      | <ul> <li>Vérifiez la sonde, si nécessaire<br/>remplacer</li> <li>Vérifiez le connecteur, si<br/>nécessaire remplacer</li> <li>Vérifiez le câble, y compris la<br/>connexion si nécessaire<br/>remplacer</li> <li>Q - Revendeur</li> </ul>              |  |  |
| 004 | SONDE RETOUR     | Rupture de la sonde; Valeur en<br>dehors de la plage de mesure<br>(-10 - 120°C)                      | <ul> <li>Vérifiez la sonde, si nécessaire<br/>remplacer</li> <li>Vérifiez le connecteur, si<br/>nécessaire remplacer</li> <li>Vérifiez le câble, y compris la<br/>connexion si nécessaire<br/>remplacer</li> <li>Ø - Revendeur</li> </ul>              |  |  |
| 005 | SONDE VIS ALIM   | Rupture de la sonde; Valeur en<br>dehors de la plage de mesure<br>(-10 - 300°C)                      | <ul> <li>Vérifiez la sonde, si nécessaire<br/>remplacer</li> <li>Vérifiez le connecteur, si<br/>nécessaire remplacer</li> <li>Vérifiez le câble, y compris la<br/>connexion si nécessaire<br/>remplacer</li> <li> <b>·</b> Revendeur      </li> </ul>  |  |  |
| 006 | FOYER-MAX        | La température du foyer est<br>supérieure à la température<br>maximale paramétrée pour foyer-<br>Max | Adapter les paramètres de<br>combustion<br>Ø - Revendeur                                                                                                    |  |  |
| 007 | SONDE ACCU HAUT  | Rupture de la sonde; Valeur en<br>dehors de la plage de mesure<br>(-10 - 120°C)                      | <ul> <li>Vérifiez la sonde, si nécessaire<br/>remplacer</li> <li>Vérifiez le connecteur, si<br/>nécessaire remplacer</li> <li>Vérifiez le câble, y compris la<br/>connexion si nécessaire<br/>remplacer</li> <li> </li> <li>Revendeur      </li> </ul> |  |  |

| N°. | Message d'erreur                  | Cause                                                                           | Actions suggérées pour le<br>dépannage                                                                                                    |
|-----|-----------------------------------|---------------------------------------------------------------------------------|----------------------------------------------------------------------------------------------------|
| 008 | SONDE ACCU BAS                    | Rupture de la sonde; Valeur en<br>dehors de la plage de mesure<br>(-10 - 120°C) | <ul> <li>Vérifiez la sonde, si nécessaire<br/>remplacer</li> <li>Vérifiez le connecteur, si<br/>nécessaire remplacer</li> <li>Vérifiez le câble, y compris la<br/>connexion si nécessaire<br/>remplacer</li> </ul>                                                                                            |
| 009 | PUISSANCE MAX<br>SELON TEMP. EXT. | Rupture de la sonde; Valeur en<br>dehors de la plage de mesure<br>(-10 - 120°C) | <ul> <li>Vérifiez la sonde, si nécessaire remplacer</li> <li>Vérifiez le connecteur, si nécessaire remplacer</li> <li>Vérifiez le câble, y compris la connexion si nécessaire remplacer</li> <li>Vérifiez le câble, y compris la connexion si nécessaire</li> <li>remplacer</li> <li>Ø - Revendeur</li> </ul> |
| 010 | SONDE ACCU MILIEU                 | Rupture de la sonde; Valeur en<br>dehors de la plage de mesure<br>(-10 - 120°C) | <ul> <li>Vérifiez la sonde, si nécessaire<br/>remplacer</li> <li>Vérifiez le connecteur, si<br/>nécessaire remplacer</li> <li>Vérifiez le câble, y compris la<br/>connexion si nécessaire<br/>remplacer</li> <li>Ø - Revendeur</li> </ul>                                                                     |
| 011 | SONDE BOILER/ECS                  | Rupture de la sonde; Valeur en<br>dehors de la plage de mesure<br>(-10 - 120°C) | <ul> <li>Vérifiez la sonde, si nécessaire<br/>remplacer</li> <li>Vérifiez le connecteur, si<br/>nécessaire remplacer</li> <li>Vérifiez le câble, y compris la<br/>connexion si nécessaire<br/>remplacer</li> <li>Ø - Revendeur</li> </ul>                                                                     |
| 012 | SONDE<br>RECIRCULATION            | Rupture de la sonde; Valeur en<br>dehors de la plage de mesure<br>(-10 - 120°C) | <ul> <li>Vérifiez la sonde, si nécessaire<br/>remplacer</li> <li>Vérifiez le connecteur, si<br/>nécessaire remplacer</li> <li>Vérifiez le câble, y compris la<br/>connexion si nécessaire<br/>remplacer</li> <li></li></ul>                                                                                   |
| 013 | CHAUFFAGE-SONDE<br>DEP            | Rupture de la sonde; Valeur en<br>dehors de la plage de mesure<br>(-10 - 120°C) | <ul> <li>Vérifiez la sonde, si nécessaire<br/>remplacer</li> <li>Vérifiez le connecteur, si<br/>nécessaire remplacer</li> <li>Vérifiez le câble, y compris la<br/>connexion si nécessaire<br/>remplacer</li> <li></li></ul>                                                                                   |
| N°. | Message d'erreur             | Cause                                                                           | Actions suggérées pour le<br>dépannage                                                                                                    |
|-----|------------------------------|---------------------------------------------------------------------------------|----------------------------------------------------------------------------------------------------|
| 014 | CHAUFFAGE-SONDE<br>RET       | Rupture de la sonde; Valeur en<br>dehors de la plage de mesure<br>(-10 - 120°C) | <ul> <li>Vérifiez la sonde, si nécessaire<br/>remplacer</li> <li>Vérifiez le connecteur, si<br/>nécessaire remplacer</li> <li>Vérifiez le câble, y compris la<br/>connexion si nécessaire<br/>remplacer</li> <li>Revendeur</li> </ul>     |
| 015 | CHAUFFAGE-SONDE<br>AMB       | Rupture de la sonde; Valeur en<br>dehors de la plage de mesure<br>(3 - 40°C)    | <ul> <li>Vérifiez la sonde, si nécessaire<br/>remplacer</li> <li>Vérifiez le connecteur, si<br/>nécessaire remplacer</li> <li>Vérifiez le câble, y compris la<br/>connexion si nécessaire<br/>remplacer</li> <li>Ø - Revendeur</li> </ul> |
| 016 | CHAUFFAGE-<br>CORRECTION AMB | Rupture de la sonde; Valeur en<br>dehors de la plage de mesure<br>(-5 - +5)     | <ul> <li>Vérifiez la sonde, si nécessaire<br/>remplacer</li> <li>Vérifiez le connecteur, si<br/>nécessaire remplacer</li> <li>Vérifiez le câble, y compris la<br/>connexion si nécessaire<br/>remplacer</li> <li>Q - Revendeur</li> </ul> |
| 017 | CHAUFFAGE-SONDE<br>EXT       | Rupture de la sonde; Valeur en<br>dehors de la plage de mesure<br>(-10 - 120°C) | <ul> <li>Vérifiez la sonde, si nécessaire<br/>remplacer</li> <li>Vérifiez le connecteur, si<br/>nécessaire remplacer</li> <li>Vérifiez le câble, y compris la<br/>connexion si nécessaire<br/>remplacer</li> <li>Ø - Revendeur</li> </ul> |
| 018 | SONDE DEPART<br>CAPTEUR      | Rupture de la sonde; Valeur en<br>dehors de la plage de mesure<br>(-50 - 200°C) | <ul> <li>Vérifiez la sonde, si nécessaire<br/>remplacer</li> <li>Vérifiez le connecteur, si<br/>nécessaire remplacer</li> <li>Vérifiez le câble, y compris la<br/>connexion si nécessaire<br/>remplacer</li> <li>Ø - Revendeur</li> </ul> |
| 019 | CAPTEURS-SONDE<br>RETOUR     | Rupture de la sonde; Valeur en<br>dehors de la plage de mesure<br>(-50 - 120°C) | <ul> <li>Vérifiez la sonde, si nécessaire<br/>remplacer</li> <li>Vérifiez le connecteur, si nécessaire<br/>remplacer</li> <li>Vérifiez le câble, y compris la<br/>connexion si nécessaire<br/>remplacer</li> <li>O - Revendeur</li> </ul> |

| N°. | Message d'erreur             | Cause                                                                             | Actions suggérées pour le<br>dépannage                                                                                                    |
|-----|------------------------------|-----------------------------------------------------------------------------------|----------------------------------------------------------------------------------------------------|
| 020 | SONDE RESERVOIR<br>SOLAIRE 1 | Rupture de la sonde; Valeur en<br>dehors de la plage de mesure<br>(-100 - 120°C)  | Vérifiez la sonde, si nécessaire<br>remplacer<br>Vérifiez le connecteur, si nécessaire<br>remplacer<br>Vérifiez le câble, y compris la<br>connexion si nécessaire<br>remplacer                                                            |
|     |                              |                                                                                   | Ø - Revendeur                                                                                                    |
| 021 | SONDE RESERVOIR<br>SOLAIRE 2 | Rupture de la sonde; Valeur en<br>dehors de la plage de mesure<br>(-50 - 200°C)   | <ul> <li>Verifiez la sonde, si necessaire<br/>remplacer</li> <li>Vérifiez le connecteur, si<br/>nécessaire remplacer</li> <li>Vérifiez le câble, y compris la<br/>connexion si nécessaire<br/>remplacer</li> </ul>                        |
|     |                              |                                                                                   | O - Revendeur                                                                                                    |
| 022 | SONDE SOLAIRE<br>RESERVE     | Rupture de la sonde; Valeur en<br>dehors de la plage de mesure<br>(-10 - 120°C)   | <ul> <li>Vérifiez la sonde, si nécessaire<br/>remplacer</li> <li>Vérifiez le connecteur, si<br/>nécessaire remplacer</li> <li>Vérifiez le câble, y compris la<br/>connexion si nécessaire<br/>remplacer</li> <li>Q - Revendeur</li> </ul> |
|     |                              |                                                                                   | <ul> <li>Vérifiez la sonde, si nécessaire</li> </ul>                                                                                                    |
| 023 | SONDE CHAUDIERE<br>APPOINT   | Rupture de la sonde; Valeur en dehors de la plage de mesure (-10 - 120°C)         | <ul> <li>remplacer</li> <li>Vérifiez le connecteur, si<br/>nécessaire remplacer</li> <li>Vérifiez le câble, y compris la<br/>connexion si nécessaire<br/>remplacer</li> <li>Ø - Revendeur</li> </ul>                                      |
| 024 | SONDE MODULE                 | Rupture de la sonde; Valeur en<br>dehors de la plage de mesure<br>(-10 - 120°C)   | <ul> <li>Vérifiez la sonde, si nécessaire<br/>remplacer</li> <li>Vérifiez le connecteur, si<br/>nécessaire remplacer</li> <li>Vérifiez le câble, y compris la<br/>connexion si nécessaire<br/>remplacer</li> <li>Ø - Revendeur</li> </ul> |
| 025 | TEMP. MAX. DEPASSEE          | La température de la chaudière dépasse 92,5°C ou 104,5°C                          | Contrôler les paramètres<br>Vérifiez la vanne de mélange retour<br>Vérifiez la pompe retour                                                                                                    |
| 026 | SURCHAUFFE                   | La température de la chaudière dépasse 98°C ou 108°C                              | Contrôler les paramètres<br>Vérifiez la vanne de mélange retour<br>Vérifiez la pompe retour                                                                                                    |
| 027 | SOLAIRE<br>SURCHAUFFE        | Affichage du message lorsque la température du collecteur solaire dépasse 140 °C. | <ul> <li>Vérifiez la pompe solaire</li> <li>Vérifiez le volume de stockage<br/>solaire</li> </ul>                                                                                                    |
| 028 | SOLAIRE CHARGE<br>MAX        | La température du capteur solaire dépasse 120 °C                                  | <ul> <li>Vérifiez la pompe solaire</li> <li>Vérifiez le volume de stockage<br/>solaire</li> </ul>                                                                                                    |
| 029 | GEL CHAUDIERE                | La sonde chaudière ou de retour chaudière est en dessous de 7°C                   | Vérifiez ou augmenter la température<br>en chaufferie                                                                                                    |

| N°. | Message d'erreur          | Cause                                                                                                    | Actions suggérées pour le<br>dépannage                                                                                                    |
|-----|---------------------------|----------------------------------------------------------------------------------------------------|----------------------------------------------------------------------------------------------------|
| 030 | GEL ACCU                  | Valeur de sonde en dessous de 7°C                                                                                                    | Vérifiez ou augmenter la température<br>en chaufferie.                                                                                           |
| 031 | GEL BOILER/ECS            | Valeur de sonde en dessous de 7°C                                                                                                    | Vérifiez ou augmenter la température<br>en chaufferie.                                                                                           |
| 032 | GEL CHAUFFAGE             | Valeur de sonde départ ou retour<br>inférieure à 7 ° C; Sonde d'ambiance<br>inférieure à 5 ° C                                                                                                    | Vérifiez ou augmenter la température<br>en chaufferie.                                                                                           |
| 033 | GEL SOLAIRE               | Température des capteurs<br>solaires inférieure à la température de<br>protection paramétrée                                                                                                    | -                                                                                                    |
| 034 | GEL MODULE                | Valeur de sonde en dessous de<br>7°C                                                                                                    | Vérifiez ou augmenter la température<br>en chaufferie                                                                                            |
| 036 | GEL CHAUDIERE<br>AUX.     | Valeur de sonde en dessous de 7°C                                                                                                    | -                                                                                                    |
| 037 | CHARGE BOILER/ECS         | La consigne du boiler/ballon ECS n'a<br>pas pu être atteinte dans le délai<br>imparti. Le chargement du<br>boiler/ballon ECS sera interrompu<br>jusqu'à ce que le défaut soit résolu /<br>quittancé | <ul> <li>Adaptez le temps de charge</li> <li>Activez la priorité ECS</li> <li>Paramètres boiler/ECS<br/>(température min. / consigne)</li> </ul> |
| 038 | MAINTENANCE               | Dépassement de l'intervalle<br>d'inspection défini                                                                                                    | Réalisez la maintenance selon le<br>plan de maintenance<br>Le message doit être quittancé<br>manuellement :                                      |
| 039 | SERVICE                   | Dépassement de l'intervalle de maintenance fixé                                                                                                    | Faites effectuer le service de<br>l'installation par du personnel<br>autorisé                                                                    |
| 040 | SURCHAUFFE CHAUD.<br>AUX. | La température de la chaudière dépasse 92°C                                                                                                    | Vérifier la pompe de la chaudière<br>auxiliaire<br>Contrôler les paramètres                                                                      |
| 041 | ARRET                     | L'installation se trouve en mode<br>"Arrêt chaudière"                                                                                                    | -                                                                                                    |
| 042 | ANTIBLOCAGE               | tous les lundis à 12 h                                                                                                    | -                                                                                                    |
| 043 | TEMPO FUM. CHAUD.<br>AUX. | La température des fumées de la chaudière auxiliaire n'a pas atteint la température minimale paramétrée en 1h                                                                                       | Vérifiez la sonde de température<br>fumées de la chaudière auxiliaire<br>Vérifier les paramètres de la<br>chaudière auxiliaire                   |
| 044 | ANTI-LEGIONNELLE          | Désinfection thermique du<br>réservoir de stockage activée ; le<br>réservoir de stockage est chargé à<br>la température de protection contre<br>les légionelles fixée (a lieu chaque<br>semaine)    | -                                                                                                    |
| 045 | MODE RAMONAGE             | lors du démarrage de la fonction<br>ramonage                                                                                                    | (voir chapitre 9.4)                                                                                                    |
| 046 | PB MODULE EXT.            | La communication CAN vers un module externe est rompue                                                                                                    | Vérifiez la connexion CAN du module<br>Vérifiez le module<br>Ø - Revendeur                                                                       |
| 047 | PB MODULE INT.            | La communication CAN vers un module interne est rompue                                                                                                    | Vérifiez la connexion CAN du module<br>Vérifiez le module<br>Ø - Revendeur                                                                       |
| 048 | PB MODULE CHAUD.          | La communication CAN vers la platine de puissance est rompue                                                                                                    | Vérifiez la connexion CAN du module<br>Vérifiez le module<br>Ø - Revendeur                                                                       |

| N°. | Message d'erreur         | Cause                                                                                                    | Actions suggérées pour le<br>dépannage                                                                                                    |
|-----|--------------------------|----------------------------------------------------------------------------------------------------|----------------------------------------------------------------------------------------------------|
| 049 | SYNCHRO DONNEES<br>EXT   | lorsqu'un problème de<br>synchronisation des données avec<br>un module externe se produit                                     | Ø - Revendeur                                                                                                    |
| 050 | SYNCHRO DONNEES          | lorsqu'un problème de<br>synchronisation des données avec<br>un module interne se produit                                     | Ø - Revendeur                                                                                                    |
| 051 | SYNCHRO DONNEES<br>CHAUD | en cas d'erreur dans la<br>synchronisation des données de la<br>platine de puissance (lors du<br>démarrage de l'installation) | Ø - Revendeur                                                                                                    |
| 053 | SONDE FUMEES SUPPL       | Rupture de la sonde; Valeur en<br>dehors de la plage de mesure (-10<br>- 600°C)                                               | Vérifiez la sonde, si nécessaire<br>remplacer<br>Vérifiez le connecteur, si nécessaire<br>remplacer<br>Vérifiez le câble, y compris la<br>connexion si nécessaire<br>remplacer                                                                        |
| 054 | CONSIGNE EXTERNE         | Le signal provenant d'une<br>régulation externe ne fournit pas<br>une valeur valide (signal inférieur à<br>1,2 volts)         | Vérifiez le signal de la régulation<br>externe<br>Vérifiez le connecteur, si nécessaire<br>remplacer<br>Vérifiez le câble, y compris la<br>connexion si nécessaire<br>remplacer                                                                       |
| 055 | REHAUSSE                 | La température de retour n'a pas<br>dépassé 53°C en 2 heures                                                                  | Contrôlez le fonctionnement de la<br>vanne de mélange et son moteur<br>Contrôlez le fonctionnement de la<br>pompe<br>Contrôlez la sonde de température                                                                                                |
| 056 | SECHAGE DALLE            | La température de départ définie<br>n'atteint pas la température de<br>consigne souhaitée pendant 3<br>heures                 | Contrôlez le fonctionnement de la<br>vanne de mélange et son moteur<br>Contrôlez le fonctionnement de la<br>pompe<br>Contrôlez la sonde de température<br>Puissance absorbée trop élevée                                                              |
| 057 | CHECK DONNEES<br>MODULE  | La valeur de réglage du module<br>n'est pas dans la plage valable<br>lorsque le système est mis en<br>marche                  | Redémarrez le T-Control<br>Contrôlez les paramètres de la<br>chaudière                                                                                                    |
| 058 | SYNCHRO DONNEES<br>CHAUD | La valeur de réglage de la<br>chaudière n'est pas dans la plage<br>valable lorsque le système est mis<br>en marche            | Redémarrez le T-Control<br>Contrôlez les paramètres de la<br>chaudière                                                                                                    |
| 059 | CAN-ID                   | l'identifiant CAN-ID utilisé ne doit<br>pas être utilisé                                                                      | Modifier le numéro de station du<br>module                                                                                                    |
| 060 | VIS ALIM ON              | La température du réservoir<br>intermédiaire en fonctionnement ou<br>pendant la phase d'allumage<br>dépasse 70°C              | Contrôlez la qualité du combustible<br>Contrôlez le silo (reste-t-il assez de<br>combustible?)<br>Régulation du niveau du réservoir<br>intermédiaire (nettoyez la cellule<br>photo-électrique)                                                        |
| 061 | VIS ALIM OFF             | La température du réservoir<br>intermédiaire hors fonctionnement<br>ou pendant la phase d'allumage<br>dépasse 70°C            | Tirage cheminée trop élevé<br>Le module d'alimentation présente<br>des prises d'air<br>Contrôlez la qualité du combustible<br>Réduisez la durée de la fin de<br>combustion<br>Le temps de fonctionnement minimal<br>de l'installation est insuffisant |

| N°. | Message d'erreur    | Cause                                                                                                    | Actions suggérées pour le<br>dépannage                                                                                                    |
|-----|---------------------|----------------------------------------------------------------------------------------------------|----------------------------------------------------------------------------------------------------|
| 062 | VIS ALIM-RETOUR FEU | la température du réservoir<br>intermédiaire n'est pas descendu<br>en dessous de 70°C dans les<br>30min                                                                                    | <ul> <li>Tirage cheminée trop élevé</li> <li>L'installation présente des prises d'air</li> <li>Contrôlez la qualité du combustible</li> <li>Réduisez la durée de la fin de combustion</li> <li>Le temps de fonctionnement minimal de l'installation est insuffisant</li> <li></li></ul> |
| 063 | RSE OUVRIR          | si le contact ouvert du clapet RSE<br>n'est pas atteint lors de son<br>ouverture                                                                                                    | <ul> <li>Contrôlez la qualité du combustile</li> <li>Régulation du niveau du réservoir<br/>intermédiaire (nettoyez la cellule<br/>photo-électrique)</li> <li>Contrôlez le levier d'entraînement</li> <li>O - Revendeur</li> </ul>                                                       |
| 064 | RSE FERMER          | si le contact fermé du clapet RSE<br>n'est pas atteint lors de sa<br>fermeture                                                                                                    | Contrôlez la qualité du combustile<br>Régulation du niveau du réservoir<br>intermédiaire (nettoyez la cellule<br>photo-électrique)<br>Contrôlez le levier d'entraînement<br>Ø - Revendeur                                                                                               |
| 065 | RSE CONTACTS        | Contacts RSE-ouvert et RSE-fermé                                                                                                    | Ø - Revendeur                                                                                                    |
| 066 | ALLUMER             | aucun allumage réussi détecté<br>après l'expiration de la durée<br>d'allumage                                                                                                    | Contrôlez le niveau de remplissage<br>du silo<br>Contrôlez les paramètres de<br>combustion et adaptez-les si<br>nécessaire. ajustez-les<br>Contrôlez le niveau de combustible<br>dans la foyer lors de l'allumage<br>Contrôler le dispositif d'allumage                                 |
| 067 | FEU ETEINT          | Pas de flamme réussie détectée en<br>fonctionnement                                                                                                    | Contrôlez le niveau de remplissage<br>du silo<br>Contrôlez les paramètres de<br>combustion et adaptez-les si<br>nécessaire. ajuster<br>Régulation du niveau du réservoir<br>intermédiaire (nettoyez la cellule<br>photo-électrique)                                                     |
| 068 | TÜB                 | Le contrôle de température du silo<br>de stockage à combustible à<br>détecté une hausse de température<br>non autorisée; le capteur du silo de<br>stockage à dépassé la plage<br>autorisée | <ul> <li>Contrôlez l'installation</li> <li>En cas d'incendie, contactez les<br/>pompiers</li> </ul>                                                                                                    |
| 069 | STB                 | La température de la chaudière est<br>passée au-dessus de la<br>tempéraure maximale autorisée                                                                                              | <ul> <li>Laissez refroidir la chaudière<br/>(&lt; 75 °C)</li> <li>Quittancez le STB</li> </ul>                                                                                                    |
| 070 | LAMBDA COMBUSTIBLI  | La correction combustible de la<br>régulation lambda s'est trouvée à<br>la limite supérieure ou inférieure<br>pendant 30 minutes                                                           | Ajuster les valeurs du combustible<br>Ø - Revendeur                                                                                                    |
| 071 | SONDE LAMBDA        | La valeur de la sonde lambda ne change pas                                                                                                    | Nettoyer la sonde Lambda                                                                                                    |

| N°. | Message d'erreur   | Cause                                                                                                    | Actions suggérées pour le<br>dépannage                                                                                                    |
|-----|--------------------|----------------------------------------------------------------------------------------------------|----------------------------------------------------------------------------------------------------|
| 073 | CALIBRAGE LAMBDA   | Calibrage de la sonde lambda en<br>dehors de la plage limite ou erreur<br>lors du calibrage lambda                                                                                                    | Nettoyer la sonde Lambda<br>Ø - Revendeur                                                                                                    |
| 076 | COMBUSTIBLE        | *Le remplissage / l'alimentation<br>pour l'allumage ne peut pas être<br>effectué car il n'y a pas de<br>combustible disponible<br>*Le message "Feu éteint" est<br>revenu dans les 2 heures<br>*au cours de l'opération, le<br>réservoir intermédiaire n'est pas<br>devenu plein malgré une réduction<br>de la puissance | Contrôlez le niveau de remplissage<br>du silo<br>Contrôlez les paramètres de<br>combustion et adaptez-les si<br>nécessaire. ajuster<br>Régulation du niveau du réservoir<br>intermédiaire (nettoyez la cellule<br>photo-électrique) |
| 077 | ENTREE SUPPL.      | Entrée digitale entrée<br>supplémentaire a réagi                                                                                                    | vérifier le composant connecté à<br>l'entrée                                                                                                    |
| 078 | NIVEAU COUCHE      | Contrôlez le niveau du réservoir<br>intermédiaire; trop peu de<br>combustible dans le réservoir<br>intermédiaire                                                                                                    | Contrôlez le niveau de remplissage<br>du silo<br>Contrôlez les composants du<br>système d'extraction de silo<br>(moteur, vis, dessileur)                                                                                            |
| 079 | CAPTEUR ASPI       | pas de changement de capteur<br>pendant l'aspiration (signale<br>toujours le plein)                                                                                                    | Contrôlez le niveau de remplissage<br>du silo<br>Contrôlez les composants du<br>système d'extraction de silo<br>(moteur, vis, dessileur)                                                                                            |
| 080 | DISJ. EXTRACTION   | L'entrée numérique disjoncteur moteur d'extraction a réagi                                                                                                    | Quittancer le disjoncteur<br>Contrôlez les composants du<br>système d'extraction de silo<br>(moteur, vis, dessileur)<br>Retirez le corps étranger                                                                                   |
| 081 | REGIME VENTILATEUR | lorsque le régime se situe en<br>dehors des limites pendant plus de<br>10 secondes                                                                                                    | <ul> <li>Vérifiez le connecteur du contrôle<br/>de régime</li> <li>Contrôlez le ventilateur</li> <li>Contactez votre revendeur</li> <li>Ø - Revendeur</li> </ul>                                                                    |
| 082 | NETT. GRILLE 1     | Problème lors du nettoyage de<br>grille; Moteur d'entraînement de la<br>grille de décendrage défectueux;<br>Axe d'entraînement défectueux ou<br>défait; Position du capteur de grille<br>de décendrage décalé                                                                                                    | <ul> <li>Contrôlez le moteur d'entraînement</li> <li>Contrôlez la tige de transmission</li> <li>Contrôlez le contacteur de fin de course</li> <li>O - Revendeur</li> </ul>                                                          |
| 083 | NETT. GRILLE 2     | Problème lors du nettoyage de<br>grille; La grille ne peut pas se<br>refermer; La grille est bloquée;<br>L'axe d'entraînement de la grille est<br>défectueux ou défait                                                                                                    | <ul> <li>Retirez le corps étranger</li> <li>Contrôlez le moteur d'entraînement</li> <li>Contrôlez la tige de transmission</li> <li>Contrôlez le contacteur de fin de course</li> <li>O - Revendeur</li> </ul>                       |
| 084 | NETT. GRILLE 3     | La grille était ouverte pendant le<br>processus de combustion                                                                                                    | <ul> <li>Contrôlez le moteur d'entraînement</li> <li>Contrôlez la tige de transmission</li> <li>Contrôlez le contacteur de fin de course</li> </ul>                                                                                 |

| N°. | Message d'erreur          | Cause                                                                                                    | Actions suggérées pour le<br>dépannage                                                                                                    |
|-----|---------------------------|----------------------------------------------------------------------------------------------------|----------------------------------------------------------------------------------------------------|
| 085 | ASPIRER                   | lorsque le nombre maximal de cycles<br>d'aspiration est dépassé (pour les<br>extraction par aspiration)<br>durée maximale d'aspiration<br>dépassée<br>(pour réservoirs d'aspiration intégrés) | <ul> <li>Adapter le nombre de cycles<br/>d'aspiration</li> <li>Contrôlez le système d'extraction<br/>(moteur, vis)</li> <li>Contrôlez la qualité du combustible</li> </ul> |
| 086 | CLAPET ASPI               | lorsque le clapet d'aspiration n'a pas<br>pu s'ouvrir                                                                                                    | Contrôlez le clapet d'aspiration<br>Contrôlez le<br>contacteur de fin de course du<br>clapet d'aspiration                                                                  |
| 087 | CENDRIER                  | Porte de cendrier ouverte                                                                                                    | <ul> <li>Raccordez le cendrier</li> <li>Fermez la porte du cendrier</li> </ul>                                                                                             |
| 088 | REHAUSSE PWM              | La communication CAN vers le<br>module PWM a été interrompue ou le<br>module n'a pas été trouvé                                                                                               | Vérifiez la connexion CAN du module<br>Vérifiez le module<br>Ø - Contactez votre partenaire                                                                                |
| 090 | PORTE FOYER               | L'interrupteur de fin de course de la<br>porte de la chambre de combustion<br>réagit ; la porte de la chambre de<br>combustion est ouverte                                                    | <ul> <li>Fermez la porte de la chambre de<br/>combustion</li> </ul>                                                                                                    |
| 093 | CLAPET BOURRAGE           | lorsque le contacteur du clapet de<br>bourrage de l'extraction (RA) envoi un<br>signal sur l'entrée digitale<br>correspondante                                                                | <ul> <li>Fin de combustion et arrêt de<br/>l'installation</li> <li>se quittance automatiquement</li> </ul>                                                                 |
| 095 | CONTROLE<br>CENDRIER      | L'intervalle paramétré pour le contrôle<br>du cendrier est dépassé                                                                                                    | Contrôlez le cendrier                                                                                                    |
| 096 | ARRET BRULEUR             | Entrée digitale arrêt brûleur a réagi<br>L'installation se trouve dans l'état de<br>fonctionnement "Arrêt brûleur"                                                                            | Ouvrir le contact                                                                                                    |
| 097 | BACKUP-CONFIG             | défaut lors du chargement de la backup                                                                                                    | <ul> <li>Ø - Revendeur</li> </ul>                                                                                                    |
| 104 | DIFFERENTIEL<br>CHAUDIERE | Différentiel chaudière à charge<br>nominale trop faible (moins de 8K)                                                                                                    | <ul> <li>Réduire la vitesse de la pompe<br/>(position) pour obtenir un meilleur<br/>différentiel</li> </ul>                                                                |
| 115 | DEPRESSION                | si la valeur cible du volume d'air n'est<br>pas atteinte et si elle n'est pas atteinte<br>lorsque le ventilateur fumées<br>fonctionne à haut régime, incluant 2<br>cycles de nettoyage        | <ul> <li>arrêter l'installation, sinon la<br/>chaudière passe en phase de fin<br/>de combustion</li> </ul>                                                                 |
| 124 | CAPTEUR<br>DEPRESSION     | <ul> <li>aucun signal du capteur de<br/>dépression</li> <li>en phase de pré-allumage ou PRET</li> </ul>                                                                                       | <ul> <li>Rupture du câble</li> <li>Arrêtez l'installation, sinon la phase<br/>de fin de combustion sera lancée</li> </ul>                                                  |
| 125 | PUISSANCE EXT. MAX        | Le signal pour la limitation de la<br>puissance externe est tombé en<br>dessous de 1,3V<br>l'identifiant CAN-ID (numéro de<br>station) utilisé ne doit pas être utilisé                       | Ajuster le signal<br>O - Partenaire                                                                                                    |
| 129 | HEURES TURBINE<br>ASPI    | le nombre maximal d'heures de<br>fonctionnement de l'aspiration à<br>Pellets a été dépassé                                                                                                    | Réalisez la maintenance<br>Contrôler l'aspiration Pellets                                                                                                    |
| 130 | HEURES ALLUMEUR           | lorsque les heures de fonctionnement<br>de l'allumeur sont dépassées                                                                                                    | Réalisez la maintenance<br>Contrôle de l'allumeur                                                                                                    |

| N°. | Message d'erreur       | Cause                                                                                                    | Actions suggérées pour le<br>dépannage                                                                                                  |
|-----|------------------------|----------------------------------------------------------------------------------------------------|----------------------------------------------------------------------------------------------------|
| 138 | RESERVOIR ASPI         | La communication CAN vers le<br>module réservoir aspiration a été<br>interrompue ou le module n'a pas été<br>trouvé                     | Vérifiez la connexion CANBus du<br>module<br>Vérifiez le module<br>Ø - Partenaire                                                       |
| 139 | PORTE SILO             | Entrée digitale porte silo a réagi                                                                                                    | Fermer la porte du silo                                                                                                    |
| 140 | DISJ EXTRACTION<br>EXT | L'entrée numérique disjoncteur moteur d'extraction a réagi                                                                              | Quittancer le disjoncteur<br>Contrôlez les composants du<br>système d'extraction de silo<br>(moteur, vis,)<br>Retirez le corps étranger |
| 141 | BOURRAGE<br>EXTRACTION | Entrée numérique contacteur de<br>bourrage vis d'extraction a réagi                                                                     | Contrôlez les composants du<br>système d'extraction de silo<br>(moteur, vis,)<br>Retirez le corps étranger                              |
| 142 | ASPI MULTIPOINTS       | La communication CAN vers le<br>module aspiration multipoints a été<br>interrompue ou le module n'a pas été<br>trouvé                   | <ul> <li>Vérifiez la connexion CANBus du<br/>module</li> <li>Vérifiez le module</li> <li>⊘ - Partenaire</li> </ul>                      |
| 143 | POSITION CAPTEUR       | <ul> <li>Défaut du capteur de position / moteur</li> <li>Moteur défectueux</li> <li>Capteur de position déréglé / défectueux</li> </ul> | Vérifiez le capteur de position, si<br>nécessaire remplacer<br>Vérifier le moteur, si nécessaire<br>remplacer                           |
| 144 | CAPTEUR POSITION 0     | Le capteur du point zéro n'a pas été atteint                                                                                            | Vérifier le capteur de position 0, si<br>nécessaire remplacer                                                                           |
| 180 | CONNEXION<br>CASCADE   | La chaudière n'a pas de connexion au réseau                                                                                             | Vérifier la connexion réseau                                                                                                    |
| 181 | CASCADE OFFLINE        | un participant du réseau en cascade<br>n'est pas disponible                                                                             | Vérifier la connexion réseau                                                                                                    |
| 182 | ALARME CASCADE         | la chaudière n'a pas réussi à<br>démarrer ou a été stoppée                                                                              | Contrôle de la chaudière<br>Ø - Partenaire                                                                                              |
| 189 | CHECK DONNEES<br>CHAUD | la valeur de réglage de la cascade<br>n'est pas dans la plage correcte                                                                  | Redémarrer la régulation<br>Contrôle des paramètres                                                                                     |
| 199 | UPDATE CPU             | La mise à jour du Software a été réalisée                                                                                               | Redémarrer la régulation                                                                                                    |
| 249 | AUTOREBOOT 2           | Régulation redémarrée en raison d'une surcharge                                                                                         | Redémarrer la régulation<br>Adapter la configuration du réseau                                                                          |
| 250 | AUTOREBOOT 24          | Défaut du dispositif de contrôle<br>Software                                                                                            | Ø - Partenaire                                                                                                    |
| 251 | AUTOREBOOT 50          | Défaut du dispositif de contrôle<br>Software                                                                                            | Ø - Partenaire                                                                                                    |
| 252 | AUTOREBOOT 51          | Défaut du dispositif de contrôle<br>Software                                                                                            | Ø - Partenaire                                                                                                    |
| 253 | AUTOREBOOT 67          | Défaut du dispositif de contrôle<br>Software                                                                                            | Ø - Partenaire                                                                                                    |
| 254 | AUTOREBOOT 68          | Défaut du dispositif de contrôle<br>Software                                                                                            | Ø - Partenaire                                                                                                    |

| Erreur                                                                                                    | Cause                                                                                                    | Résolution préconisée                                                                                                    |
|----------------------------------------------------------------------------------------------------|----------------------------------------------------------------------------------------------------|----------------------------------------------------------------------------------------------------|
| Puissance chaudière<br>diminue<br>progressivement                                                                                           | Présence de cendres ; Cendrier plein ;<br>Echangeur encrassé ; Combustible de<br>mauvaise qualité                                                                                                    | Réduire les intrervalles de nettoyage ou<br>nettoyer manuellement ; Vider la chambre<br>de récupération des cendres volatiles;<br>Vider le cendrier; nettoyer les surfaces<br>d'échange.                                                                                                    |
| La température<br>souhaitée en<br>fonctionnement n'est<br>pas atteinte.                                                                     | Combustible de moindre qualité.<br>Puissance absorbée par la chaudière<br>trop élevée par rapport à la puissance<br>totale<br>Le niveau de combustible est trop bas                                                                                                    | Changer de combustible si nécessaire;<br>Augmenter le niveau de combustible;<br>Installer une chaudière plus puissante                                                                                                    |
| Présence de cendres<br>dans la cheminée ou<br>dans les conduits de<br>liaison                                                               | Compartiment cendres volatiles plein;<br>Combustible comportant trop poussières<br>ou de particules fines; Régime ventilateur<br>trop élevé; Tirage cheminée trop<br>important                                                                                                    | Retirez les cendres volatiles; Changer de<br>combustible si nécessaire ou installer un<br>filtre à particules; Diminuer le régime du<br>ventilateur; rajouter un modérateur de<br>tirage                                                                                                    |
| Feu de suie                                                                                                    |                                                                                                    | dans le tuyau de raccordement en acier<br>inoxydable avec joints, les joints doivent<br>être vérifiés après un défaut (feu de<br>cheminée) et remplacés si nécessaire                                                                                                    |
| Sortie des gaz de<br>combustion au<br>niveau de la<br>chaudière ou du<br>conduit de fumées                                                  | <ul> <li>Mauvaise conception/ Cheminée à double occupation</li> <li>Manque d'étanchéité (joints défectueux sur les portes, le cendrier, la conduite fumées, etc.)</li> <li>Intervalle d'entretien dépassé, accumulation de suie, contamination, suie dans la chaudière ou le tuyau de fumées</li> <li>Porte foyer ouverte</li> <li>Conditions de tirage défavorables, manque d'air, faible pression de refoulement ;</li> <li>Déflagration, combustible inadapté</li> </ul> | <ul> <li>Conception de la cheminée selon les<br/>instructions de montage/installation</li> <li>Vérifiez les étanchéités et faites<br/>remplacer celles qui sont<br/>défectueuses/endommagées par une<br/>entreprise spécialisée.</li> <li>Effectuer l'entretien, nettoyer la<br/>chaudière ou le conduit de fumée.</li> <li>N'ouvrez la porte de la chambre de<br/>combustion que dans les cas<br/>recommandés dans les instructions.</li> <li>Vérifier la régulation de l'air</li> <li>Utiliser du combustible conforme aux<br/>recommandations</li> </ul> |
| Sortie des gaz de<br>combustion au<br>niveau de la<br>chaudière ou du<br>conduit de fumées<br>installation à<br>alimentation<br>automatique | <ul> <li>Trop de combustible dans la chambre<br/>de combustion</li> </ul>                                                                                                    | <ul> <li>Vérifier et ajuster la cadence du module<br/>d'alimentation</li> </ul>                                                                                                    |

# 10.1 Défauts de fonctionnement non affichés à l'écran

# 11 PLAN DE MAINTENANCE

(Certains points sont aussi prescrits selon TRVB H 118!)

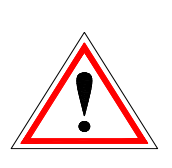

Pour des raisons de sécurité, les opérations d'entretien ou de contrôle doivent toujours se faire après avoir coupé l'alimentation électrique au moyen de l'interrupteur principal. Avant tout, l'installation doit être arrêtée et il est nécessaire d'attendre la fin de la phase de fin de combustion. Si vous devez intervenir dans la réserve intermédiaire ou le silo de stockage, assurez-vous de toujours être sous la surveillance visuelle d'une seconde personne.

La possible inhalation de monoxyde de carbone peut nuire gravement à la santé.

## 11.1 Inspection hebdomadaire

| Zone de<br>l'installation | Fréquence                                                                                                    |
|---------------------------|----------------------------------------------------------------------------------------------------|
| Installation<br>globale   | Inspection visuelle pour détecter les<br>dommages et l'usure de l'ensemble du<br>système de combustion (1), y compris le<br>local de stockage du combustible (2). Les<br>défauts trouvés doivent être corrigés<br>immédiatement. |

## 11.2 Inspection mensuelle, au plus tard après 1000 h de fonctionnement

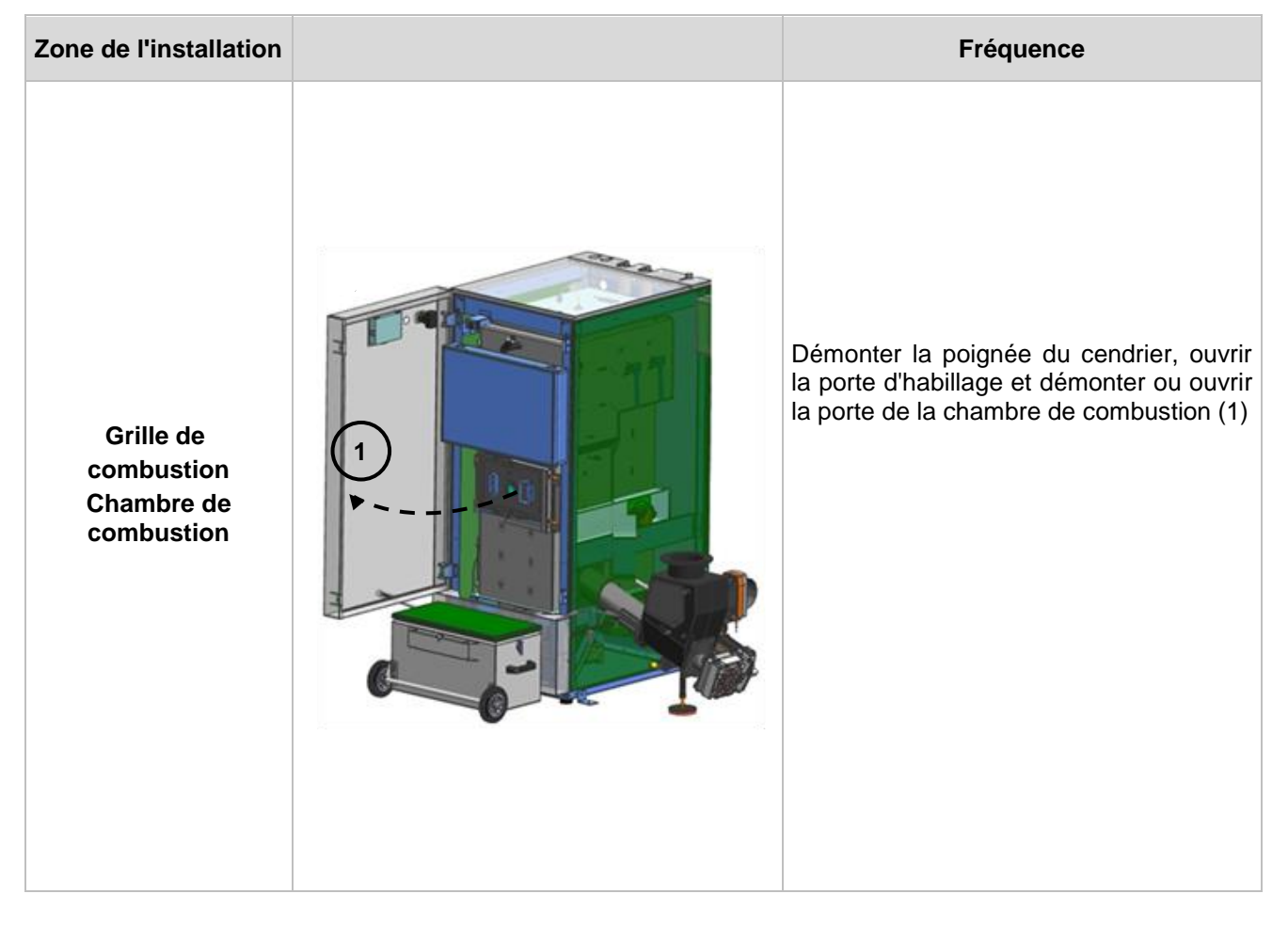

| Zone de l'installation          | Fréquence                                                                                                    |
|---------------------------------|----------------------------------------------------------------------------------------------------|
| Chambre de<br>combustion Grille | Contrôlez visuellement la présence de<br>dommages et l'état d'usure de la<br>chambre de combustion (2), retirer les<br>cendres du foyer. Contrôlez la propreté<br>des orifices d'apports en air comburant et<br>nettoyer correctement (3).<br>Contrôler l'entrée du tube d'allumage et<br>nettoyer si nécessaire |
| de décendrage                   | Contrôlez visuellement les dommages et<br>l'usure de la grille de décendrage (4).<br>Vérifiez que la grille de décendrage<br>fonctionne correctement avec l'aide des<br>tests composants                                                                                                    |
| Cendrier                        | Démontez le couvercle du cendrier et<br>contrôler le niveau de remplissage. Videz<br>si nécessaire (SAUF SI DECENDRAGE<br>CENTRALISE!)                                                                                                    |
| Fonctionnement -<br>régulation  | Contrôlez l'affichage, la liste des<br>commandes et des erreurs (voir chapitre<br>défauts et signalisation de défauts)<br>Redémarrez la chaudière et le tableau de<br>commande.                                                                                                    |
| Alarmes défauts -<br>Régulation | Ouvrir la porte frontale ou la porte cendrier de la chaudière                                                                                                    |

| Zone de l'installation                                                                                                    |                            | Fréquence                                                                                                    |
|----------------------------------------------------------------------------------------------------|----------------------------|----------------------------------------------------------------------------------------------------|
|                                                                                                    |                            | Vérifier la détection du défaut et l'édition<br>d'un défaut sur la régulation.<br>Vérifiez qu'une erreur soit apparue sur le<br>tableau de commande (ex : Cendrier ou<br>Chambre de combustion).                                                                                                    |
| Soupapes de sécurité                                                                                                    |                            | Vérifiez l'étanchéité de la soupape de sécurité.                                                                                                    |
| Pression<br>d'installation                                                                                                    | Pression<br>d'installation | Vérifiez la pression d'installation.<br>Pression minimale: 1,5 bar (Froid).<br>Pression maximale: selon la plaque<br>signalétique                                                                                                    |
| Extincteur                                                                                                    |                            | Contrôlez ausi bien la sécurité et<br>l'étanchéité de l'extincteur que la buse et<br>la facilité d'accès (Respect des normes<br>en vigueur).                                                                                                    |
| Stockage des<br>cendres                                                                                                    |                            | Les cendres doivent être stockées dans<br>des containers incombustibles équipés<br>de couvercles de fermeture étanches,<br>jusqu'à leur élimination en toute sécurité                                                                                                    |
| Chaufferie                                                                                                    |                            | Retirer toutes les matières inflammables,<br>à l'exception du combustible présent<br>dans les conteneurs de stockage et le<br>réservoir intermédiaire                                                                                                    |
| Sécurité incendie                                                                                                    |                            | Contrôlez les éléments de sécurité<br>incendie et faites-les réparer si des<br>défauts existent (ex : Fermeture<br>automatique de la porte coupe-feu).                                                                                                    |
| Système<br>d'évacuation des<br>condensats et de<br>l'eau de rinçage ou<br>système de relevage<br>(si disponible),<br>Conduite<br>d'évacuation |                            | Contrôlez si la pompe de la station de<br>relevage fonctionne et si l'eau des<br>condensats ou l'eau de rinçage s'évacue<br>correctement.<br>Pour les conduites d'évacuation plus<br>longues, celles-ci doivent être vérifiées à<br>intervalles réguliers et être nettoyées par<br>le client si nécessaire.<br>Dans le cas contraire, des bouchons<br>peuvent se produire dans la zone<br>d'évacuation, car les dépôts peuvent ne<br>pas être complètement éliminés par les<br>eaux de rinçage. |

| Zone de<br>l'installation                                     |                | Fréquence                                                                                                    |  |
|---------------------------------------------------------------|----------------|----------------------------------------------------------------------------------------------------|--|
| Ventilateur<br>d'extraction des                               | ()<br>The form | Contrôlez le bon fonctionnement du ventilateur<br>d'extraction des fumées pour les différents<br>mode de fonctionnement, en passant par le<br>menu des tests composants |  |
| fumées                                                        |                | Vérifiez qu'il n'y ai aucun bruit irréguliers ou<br>inhabituels pendant le fonctionnement                                                                               |  |
| Système de<br>cellules<br>photoélectriques<br>(représentation |                | Dévissez les trappes de révision (suivant le<br>type de chaudière)<br>Nettoyer les capteurs avec un chiffon doux,<br>côté intérieur du réservoir intermédiaire, à       |  |
| Symboliquey                                                   |                | l'avant et a l'arriere.                                                                                                    |  |
|                                                               | 421            | Enlevez le couvercle du dessus de la chaudière (1).                                                                                                    |  |
| Fohengour                                                     |                | Retirez les isolations (2).                                                                                                    |  |
|                                                               |                | Enlevez les dépôts et vérifiez l'état d'usure de l'échangeur                                                                                                    |  |
|                                                               |                | Testez le fonctionnement du nettoyage<br>échangeur avec l'aide des test composants                                                                                      |  |
|                                                               |                | Vérifier le fonctionnement du rinçage à l'aide des tests composants et nettoyer si nécessaire                                                                           |  |
| Siphon                                                        |                | Nettoyer ou rincer le siphon                                                                                                    |  |

# 11.3 Inspection semestrielle

# 11.4 Inspection annuelle (message Service)

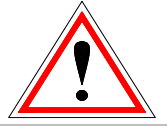

Inspection annuelle, au plus tard après 3000 h de fonctionnement. Maintenance par le fabricant ou son partenaire agréé

| Zone de<br>l'installation                                  |     | Fréquence                                                                                                    |
|------------------------------------------------------------|-----|----------------------------------------------------------------------------------------------------|
| Maintenance de l'installation                              |     | Faites réaliser le service de l'installation conformément au plan de maintenance, par un technicien confirmé et agréé par HERZ |
|                                                            |     | Dévissez les trappes de révision (suivant le type de chaudière)                                                                |
| Dispositif anti-                                           |     | Inspection visuelle des éventuels dommages,<br>de l'usure et de l'étanchéité                                                   |
| retour de<br>combustion<br>(représentation<br>schématique) | 000 | Ouvrez le clapet RSE avec les tests composants                                                                                 |
|                                                            |     | Positionnez un ruban de papier entre le clapet<br>et la bride du réservoir, ensuite fermez le<br>clapet                        |
|                                                            |     | Essayez de retirer la feuille de papier. Si cette dernière se retire facilement, réglez le clapet RSE                          |
|                                                            |     | Répétez cette opération en plaçant le ruban de papier dans différentes positions.                                              |
| Ventilateur                                                |     | Retirez les 4 vis papillon du ventilateur fumées                                                                               |
| fumées                                                     |     | Retirez le ventilateur fumées et nettoyez-le à<br>l'aide d'une brosse                                                          |

## 11.5 Si nécessaire

| Zone de l'installation                                                       | ne de Fréquence |                                                                                                    |
|------------------------------------------------------------------------------|-----------------|----------------------------------------------------------------------------------------------------|
| <b>Installation de</b><br><b>cheminée</b><br>(Représentation<br>schématique) |                 | <ul> <li>Vérifiez l'état et la propreté de la cheminée.<br/>Assurez-vous qu'elle respecte les normes de<br/>sécurité et de construction en vigueur.<br/>Une cheminée en inox peut uniquement être<br/>nettoyée avec une brosse spéciale-inox ou en<br/>matière synthétique.</li> <li>1 Herz pelletstar CONDENSATION</li> <li>2 Vielle cheminée</li> <li>3 Adaptateur 45°</li> <li>4 Evacuation des condensats</li> <li>5 Coude 90° avec ouverture de nettoyage</li> <li>6 Pente minimale de 5%</li> <li>7 Ouverture de nettoyage</li> <li>8 Cheminée</li> <li>9 Porte de ramonage</li> </ul> |
| Silo à<br>combustible                                                        |                 | Vidange complète et balayage du silo à<br>combustible (après 3 remplissages au<br>maximum) et inspection ultérieure du silo pour<br>détecter les dommages et l'usure (par<br>exemple : pierres, murs endommagés, etc.)<br>Si le silo à combustible est vide, lubrifiez les<br>paliers et les douilles avec un lubrifiant<br>approprié.                                                                                                    |

# 12 CERTIFICAT DE CONFORMITE EG/EU

| Adresse du fabricant :                 | HERZ Energietechnik GmbH<br>Herzstraße 1, 7423 Pinkafeld<br>Autriche/Austria                            |
|----------------------------------------|----------------------------------------------------------------------------------------------------|
| Dénomination machine /<br>du produit : | HERZ pelletstar CONDENSATION                                                                            |
| Туре :                                 | HERZ pelletstar 80 CONDENSATION<br>HERZ pelletstar 100 CONDENSATION<br>HERZ pelletstar 101 CONDENSATION |

#### Type de machine : Installations de combustion à la biomasse y compris le système d'extraction HERZ et le conduite de raccordement à la cheminée HERZ KS

La description de la conception et de l'utilisation prévue peut être tirée de la confirmation de commande et des instructions d'utilisation figurant dans la documentation de la machine - aucun autre accord n'est fondé sur ce point.

L'installation et la mise en service du système de combustion, y compris le système d'extraction, doivent être effectuées par un personnel spécialisé autorisé par HERZ et le conduit de raccordement à la cheminée KS du volume de livraison HERZ doit être utilisé. Un non-respect de ces critères entraîne une annulation de la garantie de l'installation. Une connexion à un autre produit ou une réalisation différente de celle convenue entraîne également l'annulation de la garantie.

Nous certifions ici que les machines énoncées ci-dessus / produits énoncés ci-dessus sont conformes aux dispositions consécutives correspondant aux directives UE. La conformité est prouvée par le respect intégral des normes suivantes :

| Directives EG/EU                                           | Normes applicables                                                                                                |  |  |
|------------------------------------------------------------|----------------------------------------------------------------------------------------------------|--|--|
| 2014/35/EU<br>Décret sur les appareils basse tension       | EN 60335-1:2012<br>EN 60335-2-102:2006                                                                            |  |  |
| <b>2014/30/EU</b><br>Décret de tolérance électromagnétique | EN 55014-1:2006 EN 61000-6-2:2005<br>EN 61000-3-2:2014 EN 61000-6-3:2007<br>EN 61000-3-3:2013                     |  |  |
| <b>2006/42/EG</b><br>Décret sur la sécurité des machines   | ISO 12100:2010<br>EN ISO 13849-1:2015<br>EN 303-5:2012<br>EN ISO 3834-3:2005<br>EN 1856-2:2009<br>EN 13384-1:2019 |  |  |
| Normes supplémentaires appliquées                          | prTRVB 118 H                                                                                                    |  |  |

#### Personne habilitée à confirmer l'authenticité du document :

HERZ ENERGIETECHNIK EMEM A-7423 Pinkafeld, Herzstraße 1 Tel.: 143 (0)3357742 84 0 Fax: +43 (0)3357742 84 0-190

Pinkafeld, Septembre 2020

DI Dr. Morteza Fesharaki - Directeur

# 13 DONNEES SELON LA DIRECTIVE DE L'UE 2015/1189

|                             | Combustible | ηs [%]: | Émissions annuelles liées au chauffage des locaux |      |       |       |
|-----------------------------|-------------|---------|---------------------------------------------------|------|-------|-------|
| Chaudière                   |             |         | PM                                                | OGC  | CO    | NOx   |
|                             |             |         | [mg/m <sup>3</sup> ] pour O <sub>2</sub> =10%     |      |       |       |
| pelletstar 80 CONDENSATION  | Pellets     | 89      | < 40                                              | < 20 | < 500 | < 200 |
| pelletstar 100 CONDENSATION | Pellets     | 89      | < 40                                              | < 20 | < 500 | < 200 |
| pelletstar 101 CONDENSATION | Pellets     | 89      | < 40                                              | < 20 | < 500 | < 200 |

# 14 INDEX

## Α

| Aperçu des informations         | 66 |
|---------------------------------|----|
| Avant-propos                    | 2  |
| Avertissements                  | 6  |
| С                               |    |
| Certificat de conformité        | 88 |
| Conditions environnementales    | 5  |
| Consignes de sécurité           |    |
| Consignes générales de sécurité | 5  |
| Entretien                       | 6  |
| Fonctionnement                  | 5  |
| Montage                         | 5  |

# Consignes de sécurité ......4 D

# Dispositifs de sécurité

| Dispositif anti-retour de combustion | 8 |
|--------------------------------------|---|
| Limiteur de température de sécurité  | 8 |
| Soupapes de sécurité                 | 8 |

# Ε

## Etats de fonctionnement

| Etats de fonctionnement | 13 |
|-------------------------|----|
| Régulation lambda       | 14 |
| Arrêt chaudière         | 13 |

## F

| Fonctionnement chaudière    | 12 |
|-----------------------------|----|
| Fonctionnement et entretien | 5  |
| G                           |    |

| Gestionnaire de température1 | 5 |
|------------------------------|---|
| I                            |   |
| Installation                 | 9 |
| М                            |   |
| Mise en service1             | 2 |
|                              |   |

# Ρ

#### Paramètres et définitions

| Accumulateur | 38 |
|--------------|----|
| Boiler       | 41 |

| Chaudière               | 30 |
|-------------------------|----|
| Chaudière auxiliaire    | 60 |
| Chauffage               | 44 |
| Découplage              | 53 |
| Demande externe         | 57 |
| Mode horaire            | 50 |
| Pompe réseau            | 55 |
| Solaire                 | 51 |
| Vanne sectorielle       | 56 |
| Plan de maintenance     |    |
| Inspection annuelle     | 86 |
| Inspection hebdomadaire | 82 |
| Inspection mensuelle    | 82 |
| Inspection semestrielle | 85 |

## R

| RAMONAGE             | 21 |
|----------------------|----|
| Régulation T-CONTROL | 19 |

plus tard après 1000 h de fonctionnement .... 82

## S

| Séchage dalle                              | 48   |
|--------------------------------------------|------|
| Signalisation des défauts de fonctionnemen | t    |
| et résolution des problèmes                | . 70 |

## Т

| Table des matières                                          | 3 |
|-------------------------------------------------------------|---|
| T-CONTROL                                                   |   |
| Configuration du réseau63                                   | 3 |
| Ecran de veille 65                                          | 5 |
| Envoyer par Email66                                         | 3 |
| Informations défauts et alertes 27                          | 7 |
| Paramètres Modbus 64                                        | 4 |
| Paramètres serveur 69                                       | 9 |
| Rapport de fonctionnement des e-mails 68                    | 3 |
| Réglage de la date et l'heure24                             | 4 |
| Saisie - Code 22                                            | 2 |
| Signification des symboles2                                 | 1 |
| Valeurs sur l'écran d'accueil28                             | 5 |
| Températures de service et températures non<br>autorisées12 | 2 |
| Test Unité2′                                                | 1 |

# 15 ANNEXES

## 15.1 Module chaudière auxiliaire

#### **Recommandation hydraulique 1**

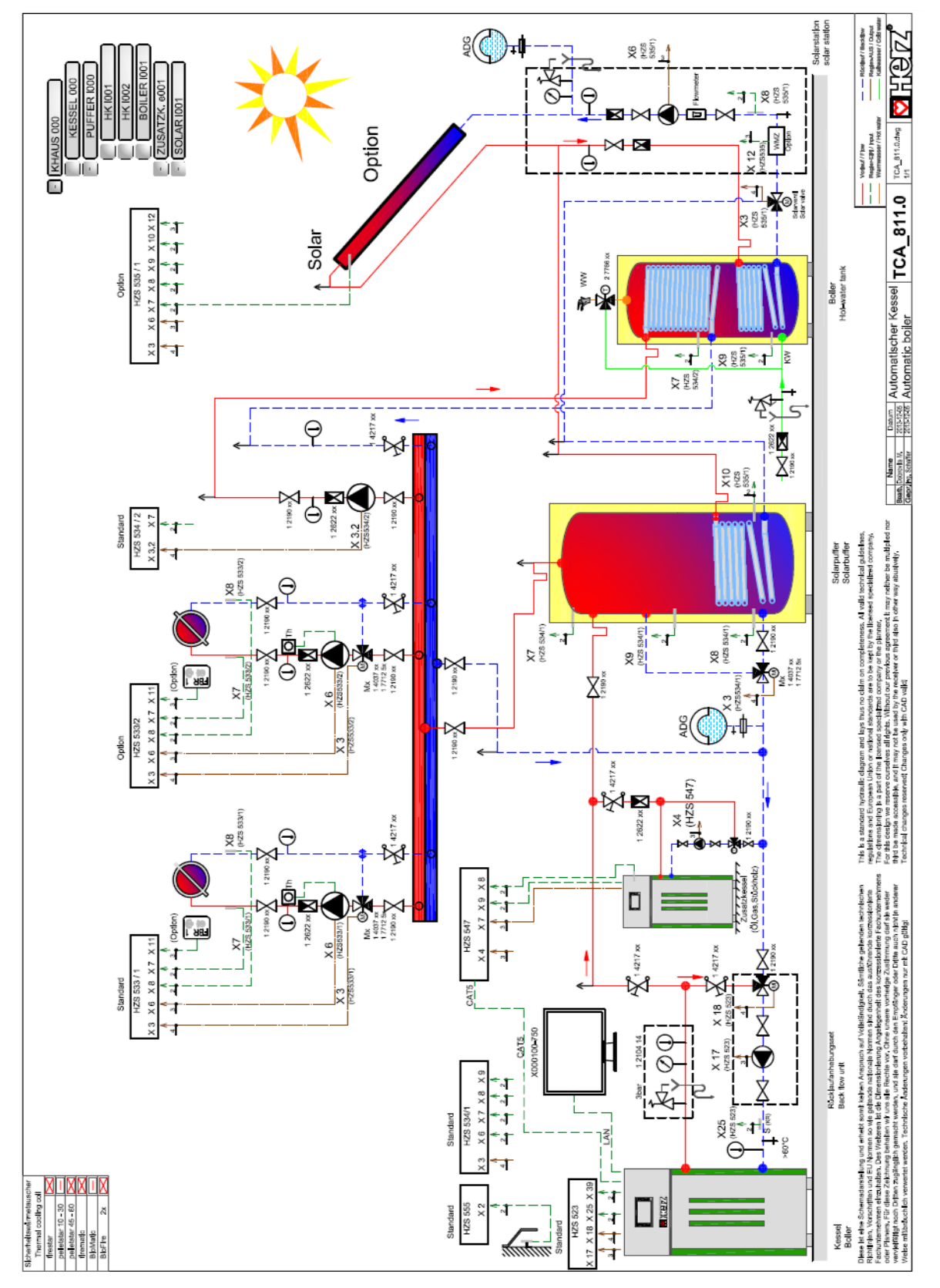

### **Recommandation hydraulique 2**

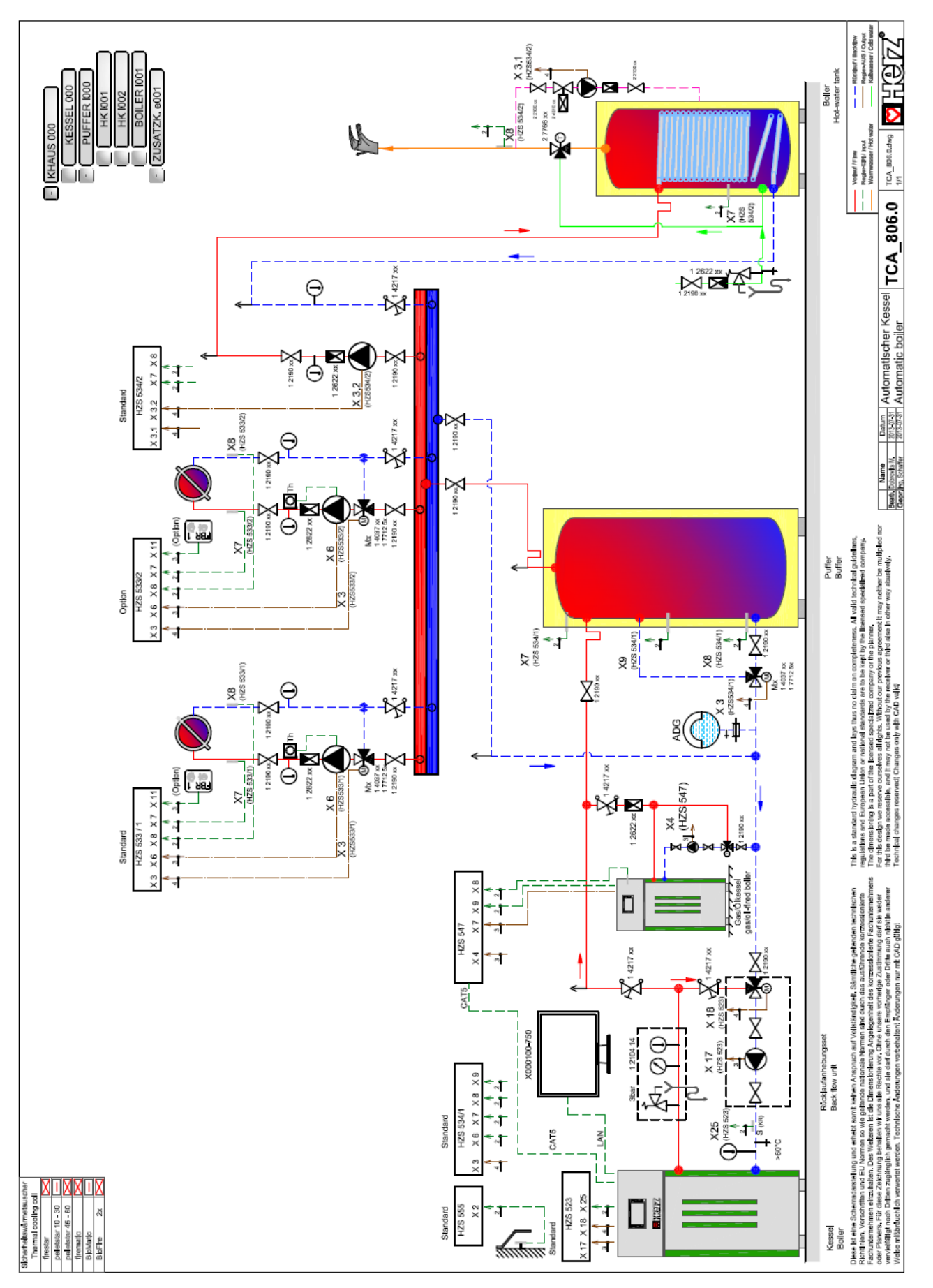

## 15.2 Module solaire

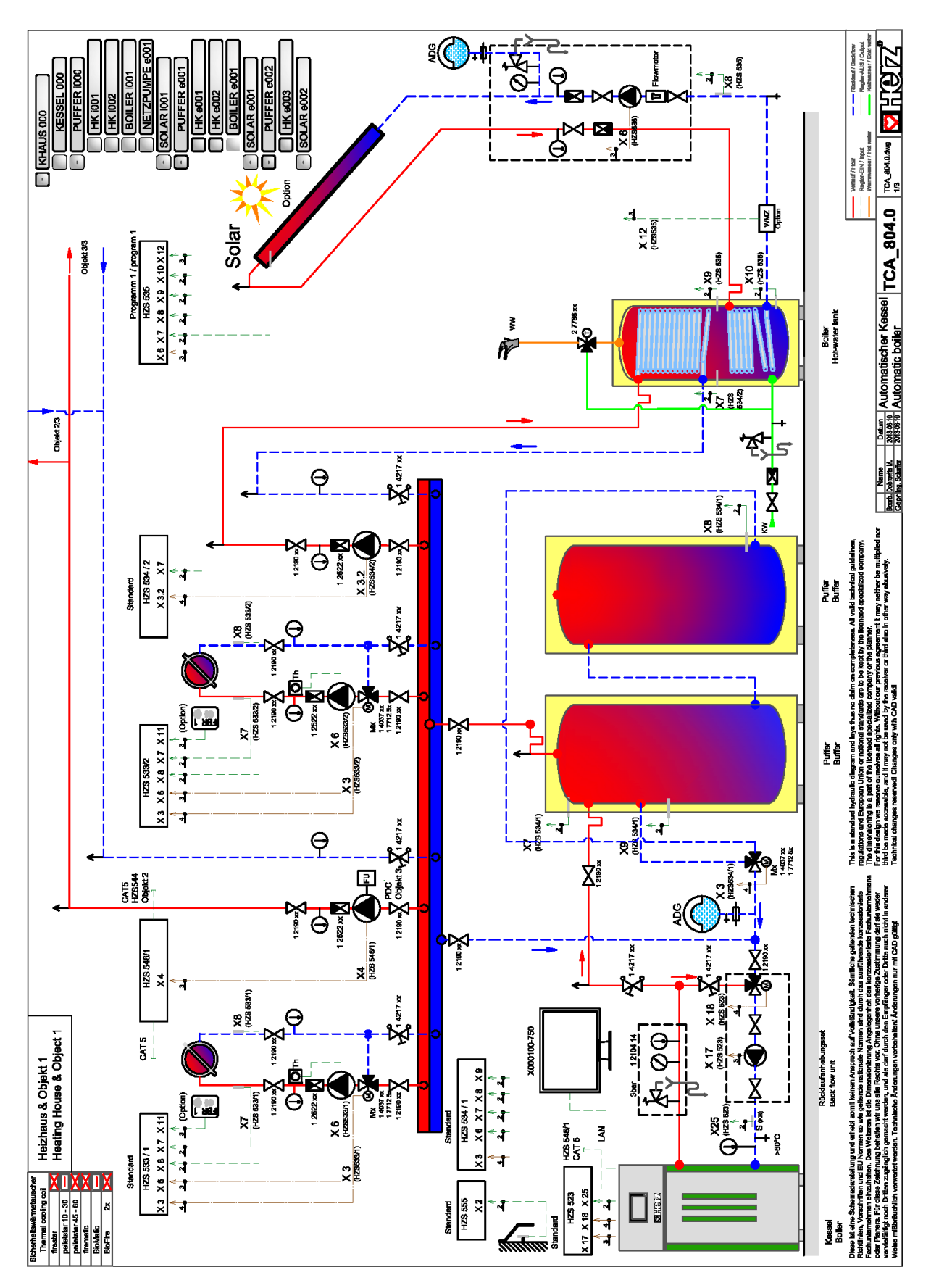

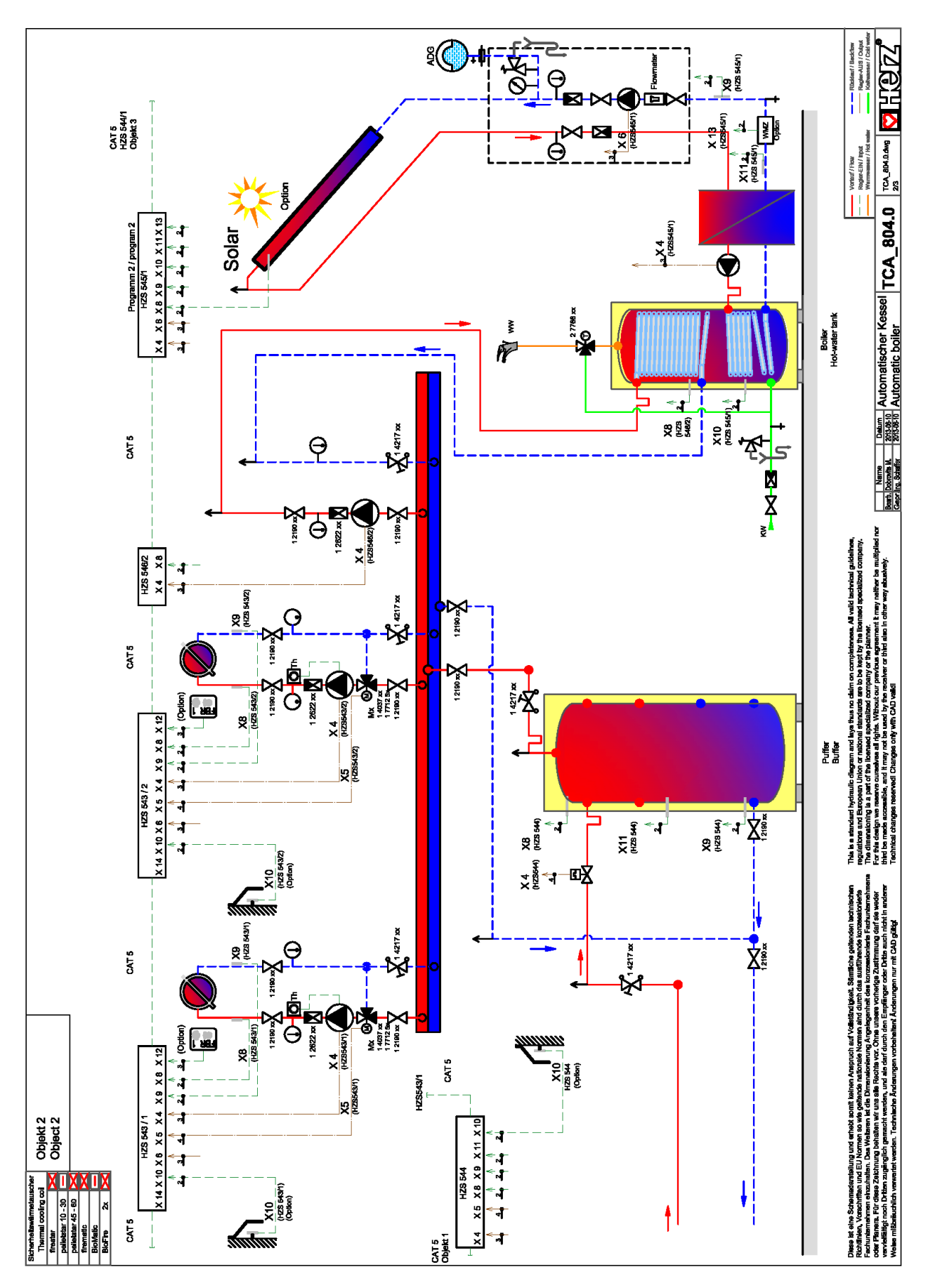

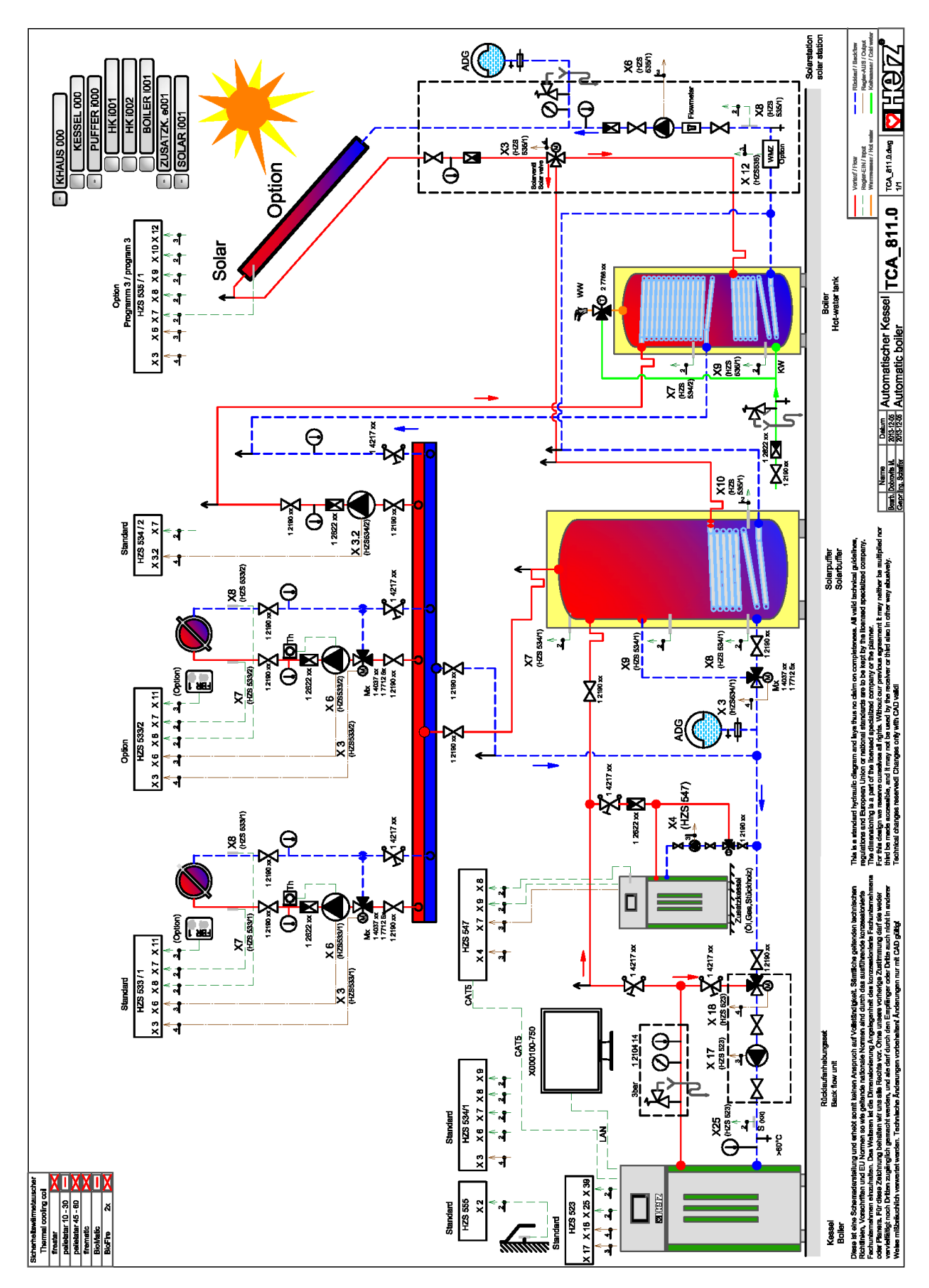

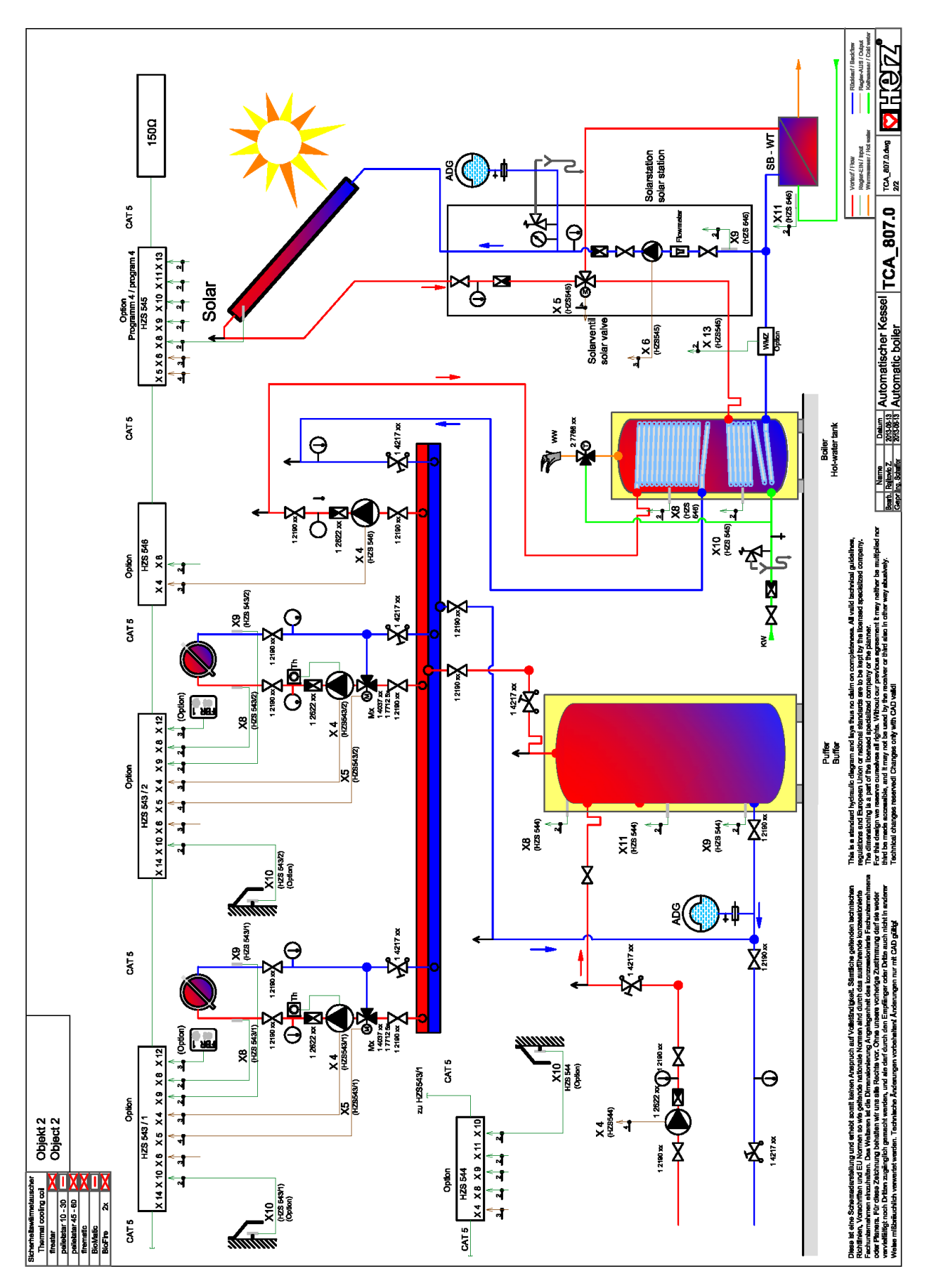

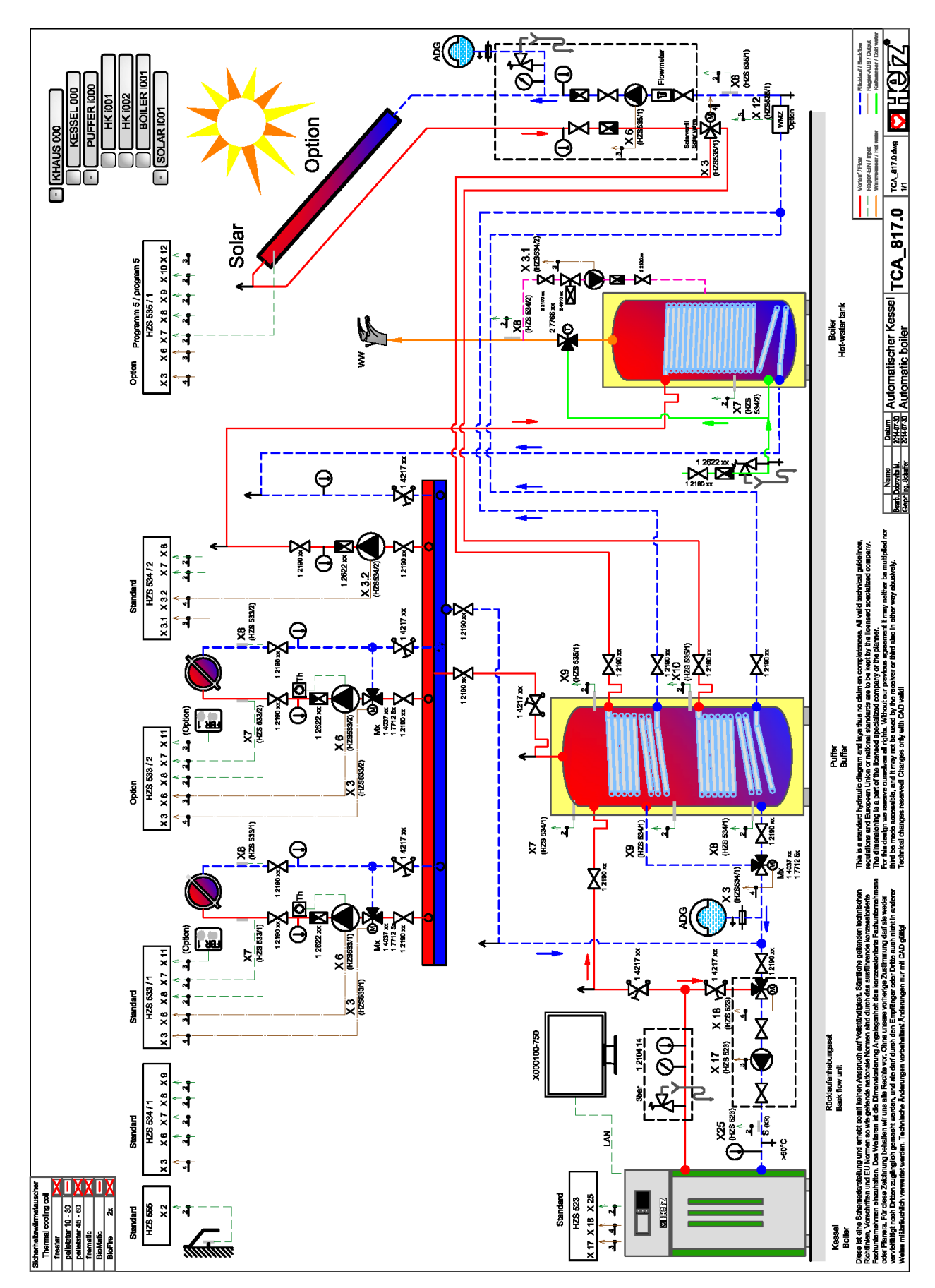

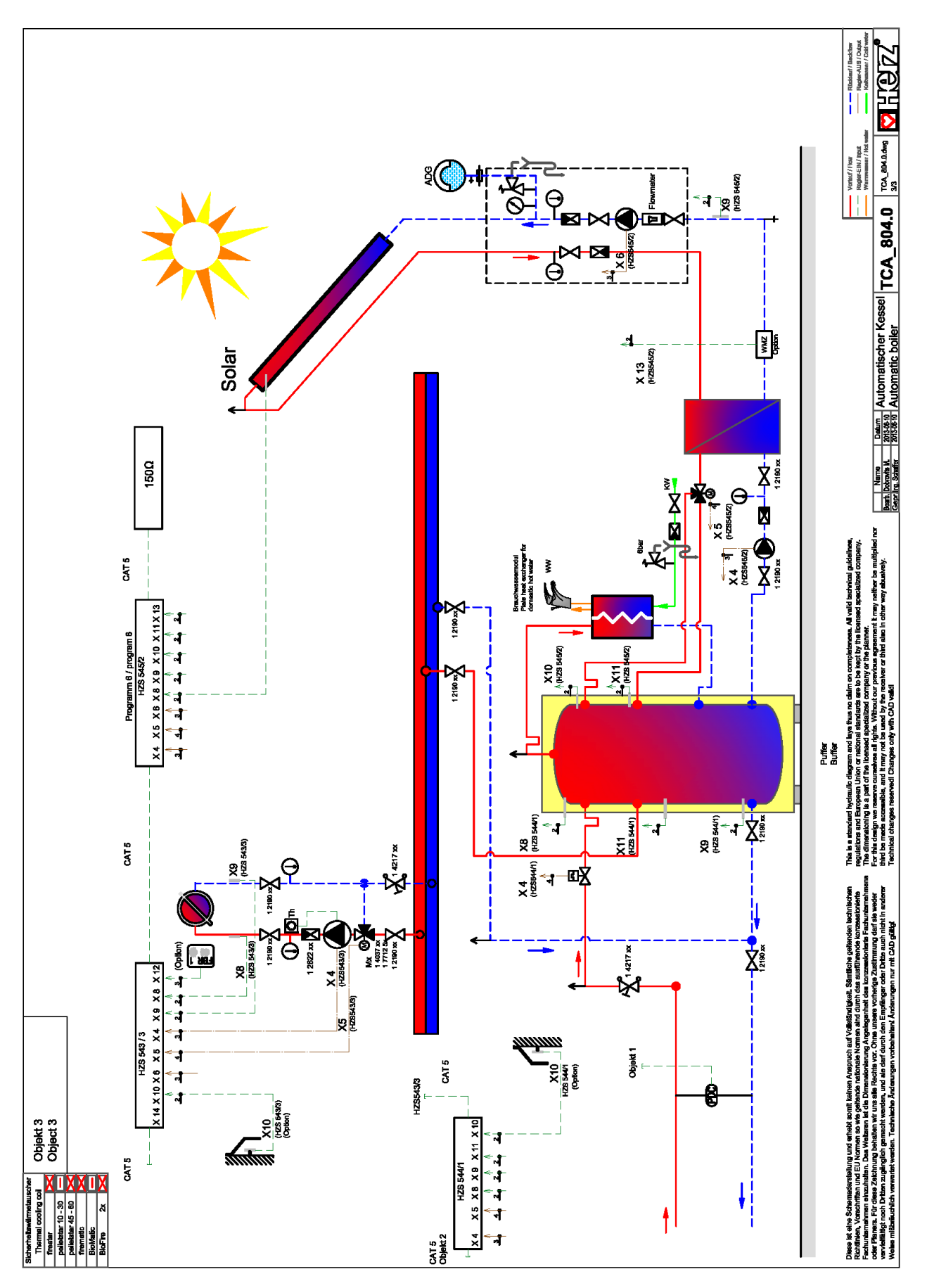

| 16 | NOTES |
|----|-------|
|    |       |
|    |       |
|    |       |
|    |       |
|    |       |
|    |       |
|    |       |
|    |       |
|    |       |
|    |       |
|    |       |
|    |       |
|    |       |
|    |       |
|    |       |
|    |       |
|    |       |
|    |       |
|    |       |
|    |       |
|    |       |
|    |       |

Notes 16

## France

SB Thermique France SA
2 ZA Beptenoud Nord
F-38460 Villemoirieu
① +33 4 74 90 43 08
금 +33 4 74 90 49 96
⊠ info@sbthermique.fr
www.sbthermqiue.fr

## Suisse

Iseli Energie AG Kreuzmatt 8 CH-6242 Wauwil +41 41 984 22 33
+41 41 984 22 30
info@iseli-energie.ch www.iseli-energie.ch

## Belgique

SB Thermique Belux SA
Avenue des Dessus de Lives, 2
B-5101 NAMUR
D +32 81 20 13 43
➡ +32 81 20 14 52
☑ info-belgique@sbthermique.com www.sbthermqiue.com

# **PHE Z**<sup>®</sup>